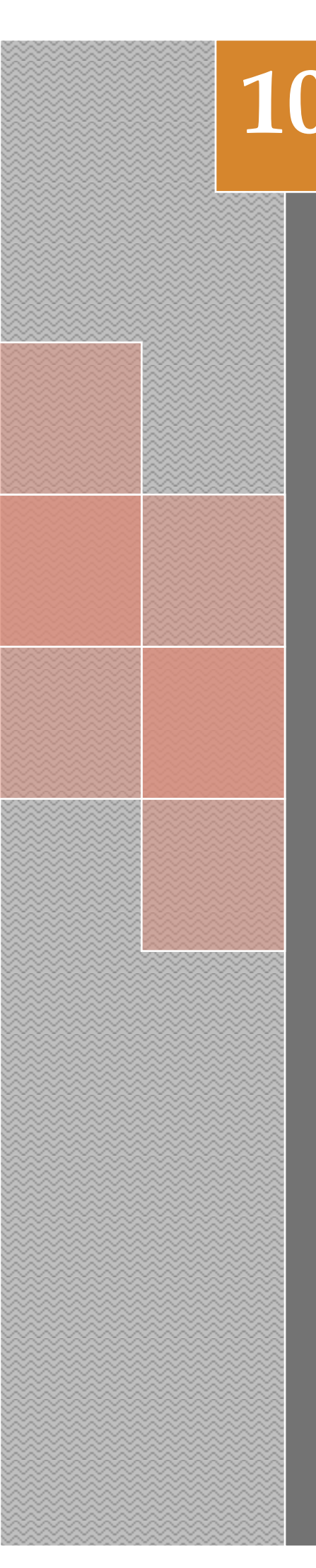

Il Dottore dei Computer eBook Volume 10 Il manuale con le soluzioni ai tuoi problemi!

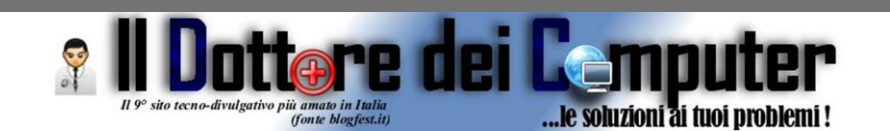

# Rimani sempre aggiornato: www.ilDottoreDeiComputer.com

Questo eBook è gratuito, però ti consiglio di dargli un valore e fare un'offerta alla fondazione ANT, si occupa di assistenza oncologica sanitaria gratuita a domicilio. http://www.antitalia.org/pubb/importo.php

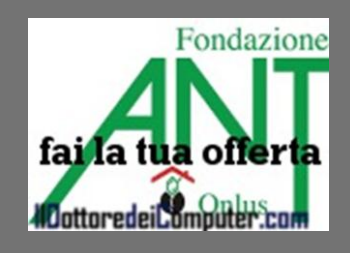

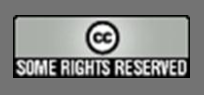

Tutto il materiale riprodotto in questo libro è protetto da licenza creative commons 2.5, per le modalità vedere pagina 2.

> Il Dottore dei Computer www.ildottoredeicomputer.com

# Tutti i diritti sono riservati e questo documento non è riproducibile, se non con autorizzazione scritta da parte dell'amministratore de www.ildottoredeicomputer.com Per maggiori informazioni sulla licenza

http://creativecommons.org/licenses/by-nc-nd/3.0/it/legalcode

# **Creative Commons License 3.0**

## Attribuzione-Non commerciale-Non opere derivate 3.0 Italia

#### Tu sei libero:

• di riprodurre, distribuire, comunicare al pubblico, esporre in pubblico, rappresentare, eseguire e recitare quest'opera

#### Alle seguenti condizioni:

- Attribuzione Devi attribuire la paternità dell'opera nei modi indicati dall'autore o da chi ti ha dato l'opera in licenza e in modo tale da non suggerire che essi avallino te o il modo in cui tu usi l'opera.
- Non commerciale <u>Non puoi usare quest'opera per fini commerciali.</u>
- Non opere derivate <u>Non puoi alterare o trasformare quest'opera, ne' usarla per crearne un'altra.</u>

#### Prendendo atto che:

- **Rinuncia** E' possibile rinunciare a qualunque delle condizioni sopra descritte se ottieni l'autorizzazione dal detentore dei diritti.
- **Pubblico Dominio** Nel caso in cui l'opera o qualunque delle sue componenti siano nel pubblico dominio secondo la legge vigente, tale condizione non è in alcun modo modificata dalla licenza.
- Altri Diritti La licenza non ha effetto in nessun modo sui seguenti diritti:
  - Le eccezioni, libere utilizzazioni e le altre utilizzazioni consentite dalla legge sul diritto d'autore;
  - I diritti morali dell'autore;
  - Diritti che altre persone possono avere sia sull'opera stessa che su come l'opera viene utilizzata, come il diritto all'immagine o alla tutela dei dati personali.
- Nota Ogni volta che usi o distribuisci quest'opera, devi farlo secondo i termini di questa licenza, che va comunicata con chiarezza.
- I rischi derivati dall'uso del software proposto o inerente all'attuazione delle procedure tecniche sono interamente a carico dell'utente.

www.ildottoredeicomputer.com

- Alcune tecniche possono essere utilizzate anche per fini illegali, gli utenti si assumono responsabilità civile e penale in merito all'utilizzo delle tecniche presentate.
- Alcuni link riportati potrebbero essere non funzionanti e alcune voci obsolete.
- Tutte le immagini riprodotte sono dei rispettivi proprietari.

# Per rimanere sempre aggiornato su tutte le ultime novità visita <u>www.ilDottoredeiComputer.com</u>

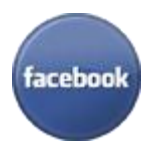

**diventa fans su facebook:** <u>http://www.facebook.com/ildottoredeicomputer</u>

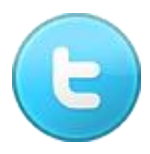

**diventa fans su twitter:** <u>http://twitter.com/dottorecomputer</u>

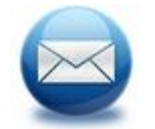

le news del Dottore nella tua mail http://feedburner.google.com/fb/a/mailverify?uri=ildottoredeicomputer/DLkv

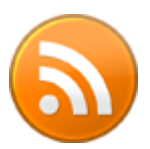

**rimani aggiornato con il feed RSS** http://feeds.feedburner.com/ildottoredeicomputer/DLkv

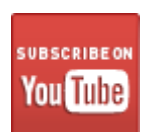

**segui le avventure su YouTube** http://www.youtube.com/user/ildottoredeicomputer

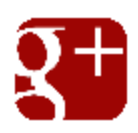

**seguimi ogni giorno con google+** http://feeds.feedburner.com/ildottoredeicomputer/DLkv

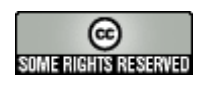

### Sommario

| Attribuzione-Non commerciale-Non opere derivate 3.0 Italia                                        | 2  |
|---------------------------------------------------------------------------------------------------|----|
| Tu sei libero:                                                                                    | 2  |
| Alle seguenti condizioni:                                                                         | 2  |
| Prendendo atto che:                                                                               | 2  |
| Fare ricerche con Google senza gravità                                                            | 8  |
| Se Excel apre lentamente le cartelle in rete                                                      | 9  |
| Quale alimentatore per il vostro PC                                                               | 10 |
| Tutti gli errori nei film                                                                         | 11 |
| Donazione a Fondazione ANT da parte del Dottore e di tutti Voi                                    | 12 |
| UN MILIONE di grazie a tutti voi!                                                                 | 13 |
| Stampare le copertine per CD e DVD                                                                | 14 |
| Giocate alla morra cinese online                                                                  | 15 |
| Impostare un tempo massimo di connessione ad Internet                                             | 16 |
| Convertire file con estensione EPS in immagini JPG o GIF                                          | 17 |
| Aumentare la grandezza delle icone e delle scritte sul monitor                                    | 18 |
| Barra dei menu sparita in Internet Explorer 9                                                     | 19 |
| Attenti alle notifiche mail con messaggi di Facebook                                              | 20 |
| Quotidiano on-line per ragazzi                                                                    | 21 |
| Controllare più computer con un solo mouse                                                        | 22 |
| 11 Settembre 2001. 10 Anni dopo, i vostri ricordi                                                 | 23 |
| Le scarpe autoallaccianti di Ritorno al Futuro, come acquistarle                                  | 24 |
| Le differenze di prestazioni tra DVD e Blue-Ray                                                   | 25 |
| Evitare che Facebook mandi posta indesiderata ai vostri amici                                     | 26 |
| Velocizzare un computer rallentato                                                                | 27 |
| In commercio sono più i DVD o i Blu-Ray?                                                          | 28 |
| Giocate a The Sims gratuitamente con Facebook                                                     | 29 |
| Gli articoli più letti del Dottore dei Computer nel mese di Agosto 2011                           | 30 |
| Cos'è la dummy card                                                                               | 31 |
| SuQui, sito di aste alternativo a Ebay                                                            |    |
| www.ildottoredeicomputer.com   © 2009–2012 Il Dottore dei Computer   Tutti i diritti<br>riservati | 4  |

| Il Dottore dei Computer Volume 10 diritti riservati www.ildottoredeicomput<br>Come attivare Google + per chi utilizza Google Apps | er.com |
|----------------------------------------------------------------------------------------------------|--------|
| Visualizzare partizioni Linux all'interno di Windows                                                                              | 34     |
| Disabilitare l'autorun quando si inserisce un supporto nel PC                                                                     | 35     |
| Eliminare i dati della propria carta di credito in Facebook                                                                       | 36     |
| Ridimensionare e convertire le immagini in sequenza                                                                               | 37     |
| Dvd player gratuito per guardare film in DVD col PC                                                                               | 40     |
| Attenzione alla truffa del censimento, come difendersi                                                                            | 41     |
| Vedere il tempo di caricamento del proprio sito con Google Analytics                                                              | 43     |
| Significato sigle di Torrent : CAM , TS , FS , WS , MD , DTS , LD , DD , AC3                                                      | 44     |
| Ridurre i video per caricarli su Youtube                                                                                          | 46     |
| Sito divulgativo con schede didattiche per le scuole primarie                                                                     | 47     |
| Un saluto a Dennis Ritchie, sviluppatore del linguaggio C                                                                         | 48     |
| Spazio online per salvare i dati                                                                                                  | 49     |
| Gestire gli eBook presenti nel PC                                                                                                 | 50     |
| Come fare il backup dei font per leggere sempre bene i testi dei menu                                                             | 51     |
| Mettere in PowerPoint una tabella di Excel                                                                                        | 52     |
| Come evitare di essere taggati su Facebook con riconoscimento facciale                                                            | 53     |
| Bufala privacy di Facebook, prestate attenzione                                                                                   | 54     |
| Classifica articoli più letti del Dottore dei Computer Settembre 2011                                                             | 56     |
| In ricordo di Steve Jobs                                                                                                    | 57     |
| Verificare che l'alimentatore garantisca risparmio energetico                                                                     | 59     |
| Resoconto finale Macchianera Award dove ero in nomination                                                                         | 60     |
| Programma gratuito per il video editing                                                                                           | 61     |
| Piattaforma per realizzare inchieste con altri cittadini                                                                          | 62     |
| Togliere richiesta compressione posta in Outlook Express                                                                          | 63     |
| ANT candida II Dottore dei Computer premio "Eubiosia 2011 Impegno per il Sociale"                                                 | 64     |
| Consigli di manutenzione per la propria stampante                                                                                 | 65     |
| Truffa denaro scalato dalla carta di credito per acquisto biglietti                                                               | 66     |
| Sbloccare gli allegati in Windows Live Mail                                                                                       | 67     |
| Archivio personale accessibile ovunque                                                                                            | 68     |
| Visualizzare notifiche SMS e chiamate su Android in standby                                                                       | 69     |
| Condividere gli status su più social network                                                                                      | 70     |
| Le regole e il gioco del baseball spiegato da Elio e Faso                                                                         | 71     |
| www.ildottoredeicomputer.com   © 2009–2012 Il Dottore dei Computer   Tutti i diritti<br>riservati                                 | 5      |

| Il Dottore dei Computer Volume 10 diritti riservati w<br>Installare una versione precedente di Firefox | ww.ildottoredeicomputer.com<br>72 |
|----------------------------------------------------------------------------------------------------|-----------------------------------|
| Un player multimediale che riproduce tutto                                                             |                                   |
| Controllare le modifiche al registro di sistema                                                        | 74                                |
| Problemi a seguito di aggiornamento della scheda grafica                                               | 75                                |
| Quando è meglio acquistare un PC a 64bit rispetto ad un 32bit                                          |                                   |
| Lente di ingrandimento in Windows                                                                      |                                   |
| Condividere filmati in tempo reale                                                                     |                                   |
| Software per catalogare film, libri, videogiochi e musica                                              |                                   |
| Se all'accensione del computer compare la scritta "F1 to run setup"                                    | 80                                |
| Utili consigli per non farsi truffare a Natale (e non solo)                                            |                                   |
| Driver per cellulare Samsung                                                                           |                                   |
| Vedere cosa avete fatto un anno prima con Facebook                                                     |                                   |
| Gestire appunti e fogli per averli sempre a portata di click                                           |                                   |
| Gli articoli più letti del Dottore dei Computer, Ottobre 2011                                          |                                   |
| Creare un sito web semplicemente e gratis                                                              |                                   |
| Creare immagini con grafica vettoriale                                                                 |                                   |
| Software gratuito per nascondere cartelle nel computer                                                 |                                   |
| I ladri utilizzano i social network per entrarvi in casa. Come difenderv                               | i89                               |
| Esportare le mail per evitare di perderle per sempre                                                   |                                   |
| Scaricate gratuitamente la Service Pack 3 per Office 2007                                              |                                   |
| Trovare la stazione di benzina a minor prezzo                                                          |                                   |
| Attenzione a "Guarda dove ti ho taggato" su Facebook                                                   |                                   |
| Creare un link email in un sito, con oggetto compilato                                                 |                                   |
| Il Dottore dei Computer Volume 7, scaricalo ora!                                                       |                                   |
| Software per gestire la propria dieta                                                                  |                                   |
| Intervista ad Andrea Barbi, ex inviato di Striscia la Notizia                                          |                                   |
| Ricerca tutte le informazioni da una immagine                                                          |                                   |
| Barra orizzontale per tradurre il proprio sito web                                                     |                                   |
| "Il mio Calendario - Compleanni" di Facebook. Pericoloso o no?                                         |                                   |
| Visualizzare il proprio indirizzo IP con Google                                                        |                                   |
| Cercare tra i volti delle persone conoscendo solo nome e cognome                                       |                                   |
| Ritagliare parte di un video su Youtube                                                                |                                   |
| Differenze tra antivirus gratuiti e a pagamento                                                        |                                   |
| www.ildottoredeicomputer.com   © 2009–2012 Il Dottore dei Compu<br>riservati                           | ıter   Tutti i diritti 6          |

| Il Dottore dei Computer Volume 10 diritti riservati<br>Recuperare file cancellati dal disco rigido | www.ildottoredeicomputer.com | 111 |
|----------------------------------------------------------------------------------------------------|------------------------------|-----|
| Parcheggiatori abusivi e tariffario, su Google Maps                                                |                              | 112 |
| I contatti dei personaggi famosi su Twitter                                                        |                              | 113 |
| Fattura inaspettata da un sito web? Come comportarsi                                               |                              | 114 |
| Creare immagine con grafica vettoriale con Inkscape                                                |                              | 116 |
| Caratteristiche da valutare per l'acquisto di un PC workstation                                    |                              | 117 |

## Fare ricerche con Google... senza gravità

Leggi articoli con argomento: trucchi 0 commenti

Ciao a tutti cari lettori e lettrici, oggi vi segnalo una pagina del noto motore di ricerca Google, dal titolo "**Google Gravity**".

E' una simpatica pagina di ricerca organizzata dal team di Google, quando provate a farne una... tutte le parole e i pulsanti presenti nella pagina cadranno in fondo allo schermo!

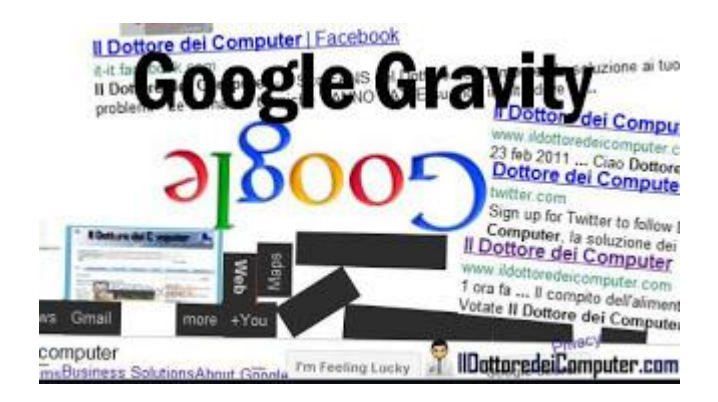

Potete utilizzare questa pagina per fare uno scherzo ai vostri amici, apritela e lasciatela ferma così... quando il vostro amico proverà a fare una ricerca... vedrete come ci rimarrà di stucco!

# Provate anche voi Google Gravity, visitando questo indirizzo.

Curiosità: Se volete, potete fare le ricerche lo stesso (anche se certamente non è molto comodo...) e vedrete i risultati... cadere dall'alto!

ps. In alcuni casi potrebbe non funzionare, se volete assolutamente provare Google Gravity, installate il browser Google Chrome e andate sul sicuro.

Articoli che potrebbero interessarti sono "Le curiose pagine segrete di Google" e "Il pulsante Google +1, a cosa serve".

# Se Excel apre lentamente le cartelle in rete

Leggi articoli con argomento: office 0 commenti

Ciao a tutti cari lettori e lettrici, in passato ho scritto un articolo dal titolo "Apertura lenta file excel o word", un utente anonimo ha commentato l'articolo dicendo che ha risolto i problemi di lentezza disinstallando "Microsoft Office File Validation Add In", cliccando su Pannello di Controllo --> Installazione Applicazioni.

Mi voglio legare al suo commento per rendervi al corrente di una problematica (e della sua risoluzione) nella quale potete incappare.

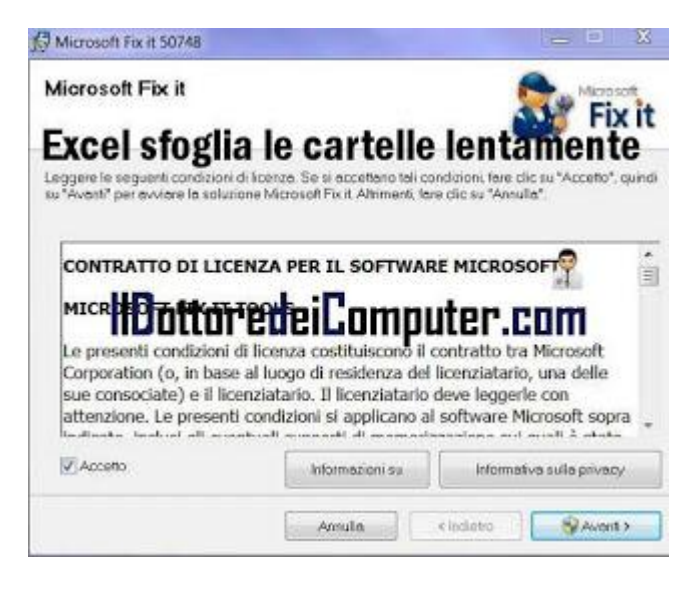

Si possono riscontrare problemi con l'apertura delle cartelle di rete con Excel 2003, una lentezza a volte eccessiva, tanto da pensare che Excel sia bloccato.Il problema è dovuto dal fatto che "Microsoft Office File Validation" verifica ogni file per vedere se è sicuro prima di aprirlo.

Il problema si può risolvere in vari metodi, vi riporto i due che secondo me sono i più semplici:

- 1. Metodo 1: Eseguite questo programma di Microsoft, corregge automaticamente l'errore disabilitando e rimuovendo il componente aggiuntivo Office Validation per Excel.
- 2. Se il primo metodo non funziona, provate con il secondo: Eseguite quest'altro programma di Microsoft, disabilita il componente aggiuntivo Office Validation per Excel utilizzando una impostazione dal registro di sistema.

Per maggiori dettagli sulla problematica, vi rimando a questa pagina tratta dal supporto tecnico di Microsoft.

Articoli che potrebbero interessarti sono "All'apertura di Excel aprire automaticamente un file" e "I tasti freccia di Excel spostano la pagina invece che la cella".

# Quale alimentatore per il vostro PC

Leggi articoli con argomento: hardware 0 commenti

#### Ciao Doc,

devo sostituire l'alimentatore nel mio computer, molto spesso si spegne mentre lo sto utilizzando e secondo me non eroga abbastanza energia. Qualche consiglio prima dell'acquisto? Remo (latina)

#### Ciao Remo,

innanzitutto prima di acquistare un alimentatore ti consiglio **dare un'occhiata all'etichetta presente**.

#### Il compito dell'alimentatore è di prelevare la corrente alternata da

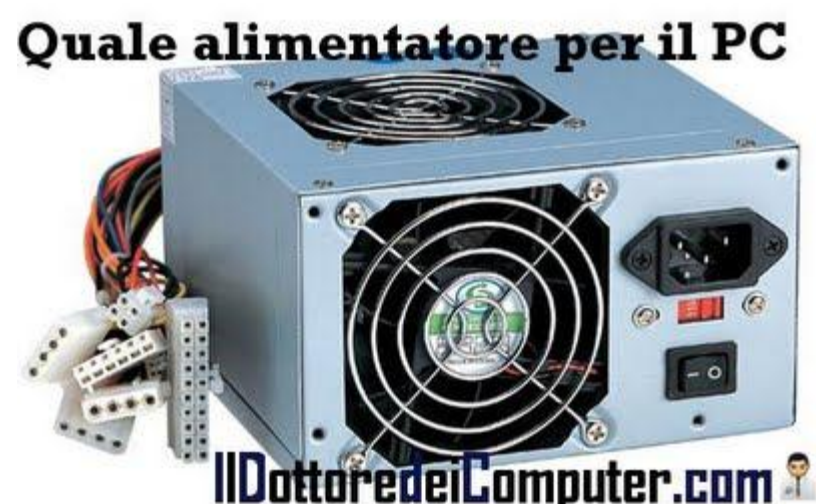

220V della corrente di casa, per poi darla in tensione continua a tutti i componenti presenti all'interno del computer.

Le linee elettriche in uscita possono avere 3,3V (cavo di colore arancio, alimenta scheda madre e le memorie), 5V (cavo di colore rosso, per l'hard disk) e 12V (cavo di colore giallo, per il processore e scheda grafica), quindi verifica di avere tutti i cavi che ti servono (e anche qualcuno di più che non guasta) a disposizione.

Altra cosa da tenere in considerazione è **l'efficienza energetica**, in pratica convertire con minor perdite possibili la tensione. Esiste l'ente di certificazione 80Plus, certifica gli alimentatori con rendimento superiore all'80%, **nel loro sito troverai tutti i modelli certificati.** 

Per quello che riguarda la potenza, solitamente per uso domestico un modello tra i 500-700 Watt è sufficiente.

Altri articoli che potrebbero interessarti sono "Vedere quale memoria ram acquistare" e "Se il PC ha le ventole interne che fanno troppo rumore".

Ciao

Doc.

# Tutti gli errori nei film

Leggi articoli con argomento: internet 0 commenti

Ciao a tutti cari lettori e lettrici,

oggi vi segnalo un sito che senz'altro interesserà a tutti gli appassionati di cinema.

Vi parlo di Bloopers.it, è nato nel 2000 ed è un grande database online, dove sono presenti gli <u>errori</u> nei film.

Per chi non lo sapesse un blooper è un errore presente nel film, sfuggito al controllo del regista e della produzione.

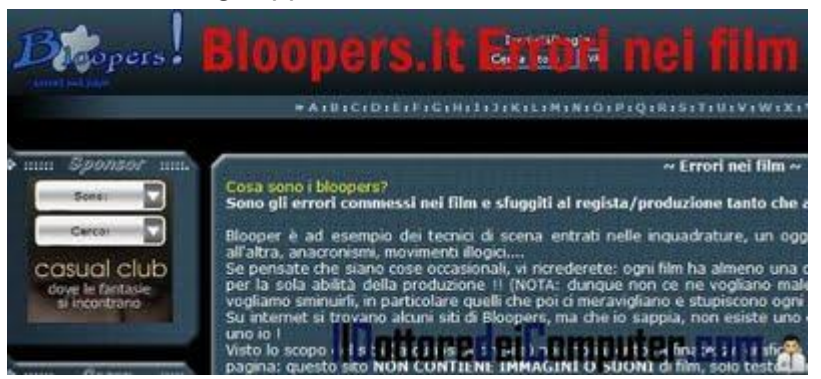

Nel caso anche voi abbiate scoperto errori in qualche film, potete spedire la vostra segnalazione, previa registrazione gratuita.

Gli errori presenti nei film possono essere di vario tipo, ad esempio "trucco" quando si vede un trucco per realizzare la scena, ad esempio una fune per far volare un attore, "continuità" quando gli oggetti cambiano colore o posizione, "anacronismo" quando nei film d'epoca sono presenti oggetti che ai tempi non erano esistenti e tanto altro.

Esempi di alcuni errori presenti in questo database online?

In "Ritorno al futuro", durante il concerto che è nel 1955, Marty suona una chitarra Gibson ES335 che è stata commercializzata nel 1958, in un'altra scena Marty quando è attaccato alla jeep, saluta le ragazze dentro la palestra tenendo al polso sinistro un orologio, ma dopo poco questo orologio scompare.

In "Titanic" quando Jack da un foglietto a Rose per incontrarsi all'orologio, il foglio da giallo diventa bianco e quando la nave si spezza in due si vedono 2 uomini scivolare dentro la frattura e uno dei due, precisamente quello a sinistra, si vede che sotto la schiena ha una specie di skateboard con due cavi di metallo che lo fanno scivolare.

# Questi e tantissimi altri errori su Bloopers.it, visitatelo a questo indirizzo.

Articoli che potrebbero interessarti sono "Dove trovare i font utilizzati nei film" e "Come tradurre un film in lingua straniera". Ciao Doc.

www.ildottoredeicomputer.com

Donazione a Fondazione ANT da parte del Dottore e di tutti Voi

#### 0 commenti

Ciao a tutti lettori e lettrici,

come promesso al raggiungimento del Milione di contatti, avvenuto la sera del 22 settembre, **ho donato un centesimo alla Fondazione ANT per ogni iscritto alla Newsletter e Facebook.** In quel momento gli iscritti a Facebook erano 1.834, mentre 473 gli iscritti alla Newsletter, per un totale di 23,07€.

Ho voluto fare conto pari, ho aggiunto qualcosa, in modo da arrivare alla cifra di 30€.

Con questa cifra i medici della Fondazione ANT potranno assistere gratuitamente un sofferente di tumore, portando cure specialistiche e supporto qualificato direttamente a domicilio del paziente.

A scapito di ogni dubbio metto un paio di immagini che sono le notifiche dell'avvenuto pagamento:

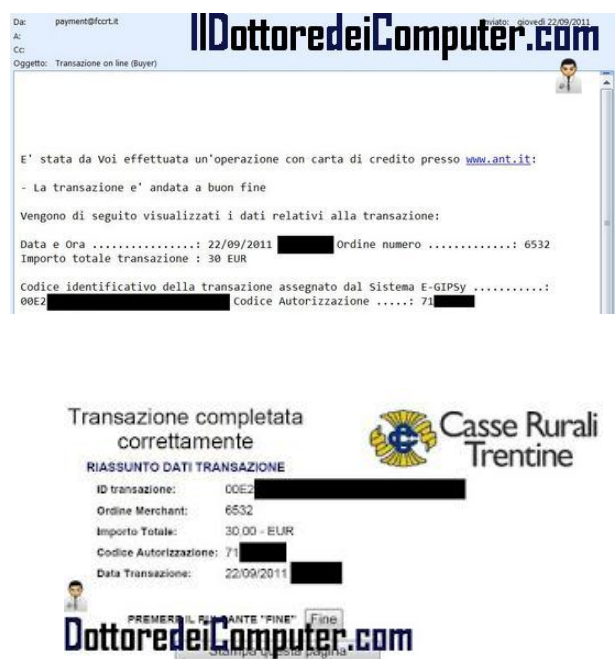

Un ringraziamento a tutti voi, questo gesto fatto dal Dottore dei Computer è merito vostro e... come sempre, continuate a seguirmi su http://www.ildottoredeicomputer.com/ !

Ciao

Doc.

# UN MILIONE di grazie a tutti voi!

Leggi articoli con argomento: varie 0 commenti

Ciao a tutti cari lettori e lettrici,

vi volevo sentitamente ringraziare,

dopo 2 anni e mezzo dal primo articolo è stato raggiunto un traguardo che all'inizio pensavo fosse irraggiungibile... **ho superato il MILIONE di contatti!** 

|             |                                                                                                    |                                                                                                    | -                                                                                                    |
|-------------|----------------------------------------------------------------------------------------------------|----------------------------------------------------------------------------------------------------|----------------------------------------------------------------------------------------------------|
| 100         | Un Milione di volte                                                                                                    | Il Dottore dei Computer!                                                                                                    | Alt                                                                                                    |
|             | and all and a state of the second                                                                                                    | The state of the second second s | and a constraint of the second second |
| -           | - And - And | Dettarede(Computer.com X                                                                                                    | t en                                                                                                    |
| Line set an |                                                                                                    | Bettarede(Camputor.com X                                                                                                    |                                                                                                    |

Vi ringrazio sentitamente per l'affetto e la stima che mi avete mostrato in questi anni.

Ovviamente la promessa sarà mantenuta... donerò un centesimo alla Fondazione ANT per ogni iscritto a Facebook e alla Newsletter, domani pubblicherò l'avvenuto pagamento, a nome mio e di tutti i lettori iscritti.

Un caro saluto... e continuate a seguirmi... magari scaricandovi l'eBook gratuito "Il Dottore dei Computer Volume 6"!

Doc.

# Stampare le copertine per CD e DVD

Leggi articoli con argomento: software 0 commenti

#### Salve Doc,

ho la necessità di stampare copertine per CD e DVD, cosa posso utilizzare? Alberto (napoli)

#### Ciao Alberto,

per stampare le copertine per CD e DVD ti consiglio un programma molto semplice da utilizzare che si chiama DVD Slim Free.

Oltre che per CD e DVD puoi stampare anche copertine per VHS, BlueRay, Playstation Portable, Nintendo Wii, xBox oltre che la possibilità di trasformare le copertine standard da 14mm in quelle da 9mm, 7mm oppure 5 mm. Tra le varie funzionalità anche la

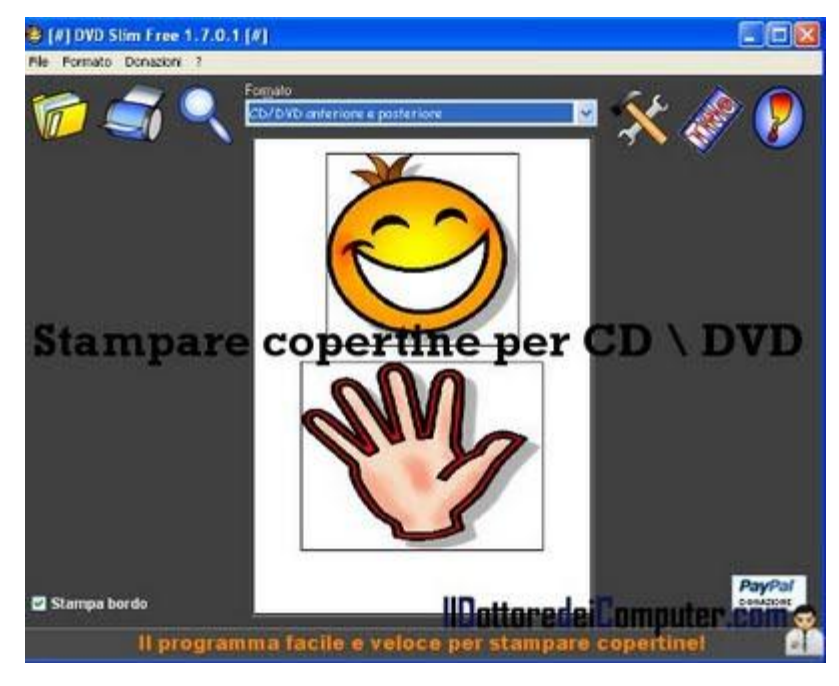

possibilità di aggiungere titoli sulle copertine.

# DVD Slim Free è gratuito, in Italiano, funziona con Windows 2000\Xp\Vista\7 e puoi scaricarlo a questo indirizzo.

Articoli che potrebbero interessarti sono "Quando è legale copiare CD" e "Catalogare film, musica e libri sul proprio PC".

## Giocate alla morra cinese online

Leggi articoli con argomento: internet 0 commenti

Ciao a tutti cari lettori e lettrici,

viste le 'alte temperature' atmosferiche che si registrano in questo periodo, oggi ho deciso di

proporre un argomento leggero, da tenere le meningi fresche!

Avete presente la morra cinese? E' un gioco molto semplice, due giocatori nello stesso momento fanno il gesto del sasso (pugno chiuso), forbice (mano chiusa con indice e medio a formare una V) oppure carta (tutte le dita estese).

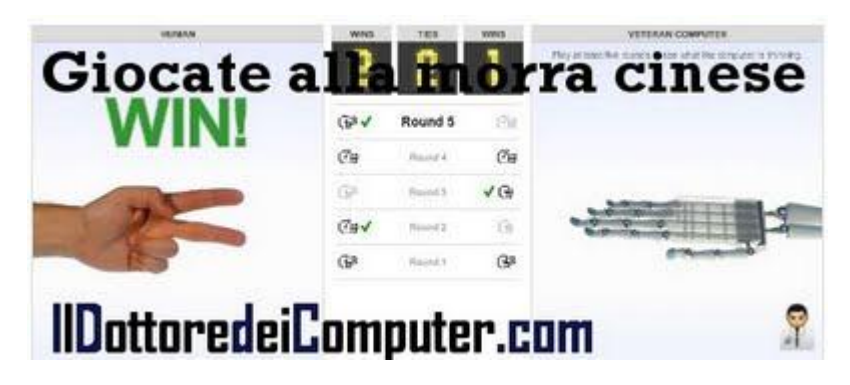

Il sasso batte la forbice, la forbice batte la carta e la carta batte il sasso (in caso di stesso simbolo finisce in parità).

Tutto questo per dirvi che... sul sito del New York Times è possibile giocare alla morra cinese direttamente contro il computer! A quanto si legge pare che il computer dopo diverse gare è in grado di predire le vostre mosse future e a battervi. Sarà vero oppure siete più in gamba del computer stesso? Mi raccomando... straccatelo!

#### Giocate alla morra cinese online visitando questo indirizzo.

Articoli che potrebbero interessarti sono "CityOne, gioco gratuito simile a SimCity" e "Come uccidere il vostro Sim nel gioco The Sims". Ciao Doc.

## Impostare un tempo massimo di connessione ad Internet

Leggi articoli con argomento: software 0 commenti

Salve Doc,

una curiosità: esiste un programma per la connessione ad Internet a tempo?

In casa usiamo il wifi, è possibile impostare un tempo massimo di connessione per ciascun computer, finito il quale la connessione cade? In questo modo, ciascuno dei miei figli avrebbe a disposizione un tempo da me impostato di solo 2 ore ciascuno (e non tutta la giornata!).

Grazie per qualsiasi suggerimento! Elisa (verona)

Ciao Elisabetta,

per impostare connessioni a tempo nei computer che utilizzi a casa, ti consiglio di provare un software gratuito che si chiama Broadband Scheduler... è da

| State of the state of the state | p (PPPoE Dial-up)     | Lonnection                           |      |
|----------------------------------------------------------------------------------------------------|-----------------------|--------------------------------------|------|
| Dial-up Conne                                                                                                    | ction Name :          | TS                                   | ~    |
| Start Time :                                                                                                    | 02:55 AM              |                                      |      |
| Stop Time :                                                                                                    | : 07:15 AM 🗢 🗹 Enable | C Enable                             | Stop |
|                                                                                                    |                       | Shutdown the Computer                |      |
| onno                                                                                                    | eeiona                | Thernot a to                         | mn   |
| onne                                                                                                    | 5510116               | e internet a te                      | 10   |
| Settings for Auto D                                                                                                    | Dial Connection       |                                      |      |
| Network Conn                                                                                                    | ections :             | Local Area Connection                | ~    |
|                                                                                                    | 10:14 AM              |                                      |      |
| Start Time :                                                                                                    |                       | Enable                               | Stop |
| Start Time :<br>Stop Time :                                                                                                    | 10:15 AM              |                                      |      |
| Start Time :<br>Stop Time :                                                                                                    | 10:15 AM              | Shutdown the Computer                |      |
| Start Time :<br>Stop Time :                                                                                                    | 10:15 AM              | Shutdown the Computer                | 6    |
| Start Time :<br>Stop Time :                                                                                                    | 10:15 AM              | Shutdown the Computer                | 6    |
| Start Time :<br>Stop Time :<br>Start the Application                                                                                                    | 10:15 AM              | Shutdown the Computer                | 0    |
| Start Time :<br>Stop Time :<br>Start the Applicati<br>Run the Appl                                                                                                    | 10:15 AM              | Shutdown the Computer<br>y<br>Enable | 0    |

impostare un po'... però se fatto correttamente dovrebbe darti ottimi risultati! Un'altra funzionalità offerta dal programma è la possibilità di schedulare l'avvio di alcune applicazioni, si può sfruttare ad esempio con i programmi che gestiscono i torrent, nel tuo caso forse non interessa un granché, però tengo a segnalarlo a tutti i lettori.

# Broadband Scheduler è gratuito, funziona con Windows (sia 32bit 64bit) e lo puoi scaricare a questo indirizzo.

Articoli che potrebbero interessarti sono "Il provider ADSL rallenta la connessione? Ecco come cambiare operatore" e "Alice ADSL e la connessione che cade" Ciao Doc.

#### www.ildottoredeicomputer.com

# Convertire file con estensione EPS in immagini JPG o GIF

Leggi articoli con argomento: internet 0 commenti

Caro Dottore,

ho alcune immagini in file .eps scaricate da internet, vorrei convertirle in .jpg per poterle poi utilizzare in Word.

Riesco a visualizzarle con vari programmi (ACDsee-Photoshop...), ma non a convertirle. C'è qualche programma gratuito adatto allo scopo? Edoardo (milano)

#### **Online Converter for EPS files**

You have an EPS File and want to convert it to a jpg or a gif file? Just upload it and this free online converter will do the work for you.

Select the file to convert.
Press the "Send" button. The file upload might take some time.

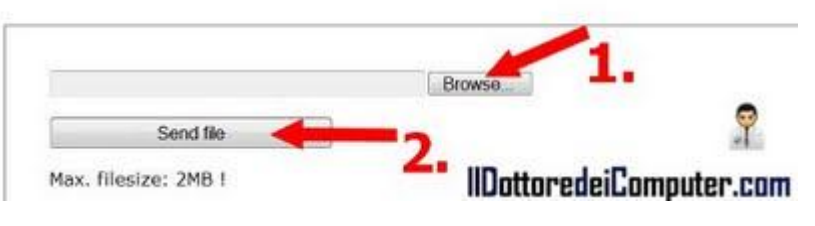

Ciao Edoardo, innanzitutto scrivo per tutti i lettori che i file EPS sono un formato file per

immagini scritto nel linguaggio PostScript di Adobe.

Per convertire un file con estensione EPS in uno con estensione JPG o GIF ti consiglio di utilizzare un sito web che da gratuitamente questo servizio. La procedura è la seguente (vedi immagine a corredo):

- 1. Visita il sito epsconverter.com .
- 2. Clicca su Browse e seleziona il file che vuoi convertire (massimo 2 Mb).
- 3. Clicca su Send File.

Come suggerito in seguito dallo stesso Edoardo, se vuoi convertire un'immagine più grande di 2Mb, puoi copiare l'immagine sullo schermo (premendo STAMP sulla tastiera) e successivamente incollarla e ritagliarla all'interno di un programma di grafica (lo stesso Paint va benissimo).

Il giro inverso, ovvero convertire una qualsiasi immagine in formato EPS lo puoi fare con il software che ho suggerito in un mio precedente articolo.

Articoli che potrebbero interessarti sono "Convertire in audio Mp3 un video di Youtube" e "Convertire le musicassette su nastro in MP3".

www.ildottoredeicomputer.com

#### Aumentare la grandezza delle icone e delle scritte sul monitor

Leggi articoli con argomento: windows 0 commenti

Buongiorno Dottore,

utilizzo nel mio monitor piatto la risoluzione consigliata 1440 x 900, tuttavia le scritte e le icone sono

piccole. Hai qualche consiglio per ingrandirle? Uso Windows Xp. Roberta (siena)

Ciao Roberta,

tutti i monitor LCD hanno una definizione predefinita che consente di vedere con maggior nitidezza e qualità. Tuttavia in certi contesti può capitare, come nel tuo caso, che le scritte siano particolarmente piccole.

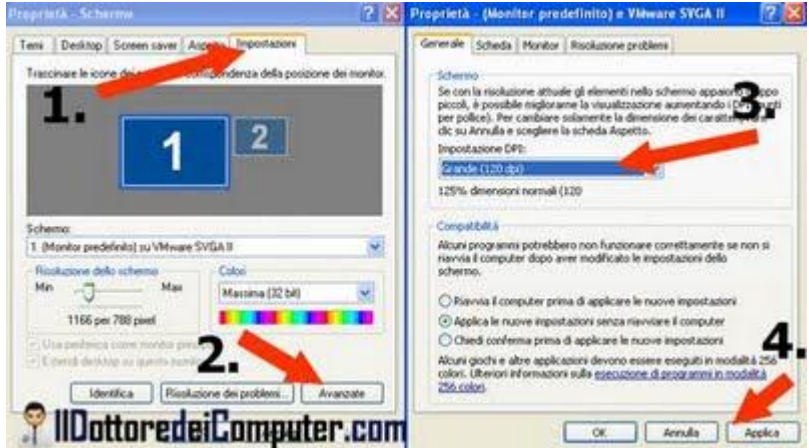

Per avere le scritte e le icone più grandi ti consiglio di:

- 1. Fare click con il tasto destro sul desktop.
- 2. "Proprietà".
- 3. "Impostazioni".
- 4. "Avanzate".
- 5. Seleziona dove leggi il campo "Impostazione DPI" invece che "Normale 96dpi" la voce "Grande 120dpi".
- 6. "Applica".
- 7. Riavvia il computer.

Un'altra operazione che puoi fare, per aumentare il carattere è questa:

- 1. Tasto destro sul desktop.
- 2. "Proprietà".
- 3. "Aspetto".
- 4. Dove leggi "dimensioni caratteri" imposta "Caratteri grandi".

Fatta questa operazione riavvia il computer.

Articoli che potrebbero interessarti sono "Come visualizzare le impostazioni della memoria virtuale" e "Mettere la trasparenza nei titoli delle icone".

# Barra dei menu sparita in Internet Explorer 9

Leggi articoli con argomento: browser 0 commenti

Salve Dottore dei Computer, l'altro giorno ho installato nel computer Internet Explorer 9. Ho notato che la barra dei menu è sparita. Come posso fare per tornare a visualizzarla? Marino (San Marino)

#### Ciao Marino,

in Internet Explorer 9 la barra dei menu manca di default, questo probabilmente è stato fatto per avere maggior superficie visibile delle pagine web che si stanno visitando.

Per visualizzare momentaneamente la barra del menu è sufficiente:

- Aprire Internet Explorer 9.
- Premere il tasto ALT oppure F10.

In alternativa se vuoi rendere la visualizzazione del menu sempre attiva:

- Apri Internet Explorer 9.
- Tasto destro del mouse nella barra in alto e seleziona "Barra dei Menu" (vedi immagine di questo articolo).

Articoli che potrebbero interessarti sono "Firefox 4, utilizzarlo senza installazione" e "Navigare in Internet in maniera anonima".

Ciao Doc.

19

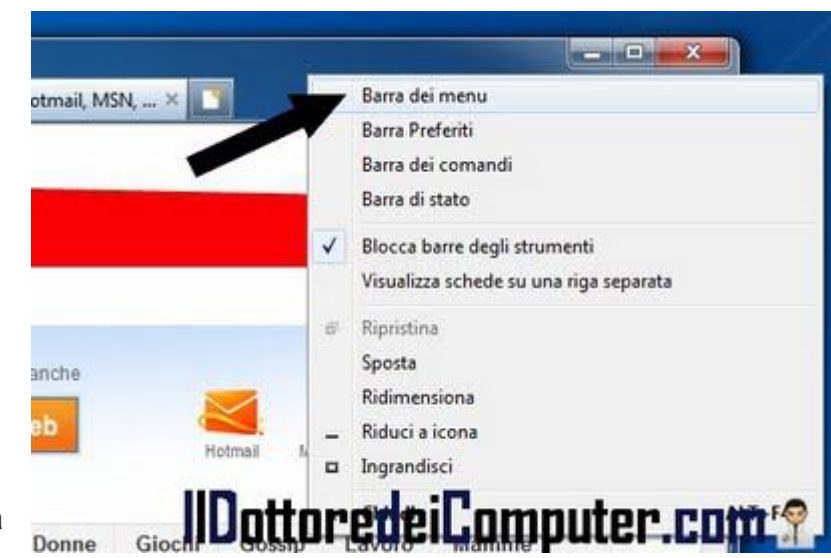

# Attenti alle notifiche mail con messaggi di Facebook

Leggi articoli con argomento: sicurezza 0 commenti

Ciao a tutti cari lettori e lettrici, oggi vi scrivo per dirvi **di prestare attenzione alle mail (in apparenza) provenienti da Facebook, con oggetto "Nuovo messaggio da... ".** Circolano, già da diversi mesi, mail che ricordano nell'aspetto quelle di Facebook, in realtà rimandano a siti infetti o che scaricano automaticamente nel computer software maligno. Un esempio di mail ricevuta è questa:

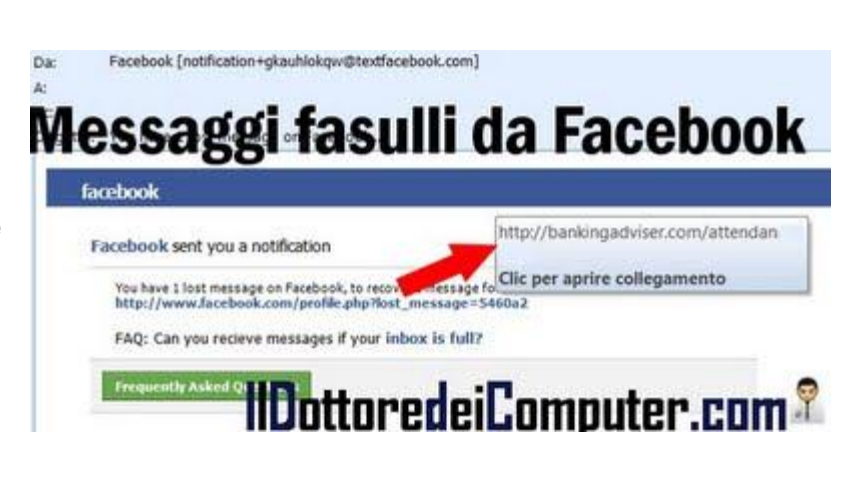

Quando ho ricevuto questa mail, 3 cose mi hanno insospettito:

- 1. La mail insolitamente in inglese.
- 2. Il fatto che non fosse scritto qual era l'amico che mi aveva mandato un messaggio.

3. Ultimo e fondamentale (e invito tutti a farlo), rimanendo fermo con il cursore del mouse sopra il link da cliccare invece del sito http://www.facebook.com/ è comparso un http:// bankingad ... come potete vedere dall'immagine in allegato.

Come sempre, prestate sempre massima attenzione alle mail che vi arrivano, e nel dubbio... cestinatele!

Un link invece perfettamente funzionante è questo, e vi rimanda al gruppo del Dottore dei Computer su Facebook, se già non lo siete, iscrivetevi!

Articoli che potrebbero interessarti sono "Scaricare il proprio profilo da Facebook" e "Come creare un gruppo su Facebook".

## Quotidiano on-line per ragazzi

Leggi articoli con argomento: internet 0 commenti

Ciao a tutti lettori e lettrici.

Vista la riapertura delle scuole oggi mi rivolgo in particolare agli studenti... anche se, a dire il vero, risulta interessante per tutti, senza limiti di età! il primo quotidiano on-line per ragazzi

Il sito che oggi vi segnalo si chiama Dubidoo.it, ed è il primo quotidiano on line italiano dedicato ai ragazzi, con linguaggio immediato e veloce.

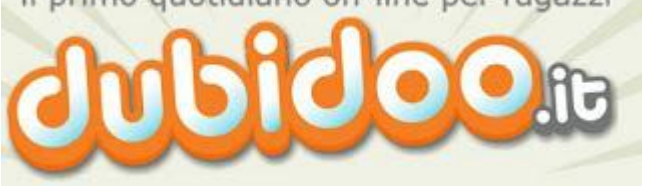

All'interno del sito troverete tante notizie da grandi offerte per i ragazzi, ovvero scritte in maniera semplice, con parole chiare e non di difficile comprensione.

Gli argomenti che possono stuzzicare i più giovani e che potrete trovare riguardano storia, geografia, filosofia, misteri e curiosità.

# Molto interessante la sezione "imparare", dove alcuni docenti sono a disposizione dei ragazzi per rispondere ai loro quesiti.

Gli insegnanti si trasformano in giornalisti e raccontano le lingue, la storia, la filosofia, la matematica, le scienze, la musica, l'arte, in un modo semplice e accessibile.

## Dubidoo.it lo potete visitare subito a questo indirizzo.

Articoli che potrebbero interessarti sono "risparmiate quando acquistate prodotti tecnologici, tutti i volantini" e "motore di ricerca per trovare gli annunci di auto".

ringrazio Alberto per la segnalazione e per la cordiale disponibilità. Ciao Doc.

www.ildottorede<br/>icomputer.com | © 2009–2012 Il Dottore dei Computer | Tutti i diritti riservati

## Controllare più computer con un solo mouse

Leggi articoli con argomento: software 2 commenti

Ciao a tutti cari lettori e lettrici,

oggi vi presento un programma fresco fresco (è uscito l'altro giorno), gratuito, fatto da Microsoft.

Vi è mai capitato di dover lavorare contemporaneamente su più computer posti di fianco? E' scomodo cambiare mouse ogni volta, utilizzando quello proprio di ciascun computer.

Microsoft ci viene incontro con il programma Mouse Whitouth Borders, che consente, utilizzando solo un mouse, di prendere il controllo fino a un massimo di 4 computer contemporaneamente.

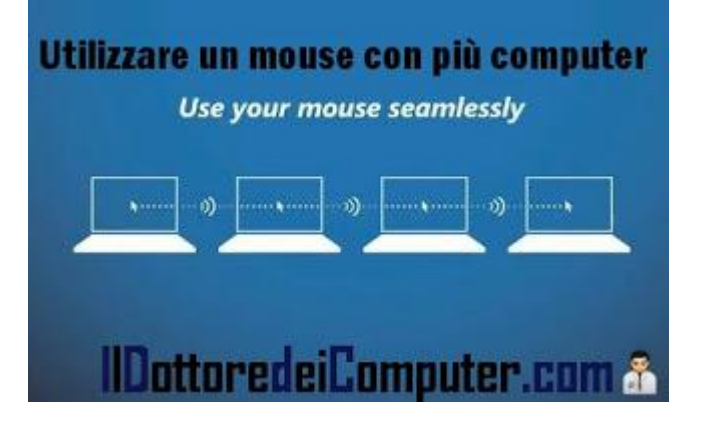

Oltre alla comodità dell'applicazione in sé, esiste anche la possibilità di spostare i file da un computer all'altro semplicemente trascinandoli.

Installarlo è molto semplice.

- 1. Copiare il programma di installazione su tutti i computer.
- 2. Nel primo computer dove si procedere con l'installazione bisogna rispondere NO alla domanda che verrà fatta a video "LET'S GO STARTED, Have you already installed Mouse without Borders on another computer?".
- 3. Verrà generato un codice, annotarlo con carta e penna da parte.
- 4. Avviare l'installazione sui restanti computer, in questo caso alla domanda "LET'S GO STARTED, Have you already..." rispondere SI e scrivere il codice annotato precedentemente.

# Mouse Without Border è gratuito, funziona con Windows e potete scaricarlo a questo indirizzo cliccando in basso su "Download Now".

C'è anche un video (in inglese) che spiega come funziona il programma.

Articoli che potrebbero interessarti sempre riguardanti il mouse, sono "Ripetere automaticamente le azioni del mouse" e "Migliorare la precisione del puntatore del mouse".

| www.ildottoredeicomputer.com | © 2009–2012 Il Dottore dei Computer | Tutti i diritti |
|------------------------------|-------------------------------------|-----------------|
| riservati                    |                                     |                 |

# 11 Settembre 2001. 10 Anni dopo, i vostri ricordi

Leggi articoli con argomento: varie 0 commenti

Ciao a tutti cari lettori e lettrici, oggi è un triste anniversario, sono passati 10 anni dagli attentati dell' 11 Settembre 2011. 2 aerei furono dirottati contro le torri 1 e 2 del World Trade Center (New York), facendole crollare dopo qualche minuto, un terzo aereo si schiantò contro il Pentagono e un altro in Pennsylvania (anche se probabilmente era diretto verso la Casa Bianca).

Quel giorno è stato particolare per tutti, tanto che tutti ci ricordiamo cosa stavamo facendo. L'ho chiesto nel mio gruppo Facebook, ricordarci quello che stavamo facendo servirà a non dimenticare e a sentirci più vicini. Ecco le vostre risposte.

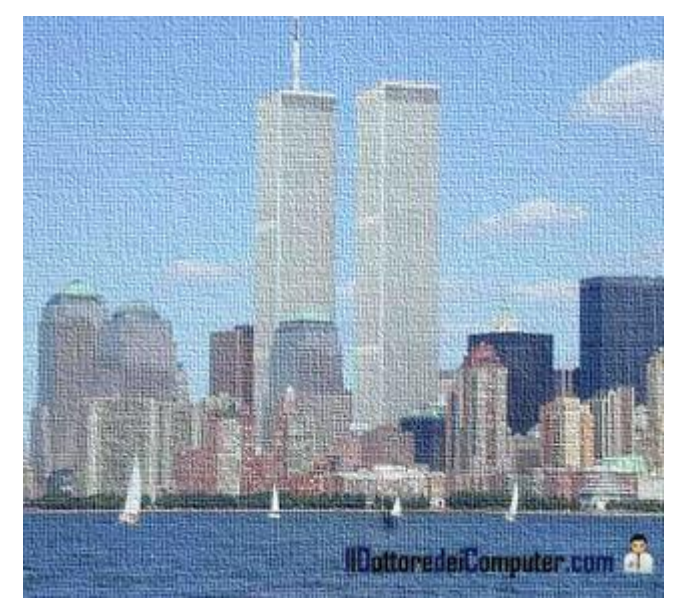

"Quel giorno avevo smontato notte, riposavo sul letto con la tv accesa e nel dormiveglia sentivo parlare di disastro, attentato, vittime... credevo fosse un film, ad un tratto mi sono seduta sul letto rendendomi conto che purtroppo era una brutale realtà, sono rimasta incollata seduta sul letto davanti allo schermo impietrita per tanto tempo, ancora oggi mi chiedo come può l'essere umano ad essere così. Non mi capaciterò mai." *Lorella*.

"Io quel giorno stavo andando a prendere ripetizioni di matematica." Simone.

"A casa però non ricordo cosa stavo facendo". Davide

"Un giorno molto brutto, ricordo che avevo ricoverato di urgenza mia madre ed ero così triste, la cosa strana e che mia madre mi racconta l'accaduto ed io apatica rispondo 'e allora?' Come se il mondo già l'avevo addosso! Adesso rispondo: una giornata di profondo dolore e impotenza. Si ritengano fortunati, miracolati chi è sopravvissuto al 11 settembre." *Giusy* 

Un saluto a tutti Doc.

#### Le scarpe autoallaccianti di Ritorno al Futuro, come acquistarle

Leggi articoli con argomento: internet 0 commenti

Ciao a tutti cari lettori e lettrici,

immagino che molti di voi si ricorderanno della saga di Ritorno al Futuro (se non è così o siete dei

nostalgici, guardate il trailer del secondo atto a questo indirizzo).

Nel corso del secondo film della saga (ambientato per gran parte nel 2015 ma è stato girato nel 1989) vengono indossate dal protagonista Marty McFly delle scarpe autoallacianti della Nike... (se non vi ricordate lo spezzone dove si vedono...guardatelo!)

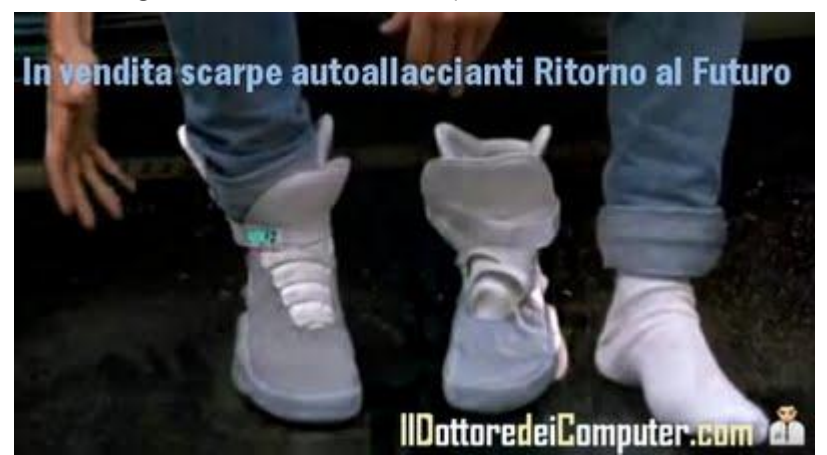

Ebbene la Nike ha deciso di produrre 1.500 modelli che ripropongono quello visto nel film, dal nome Nike Air Mag McFly.

Vi segnalo questa iniziativa commerciale anche perché l'intero ricavato sarà devoluto in favore della ricerca sul morbo di Parkinson, del quale l'attore Michael J. Fox ne è rimasto purtroppo colpito.

Tra le caratteristiche di questa scarpa, la suola rivestita di pannelli LED che rimangono accesi fino a 5 ore e il logo Nike elettroluminescente, la replica è molto fedele ma purtroppo non sono autoallaccianti.

Nel video promo Doc (non io, l'attore del film Christopher Lloid :-) ) dice che non saranno autoallaccianti prima del 2015, ci saranno allora novità prossimamente?

## Se volete acquistare e aggiudicarvi anche voi le scarpe di Ritorno al Futuro dovete partecipare all'asta su Ebay, a questo indirizzo.

ps.I prezzi sul sito sono in Dollari, il cambio attualmente è 1 Euro circa 1,35 Dollari.

Articoli che potrebbero interessarti sono "Sito di aste alternativo ad eBay" e "Catalogare film, musica e libri sul proprio PC".

# Le differenze di prestazioni tra DVD e Blue-Ray

Leggi articoli con argomento: hardware 0 commenti

#### Ciao Doc,

puoi dirmi con poche parole e chiare come fai sempre, le differenze tecniche che esistono tra DVD e Blu-ray? Te ne sono grato. Amedeo (bologna)

#### Ciao Amedeo,

vedo di riportarti un breve riepilogo con le differenze tecniche che esistono tra DVD e Bluray.

#### Capacità del disco a singolo strato:

DVD: 4,7Gbyte. Blu-ray: 25Gbyte.

#### Durata di registrazione:

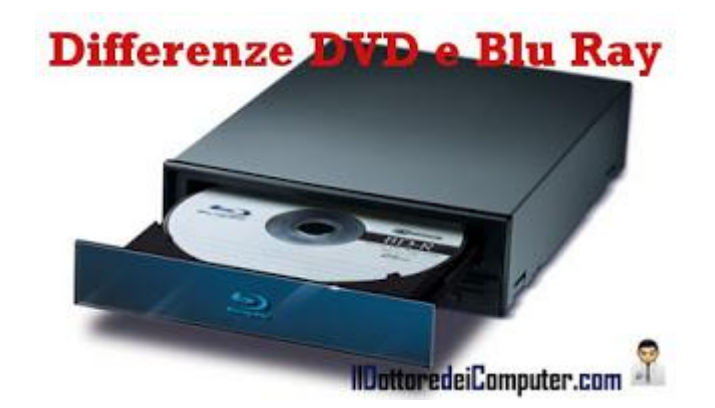

DVD: 2 ore di video Mpeg-2 con risoluzione 720x576 pixel a 25 fotogrammi al secondo. Blu-ray: 2 ore di video in alta definizione (HD), 1920 x 1080 pixel.

#### Densità di registrazione:

DVD: 2,2Gbit per pollice quadrato. Blu-ray: 12,5 Gbit per pollice quadrato.

#### Velocità di trasferimento dati alla velocità di 1:

DVD: 11 Mbps. Blu-ray: 36Mbps (54Mbps per video Bd-Rom).

Articoli che potrebbero interessarti sono "Programma gratuito per masterizzare Cd e Dvd" e "Tipi di supporti per le registrazioni con le videocamere".

#### Evitare che Facebook mandi posta indesiderata ai vostri amici

Leggi articoli con argomento: Facebook 0 commenti

Ciao a tutti lettori e lettrici, oggi mi rivolgo in particolare a chi utilizza Facebook.

Forse vi potete essere imbattuti in una pagina Facebook che vi chiede di poter accedere alla vostra rubrica mail per contattare rapidamente i vostri amici e invitarli ad iscriverli (se già non l'hanno fatto) a questo noto social network.

| 📮 Invita i tuoi a                                              | mici                                             |                                                                                                    |
|----------------------------------------------------------------|--------------------------------------------------|----------------------------------------------------------------------------------------------------|
| Dat                                                            | -                                                | -                                                                                                    |
| A:<br>(usa la virgola per<br>separare șii indritai e-<br>maii) |                                                  | Importa contatti e-mail + Puol importare i tuoi indrizzi e-mail da quasi tutti gli account, per pol mandare i nviti agli amici selezionati. |
| Messaggio:<br>(opponale)                                       |                                                  | AV Windows Live Hotmail<br>AOL >>> TAELOO! MAIL                                                                                             |
|                                                                | il inviti saranno inviati in Italiano (nodifica) | Gestisci inviti e contatti +<br>Manda o cancela gi inviti e gestisci i<br>contatti.                                                         |

#### Il problema è che molti degli

indirizzi che avete in rubrica ricevono mail indesiderate (solitamente 1 ogni 2 settimane) da parte di Facebook fino a quando non si iscrivono.

Infatti nella mail che ricevono, è scritto il nome della persona che ha spedito la richiesta di iscrizione in Facebook... e siete voi!

# Per evitare che i vostri contatti in rubrica mail ricevano regolarmente la richiesta di iscrizione in Facebook dovete andare a questa pagina e cliccare su rimuovi.

Articoli che potrebbero interessarti sono "Annullare una richiesta di amicizia su Facebook" e "Come creare un gruppo su Facebook".

## Velocizzare un computer rallentato

Leggi articoli con argomento: software 0 commenti

Buonasera Dottore dei Computer, utilizzo tranquillamente il mio computer, quando tutto ad un tratto rallenta. Non saprei proprio come risolvere questo problema. Come posso fare? Il computer è quasi nuovo, utilizzo Windows sette con 4 giga di ram. Grazie, ciao Fernando (Bari)

Ciao Fernando, non è semplice capire la causa dei tuoi problemi, ti do qualche consiglio.

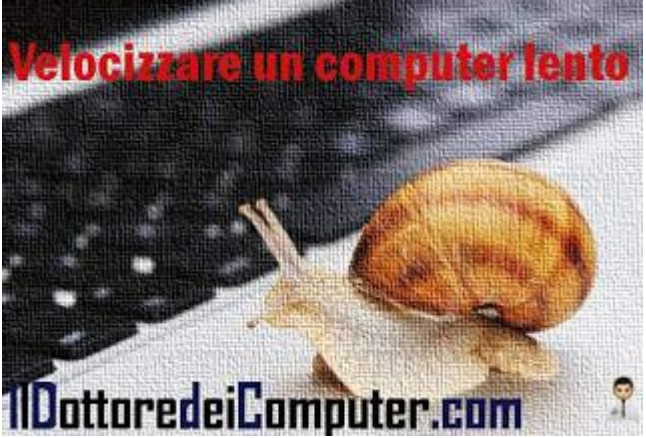

Verifica che non sia installato nessun trojan o spyware nel tuo computer, ti consiglio di scaricare la versione FREE Edition (cioè gratuita) di Super Anti Spyware, la scarichi a questo indirizzo.

**Aggiorna il tuo antivirus e fai partire una scansione completa**. Se il tuo PC è sprovvisto di antivirus installane subito uno, puoi utilizzare ad esempio AVG Free, lo trovi qua.

**Scarica e installa CCleaner**, elimina i file dal computer non utilizzati e fa pulizia nelle chiavi di registro, è gratuito e lo puoi scaricare a questo indirizzo.

Articoli che potrebbero interessarti sono "Velocizzare l'apertura delle miniature nella taskbar di Windows 7" e "Velocizzare Firefox quando utilizza troppa memoria".

# In commercio sono più i DVD o i Blu-Ray?

Leggi articoli con argomento: informatica 0 commenti

Buongiorno Dottore dei Computer, una curiosità, si vendono più dischi DVD oppure Blu-Ray? Grazie Roberta (Reggio Emilia)

#### Ciao Roberta,

il supporto ottico Blu-Ray, nato nel 2002, non è ancora riuscito a imporsi nelle vendite, come potrai vedere dopo, è sempre il DVD (nato nel 1997) il supporto più venduto.

Ti riporto la quota di mercato (fonte) dei 20 titoli più venduti in Blu-Ray a confronto dei 20 titoli più venduti in DVD.

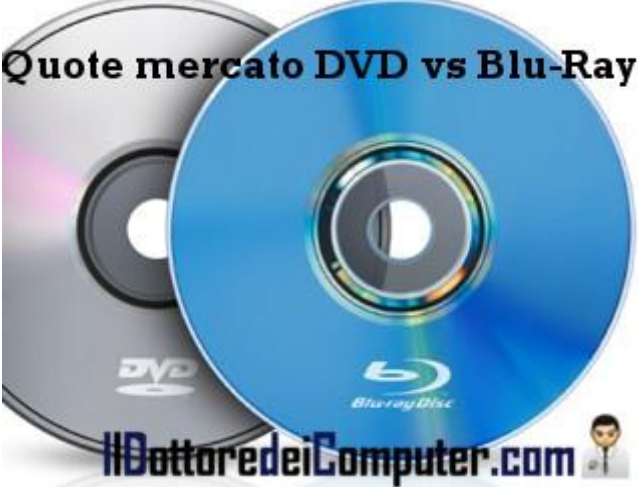

24 APRILE 2011 Blu-Ray: 21% DVD: 79%

2 GENNAIO 2011 Blu-Ray: 22% DVD: 78%

4 LUGLIO 2010 Blu-Ray: 11% DVD: 89%

Come puoi vedere il Blu-Ray ancora non è riuscito ad imporsi come standard, chissà se con il passare degli anni riuscirà a prevalere o se usciranno altri supporti di memorizzazione in grado di soppiantarli entrambi... secondo me la seconda.

Articoli che potrebbero interessarti sono "Tipi di supporto per le registrazioni con le videocamere" e "Tempo di vita dei CD-DVD-BlueRay e altri supporti".

Ciao Doc.

www.ildottoredei<br/>computer.com | © 2009–2012 Il Dottore dei Computer | Tutti i diritti riservati

# Giocate a The Sims gratuitamente con Facebook

Leggi articoli con argomento: Facebook 0 commenti

Buon pomeriggio a tutti cari lettori e lettrici, oggi mi rivolgo in particolare a tutti gli appassionati di videogiochi.

Conoscete il gioco The Sims? E' un videogioco (per PC e console) di simulazione di vita reale ideato nel 2000 (sono uscite svariate versioni negli anni successivi) e ha venduto la bellezza di oltre 100 milioni di copie.

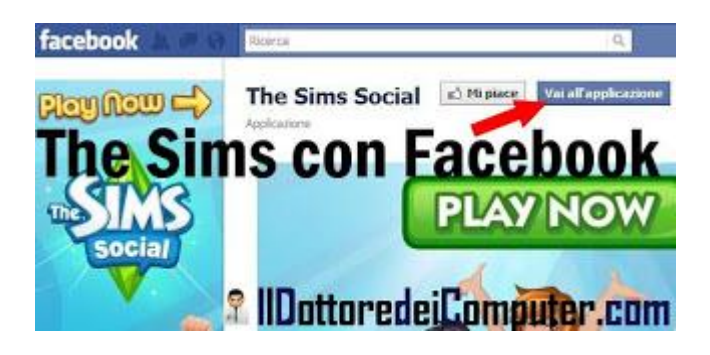

La notizia è che qualche giorno fa è uscita la versione online gratuita di The Sims su Facebook.

Sintetizzando molto, The Sims Social (questo il nome del gioco) vi consentirà di creare un alter ego virtuale, che dovrete far vivere virtualmente, interagendo con gli altri utenti.

Con The Sims su Facebook potete giocare gratuitamente, per tutti quelli che si domanderanno perché è gratis, è presto detto. Chi vuole può comprare credito virtuale (con soldi reali) per acquistare oggetti e funzioni extra.

Oltre 25 milioni di persone si sono già iscritti a The Sims Social, **per giocare anche voi a The Sims Social visitate questo indirizzo e cliccate sul pulsante "Vai all'applicazione"** (come da immagine in questo articolo).

Articoli che potrebbero interessarti sono "Frontierville, il gioco che sta spopolando su Facebook" e "CityOne, un gioco gratuito simile a SimCity".

Gli articoli più letti del Dottore dei Computer nel mese di Agosto 2011

Leggi articoli con argomento: Più Letti 0 commenti

# Ciao a tutti lettori, vi riporto la classifica dei 5 articoli più letti del Dottore dei Computer nel mese di Agosto 2011.

Ne approfitto per ringraziarvi tutti per un record raggiunto lo scorso mese, in una sola giornata, il 14 agosto, oltre 1.800 persone hanno letto il Dottore dei Computer (per oltre 3.000 pagine visualizzate).

Se già non lo sei, **ricordati di unirti agli oltre 1.600 fans di Facebook**, per essere sempre aggiornato e non perderti un articolo!

Il Dottore dei Computer è in nomination tra i 10 miglior siti o blog tecnici divulgativi! Votatemi a questo indirizzo, è molto semplice... basta mettere un pallino su "Il Dottore dei Computer" e votare i siti delle altre categorie... quello a vostra discrezione!

- 1. **Visualizzare i numeri di telefono dei vostro amici in Facebook.** http://www.ildottoredeicomputer.com/2011/08/visualizzare-i-numeri-di-telefono-dei.html
- 2. Errore 628: La connessione è stata terminata Errore 692: Errore hardware nel modem. http://www.ildottoredeicomputer.com/2009/04/errore-628-la-connessione-e-stata.html
- 3. Periferica USB non riconosciuta http://www.ildottoredeicomputer.com/2010/05/perifericausb-non-riconosciuta.html
- 4. Scaricate il vostro profilo da Facebook. http://www.ildottoredeicomputer.com/2011/08/scaricate-il-vostro-profilo-da-facebook.html
- 5. **Disco USB con messaggio di protetto da scrittura** http://www.ildottoredeicomputer.com/2009/04/disco-usb-con-messaggio-di-protetto-da.html

ps. L'eBook del Dottore dei Computer Volume 6 è uscito gratuitamente il mese scorso, scaricalo gratuitamente a questo indirizzo!

# Cos'è la dummy card

Leggi articoli con argomento: informatica 0 commenti

#### Ciao Doc,

potresti spiegarmi cosa è una "dummy card" e a cosa serve? Luca (avellino)

#### Ciao Luca,

la dummy card non è nient'altro che una scheda di plastica, serve per chiudere gli alloggiamenti (slot) presenti in un computer, cellulare e più in generale tutti i dispositivi che ne hanno.

La forma delle dummy card è identica a quelle delle schede di memoria (con la differenza che sono fatte esclusivamente di plastica) e servono per evitare che all'interno del dispositivo vada dentro della polvere.

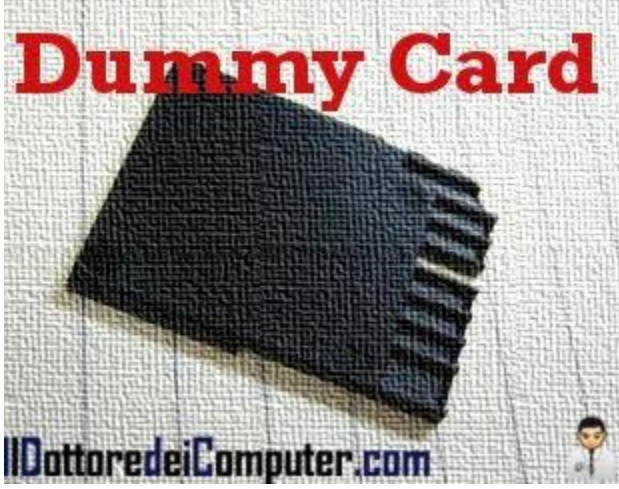

La dummy card puoi tranquillamente rimuoverla, anche se ti consiglio di tenerla all'interno del dispositivo e di toglierla soltanto se al suo posto la sostituisci con una scheda di memoria vera e propria.

Articoli che potrebbero interessarti sono "Cosa è una scheda madre e quali sono i suoi componenti" e "Per quanto tempo eseguire il test della memoria RAM".

# SuQui, sito di aste alternativo a Ebay

Leggi articoli con argomento: internet 0 commenti

Ciao a tutti lettori e lettrici, acquistate su siti di aste online? Come senz'altro saprete eBay è il più noto sito di vendite, tuttavia oggi ve ne segnalo uno alternativo, dove sono presenti migliaia di annunci, chissà magari troverete l'oggetto che cercate da tempo.

Il sito si chiama SuQui.it , ed è un sito di aste e annunci online, attivo dal 2006. Nella sua versione base il commercio dei beni è completamente gratuito.

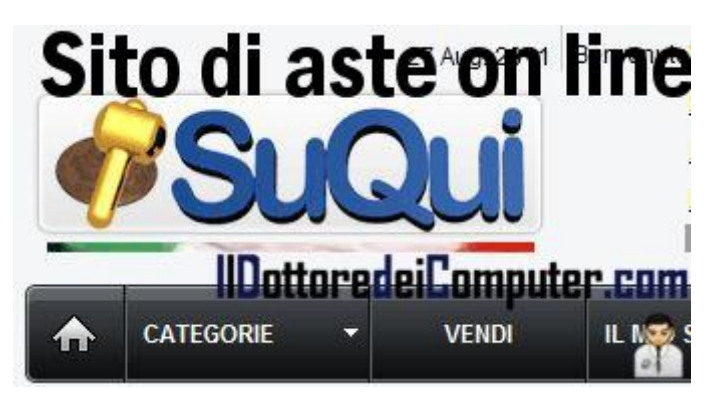

All'interno del sito vi segnalo 3 macro aree interessanti:

VENDI: la vendita può essere condotta online attraverso le pagine web oppure importare le liste come file CSV mediante il programma Bulklister.

Quando si vende un oggetto bisogna indicare il prezzo iniziale per l'asta, il prezzo di riserva, il prezzo "compra-subito", un range di offerte per ricevere proposte di acquisto e la possibilità di accettare il baratto. Per effettuare la vendita è necessario registrarsi, operazione gratuita. ANNUNCI: avete bisogno di un oggetto e non lo trovate? Utilizzate la sezione "SuQui Cerco" per fare annunci.

ASTE AL RIBASSO: avete bisogno di un intervento a casa, ad esempio con l'elettricista o il muratore? Il fornitore che esegue il lavoro al costo più basso si aggiudica il contratto. Questo e tanto altro su SuQui.it.

## Per maggiori informazioni visitate il sito SuQui.it a questo indirizzo.

ringrazio Mario per la segnalazione.

Articoli che potrebbero interessarti sono "Attenti alle mail di eBay che vi segnalano un oggetto venduto" e "Gli oggetti più costosi venduti su eBay"

### Come attivare Google + per chi utilizza Google Apps

Leggi articoli con argomento: internet 0 commenti

Ciao a tutti cari lettori e lettrici,

oggi mi rivolgo a tutte le persone che utilizzano i servizi di Google Apps.

Da qualche giorno è possibile utilizzare Google + (sapete a cosa serve?) anche all'interno dei domini personalizzati con Google Apps.

Per farlo bisogna abilitare il servizio Google + all'interno di Google Apps. Ma come si fa?

- 1. Andate sul sito https://www.google.com/a/cpanel/nome\_dominio e loggatevi scrivendo le credenziali di amministratore del dominio.
- 2. Cliccate in alto su "Organizzazione e utenti".
- 3. Cliccate su "Servizi".
- 4. Cercate la voce "Google +" e cliccate su SI (vedi immagine).
- 5. Cliccate su "Salva Modifiche".

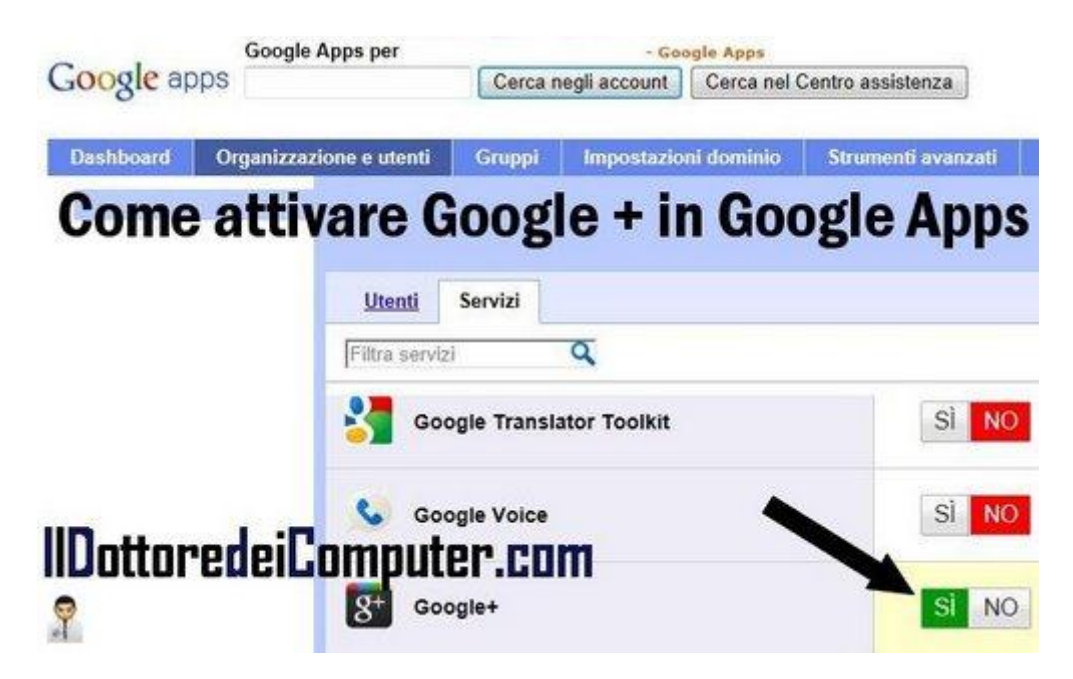

Questo è tutto!

Trovate in un mio precedente articolo anche la soluzione se vi compare all'interno di Blogger "Google Account QUESTO SERVIZIO NON E' DISPONIBILE" Ciao Doc.

# Visualizzare partizioni Linux all'interno di Windows

Leggi articoli con argomento: software 0 commenti

Salve Dottore dei Computer,

nel mio computer utilizzo due sistemi operativi, Windows Xp e Linux Ubuntu. Come posso vedere all'interno di Windows la partizione di Ubuntu? Ubuntu utilizza file system ext3.

Un caro saluto Adriano (roma)

#### Ciao Adriano,

per visualizzare il contenuto di una partizione contenente Linux formattata con file system ext2 o ext3 ti consiglio il programma Explore2fs.

Grazie a questo programma la sua semplice interfaccia visualizzerà il contenuto delle cartelle presenti nelle partizioni Linux all'interno di un qualsiasi sistema operativo Windows.

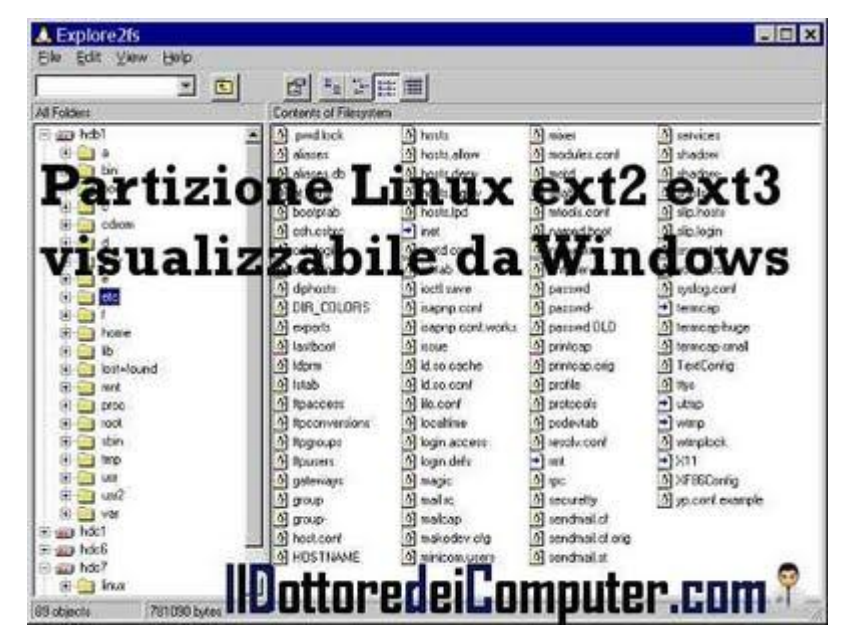

# Explorer2fs è gratuito,

# supporta tutte le versioni di Windows a partire dalla 95 e lo puoi scaricare a questo indirizzo.

Articoli che potrebbero interessarti sono "Visualizzare la dimensione delle cartelle in Windows" e "Criptare il disco per rendere illeggibili i dati agli estranei.

## Disabilitare l'autorun quando si inserisce un supporto nel PC

Leggi articoli con argomento: trucchi 3 commenti

Ciao a tutti lettori e lettrici,

oggi vi riporto la segnalazione fatta da un amico del Dottore, Elio di Milano.

Quando inserite una chiavetta UBS o un CD, compare spesso a video una finestra che chiede quale operazione eseguire per visualizzarne il contenuto... avete presente? E' tipo questa:

Elio suggerisce **per eliminare la visualizzazione di questa finestra**, di utilizzare un programma semplice che aiuta a fare questa disabilitazione, TweakUi Powertoy.

E' sufficiente installare ed avviare Tweak Ui Powertoy, dentro il programma è presente la voce My Computer --> Autoplay --> Types e deselezionare le due voci sulla destra "Enable Autoplay..." come da immagine: Tweak UI Power Toy è gratuito, funziona con Windows Xp ed è scaricabile a questo indirizzo (vi

consiglio di utilizzare la versione 2.10).

Altri articoli che potrebbero interessarti sono "Copiare file maggiori di 4GB nelle chiavette USB" e "Recuperare file da una chiavetta USB". Ciao Doc.

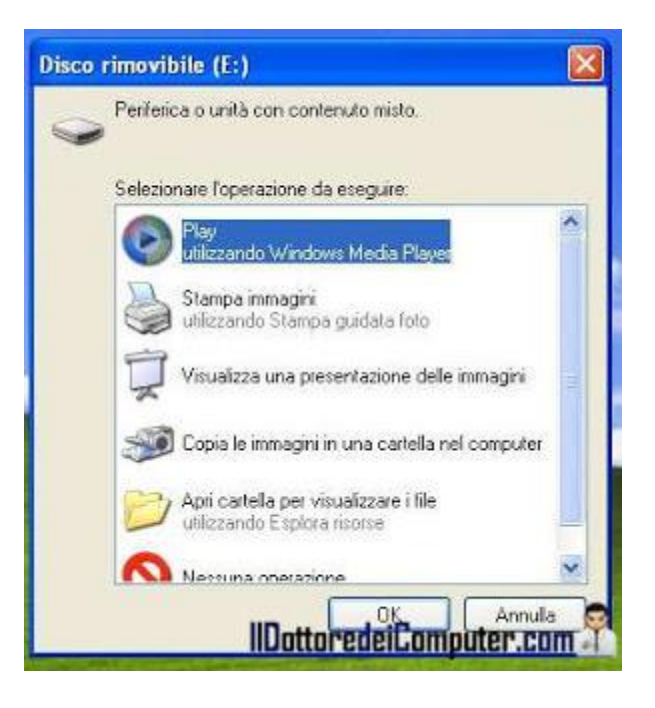

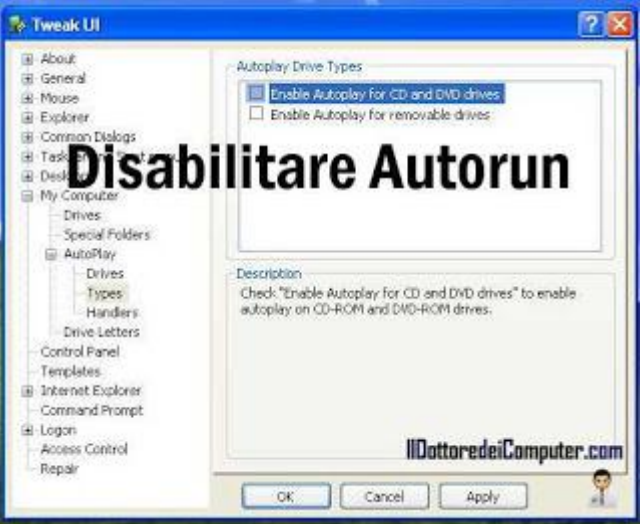

# Eliminare i dati della propria carta di credito in Facebook

Leggi articoli con argomento: internet 0 commenti

Ciao a tutti lettori e lettrici, quando si fanno acquisti per avere crediti su Facebook (ad esempio con alcuni giochi oppure quando si creano le inserzioni), i dati della carta di credito rimangono memorizzati nel proprio profilo.

Penso sia una buona cosa cancellare questi dati, per evitare che malintenzionati riescano ad accedere al profilo e ricavare informazioni.

Come fare per eliminare i dati della nostra carta di credito su Facebook? Ecco la procedura:

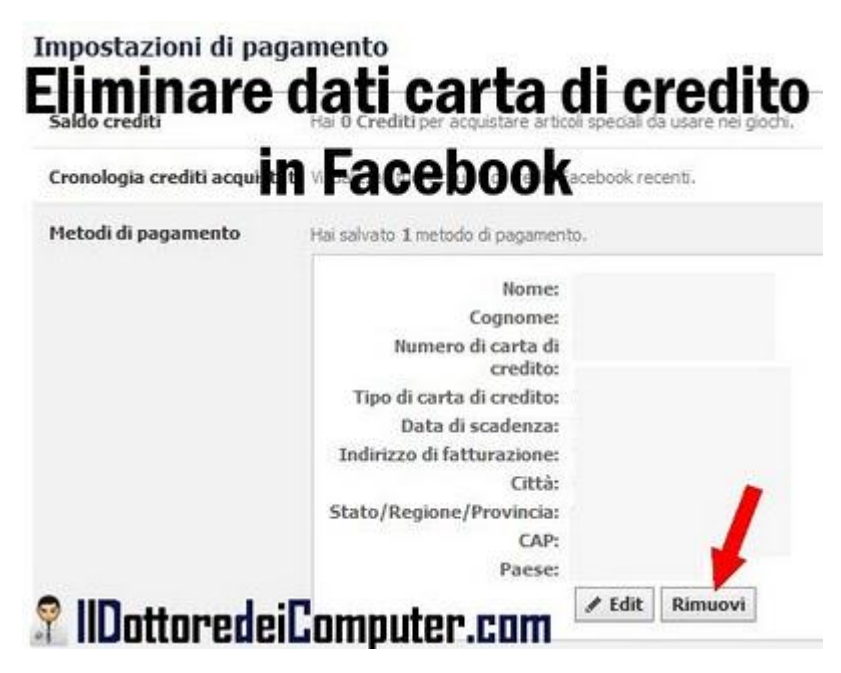

- 1. Cliccare in alto a destra su "Account".
- 2. "Impostazioni Account".
- 3. Colonna a sinistra "Pagamenti".
- 4. Dove è presente la riga "Metodi di pagamento", cliccare a destra su "Gestisci".
- 5. Saranno visualizzate le informazioni sulla vostra carda di credito, clicca su "Rimuovi" come indicato dall'immagine a fianco.

Altri articoli che potrebbero interessarti sono "Come riabilitare un utente in Facebook" e "Come scaricare il proprio profilo da Facebook".Ciao Doc.
## Ridimensionare e convertire le immagini in sequenza

Leggi articoli con argomento: software 0 commenti

Salve Dottore dei Computer,

molto spesso devo trasformare in sequenza serie di immagini con una dimensione più piccola oppure con un'altra estensione. Mi farebbe molto comodo in particolar modo quando voglio spedire mail con fotografie ai amici, spesso la dimensione delle foto è così grande che devo mandare una mail per volta. Che software potrei utilizzare?

Gianni (Novara)

Ciao Gianni,

per convertire e modificare le immagini presenti nel computer in sequenza ti consiglio il programma "PIXresizer".

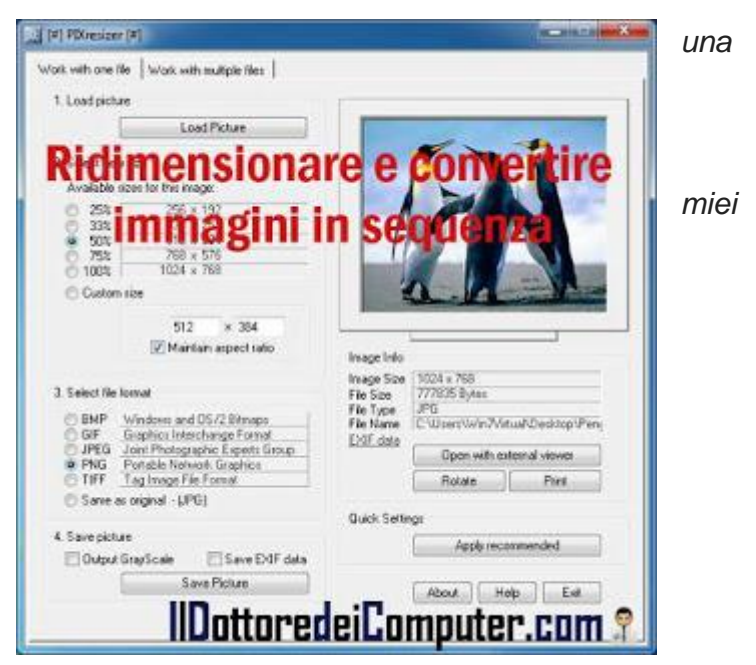

Con un'interfaccia molto amichevole puoi lavorare in maniera automatica su una serie di foto cambiandone il formato (BMP, JPG, PNG, GIF...) e le dimensioni.

E' molto utile, come nel tuo caso, tutte le volte che si voglia ridurre la dimensione delle foto per poterle poi trasferire via mail o su un altro dispositivo.

Il programma evita anche un problema che potrebbe presentarsi, ovvero la possibilità di sovrascrivere le immagini originali con quelle di minore dimensioni generate dal programma. Questo non è possibile farlo, in quanto siete ogni volta obbligati a cambiare cartella di destinazione. Penso sia un'ottima scelta, starà poi all'utente eliminare eventualmente le cartelle.

Se volete convertire una singola immagine, all'avvio del programma cliccate sulla linguetta in alto con scritto "Work with one file", se invece volete convertire automaticamente il contenuto di una cartella cliccate sulla linguetta in alto con scritto "Work with multiple files".

## PIXResizer è gratuito, funziona con Windows 98\2000\Xp\Vista\7 ed è scaricabile a questo indirizzo.

Se hai tante immagini presenti nel computer della stessa zona... perchè non utilizzare un software gratuito per immagini panoramiche? In alternativa se hai un video e vuoi estrarre delle immagini, ecco come fare.

www.ildottorede<br/>icomputer.com | © 2009–2012 Il Dottore dei Computer | Tutti i diritti riservati

## Differenze tra USB

Leggi articoli con argomento: hardware 0 commenti

Ciao Doc,

leggo spesso di USB 2.0 , USB 3.0... ma utilizzano lo stesso cavo? Quali sono le differenze di prestazioni?

Un saluto

Claudio (Aosta)

Ciao Claudio,

l'USB, nato nel 1996, è onnipresente,

questa interfaccia collega qualsiasi cosa, dalle stampanti alle tastiere, fino ad arrivare alle macchine fotografiche e smartphone.

L'intento di questo standard è preciso e utile, uniformare tutte le interfacce presenti sulla scheda madre con una porta uguale per tutti (eliminando quindi PS\2, porte parallele e seriali...). Gli standard per l'USB sono attualmente

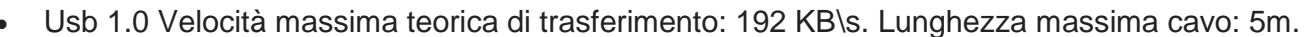

- Usb 1.1 Velocità massima teorica di trasferimento: 1,5 MB\s. Lunghezza massima cavo: 5m.
- Usb 2.0 Velocità massima teorica di trasferimento: 60 MB\s. Lunghezza massima cavo: 5m.
- Usb 3.0 Velocità massima teorica di trasferimento: 600 MB\s. Lunghezza massima cavo: 3m.

Come puoi vedere parlo di velocità massima teorica, nella realtà dei fatti il valore è più basso, bisogna togliere un 30%-40% per avere il valore reale.

I connettori meccanici tra USB 1.1, 2.0 e 3.0 non cambiano, mentre varia il tipo di connessione all'interno del cavo, essendo presenti connessioni ottiche nel cavo USB 3.0.

Se viene collegato un dispositivo con USB 3.0 su un computer che ha porte USB 1.1 oppure 2.0 questo funzionerà ma a velocità ovviamente ridotte secondo lo standard di quello inferiore. Per avere il massimo della velocità per trasferimento dati bisogna avere pertanto i dispositivi (esempio l'hard disk esterno) che supporti lo standard 3.0, il PC con la porta USB 3.0 e il cavo USB 3.0 che a differenze del cavo USB 2.0 contiene al suo interno anche le connessioni ottiche. In caso di problematiche con periferiche USB non riconosciute vi rimando ad un mio precedente articolo.

Ne approfitto per fare un piccolo esempio, se vuoi trasferire un film da 4Gb dal computer ad un hard disk esterno, se viene utilizzata l'interfaccia USB 3.0 (con la velocità di trasferimento reale) si impiegano circa 10 secondi mentre con l'USB 2.0 servono circa 100 secondi.

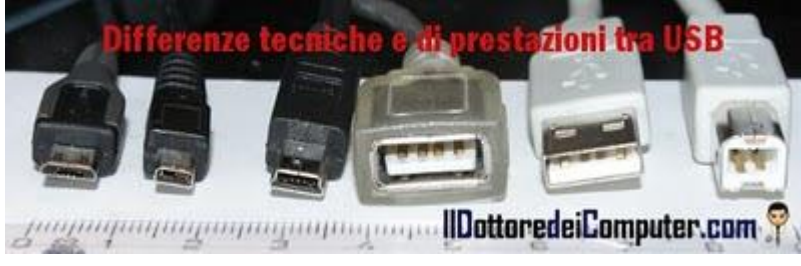

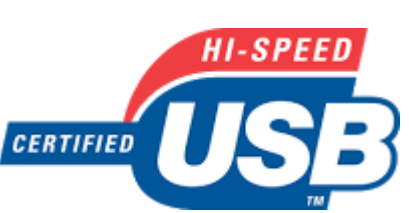

Attenzione ai messaggi chat Facebook "Ti ho taggato in questo video"

Leggi articoli con argomento: truffe 0 commenti

Ciao a tutti cari lettori e lettrici, oggi mi rivolgo alle persone che utilizzano Facebook.

State attenti perché da qualche giorno si può aprire nella vostra chat su Facebook un apparente *innocuo* messaggio proveniente da un amico con scritto "Ei, guarda ti ho taggato in questo video! L'avevi già visto?? -> link", "Ma sei tu nel filmato? link" oppure "Ma sei tu nel filmato? link".

In realtà non è l'amico che è fisicamente davanti al PC che vi scrive il messaggio, bensì è

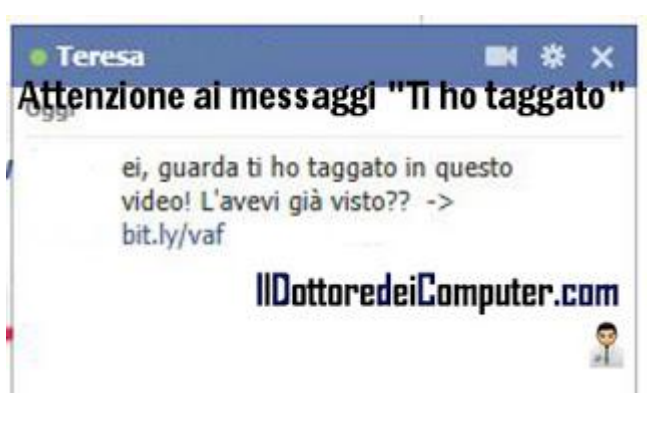

un'applicazione di Facebook che ha installato nel suo profilo e che invia automaticamente questi messaggi.

Cliccando sul link proposto nella chat, secondo i casi, si può installare un virus nel vostro computer oppure si aprirà una pagina che chiede l'accesso per una certa applicazione, confermando questa potrà accedere a molti vostri dati personali, con la possibilità di vedere un filmato e soprattutto può essere richiesto l'inserimento di un numero di cellulare, che costerà "il pedaggio" di 5 euro a settimana.

## Pertanto siete avvisati, se anche a voi si apre una finestra di chat con un messaggio simile, mi raccomando, NON cliccate sul link nel messaggio di chat.

Se avete dato inavvertitamente il consenso all'applicazione, per tornare sui vostri passi dovete andare alla pagina con le impostazioni integrate in Facebook ed eliminare tutte quelle che non vi servono, che avete installato negli ultimi giorni o che reputate dannose.

Per quello che riguarda Facebook ecco come evitare di essere taggati con riconoscimento facciale e

attenti alla truffa del censimento, come difendersi e farsi aiutare gratuitamente.

## Dvd player gratuito per guardare film in DVD col PC

Leggi articoli con argomento: software 0 commenti

Ti seguo sempre Doc,

volevo chiederti se mi sapevi indicare un programma gratuito per vedere DVD, possibilmente in italiano.

Ciao e grazie ancora.

Alberto (Brescia)

Ciao Alberto,

come programma DVD player in italiano ti consiglio AVS Dvd Player.

In commercio ci sono molti Dvd Player a pagamento di ottima qualità, questo è uno dei pochi gratuiti che funziona molto bene.

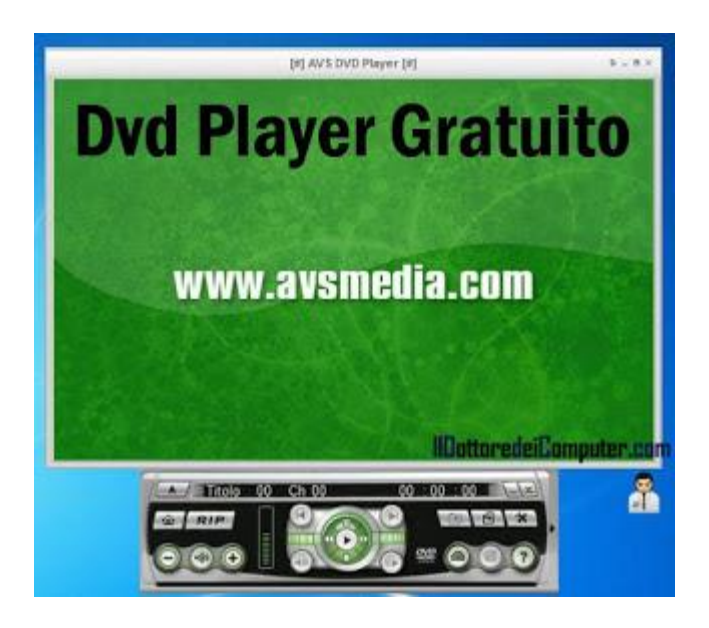

Puoi visualizzare oltre ai DVD anche tanti altri file video (AVI, WMV, VCD...) in quanto sono inclusi all'interno del programma molti codec e non dovresti avere alcun problema di visualizzazione.

Una particolarità di questo programma è la grande fedeltà del suono, se "hai orecchio" e delle buone casse audio te ne accorgerai!

Sono ovviamente incluse tutte le funzioni tipiche di un DVD player, come ad esempio la visualizzazione dei sottotitoli, la possibilità di cambiare la modalità di visione e i canali audio.

## AVS Dvd Player è gratuito, funziona con tutte le versioni di Windows a partire dalla 2000, è in italiano e puoi scaricarlo a

questo indirizzo (clicca a sinistra su "Softpedia Mirror").

Altri articoli che potrebbero interessarti sono "Soluzioni ai problemi del lettore DVD" e "Player audio per PC lenti".

## Attenzione alla truffa del censimento, come difendersi

Leggi articoli con argomento: truffe 0 commenti

Ciao a tutti cari lettori e lettrici, in queste settimane tantissimi di voi saranno alle prese con la compilazione del censimento dell'Istat.

## State attenti in quanto ci sono numerose segnalazioni di truffe e

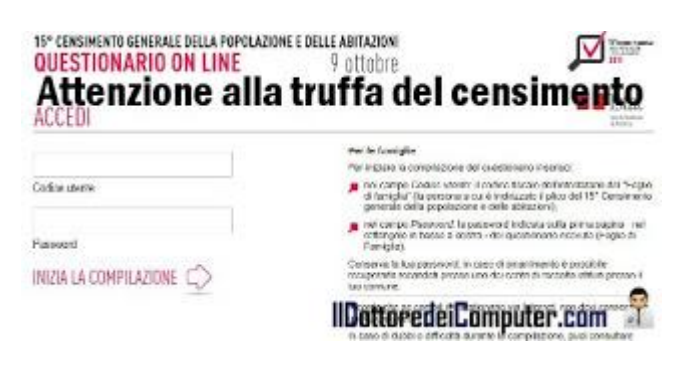

raggiri da parte di "ignoti" che chiedono soldi (fino a 50€) per la compilazione e spedizione dei moduli del censimento.

## Non è finita, alcuni di questi, non contenti, mentre sono in casa ne approfittano per rubare denaro e preziosi.

Ricordo che per compilare e spedire il censimento non bisogna sborsare un euro e per qualsiasi tipo di richiesta e assistenza contattare gli Urp. Non sai dove trovarlo? Visita questo sito per cercare l'Urp più vicino a casa.

Visto che questo tipo di truffa riguarda in particolar modo gli anziani, vi invito ad avvisarli per tenerli in guardia.

Cosa fare se qualcuno si propone di ritirare il censimento prima del 20 novembre e\o vi chiede soldi per compilarlo? Avvertite i carabinieri o la polizia municipale.

Ricordate che la compilazione del questionario va fatta entro il 20 novembre. Dal 21 novembre e fino al 29 febbraio gli incaricati passeranno a ritirare il questionario. In alternativa potete consegnarlo a mano negli uffici postali o nei centri comunali di raccolta. Mi raccomando fatelo in quanto, per chi non lo compila, sono previste sanzioni che vanno dai 200 ai 2.000 euro.

## La compilazione non è obbligatoria farla in forma cartacea, potete farla anche online, (i primi tempi ci sono stati grossi problemi, per questo ho

preferito non segnalarvelo, però adesso la situazione sembra tornata alla normalità) visitando

## il sito Istat nella pagina ufficiale per compilare il censimento online.

Per qualsiasi dubbio ecco **la guida alla compilazione del questionario in forma ridotta.** Per quello che riguarda le truffe vi consiglio anche come riconoscere una truffa via email e navigare in maniera sicura senza incombere in truffe.

www.ildottoredei<br/>computer.com | © 2009–2012 Il Dottore dei Computer | Tutti i diritti riservati

## Verificare che un file scaricato o copiato sia integro

Leggi articoli con argomento: software 0 commenti

Ciao a tutti cari lettori e lettrici,

oggi vi segnalo l'utile programma realizzato da Marco, un amico del Dottore.

L'applicazione da lui creata serve per controllare l'integrità delle copie e i trasferimenti dei file.

Quando si scarica un file, si sposta o si comprime, può capitare che il file in questione si corrompa. In quel caso il programma che utilizza quel file o il file stesso, smette di funzionare correttamente, poichè compaiono a video messaggi di errore in fase di apertura.

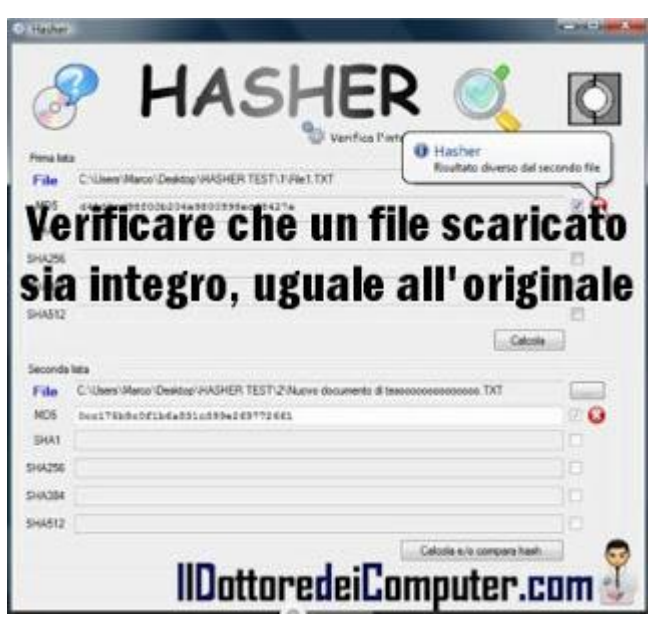

Ci viene in aiuto il programma realizzato da Marco, il quale in automatico fa tutti i controlli necessari, per essere sicuri al 100% che le operazioni, quali ad esempio scaricamento di file o copie, siano avvenute con successo, verificando che il file sia completamente integro.

Per chi è più tecnico, questa verifica viene fatta confrontando i valori di hash o checksum.

# Il programma si chiama Hasher, è gratuito, non necessita di installazione ed è completamente in italiano, lo potete scaricare a questo indirizzo.

Marco ha realizzato anche un esaustivo video, che spiega l'utilizzo del programma.

Articoli che potrebbero interessarvi sono "Controllate gratuitamente online se il vostro PC ha dei virus" e "Controllate se la memoria RAM del computer funziona correttamente".

www.ildottoredeicomputer.com

#### Vedere il tempo di caricamento del proprio sito con Google Analytics

Leggi articoli con argomento: internet 0 commenti

Ciao a tutti cari lettori e lettrici, oggi mi rivolgo in particolare ai webmaster.

Tramite Google Analytics è possibile scoprire il tempo medio che impiegano le persone a caricare il vostro sito web, per farlo bisogna fare una piccola aggiunta al codice HTML di Google Analytics.

Monitorare questo dato può essere molto utile per scoprire se le persone devono passare un pomeriggio intero nell'attesa che sia caricata una pagina del vostro sito.

La modifica è molto semplice da fare, bisogna aggiungere all'interno del codice di Google Analytics questa stringa:

#### pageTracker.\_trackPageLoadTime();

Vi metto nell'immagine sotto come l'ho implementata all'interno del mio codice html:

Dopo aver inserito il codice all'interno del vostro sito web, attendete qualche ora (i dati non si visualizzano immediatamente, io ho atteso un paio di ore ad esempio), successivamente per vedere il tempo di caricamento che impiegano le persone per caricare le vostre pagine web, è sufficiente:

- 1. Loggarsi dentro Google Analytics.
- 2. Se non visualizzate la nuova interfaccia, cliccate in alto su "Nuova versione".
- 3. Cliccare a sinistra sulla voce "Velocità sito" all'interno della voce "Contenuti".

Se volete fare altre modifiche al vostro sito web ecco come inserire codice HTML in Blogger e come cambiare la favicon del vostro sito.

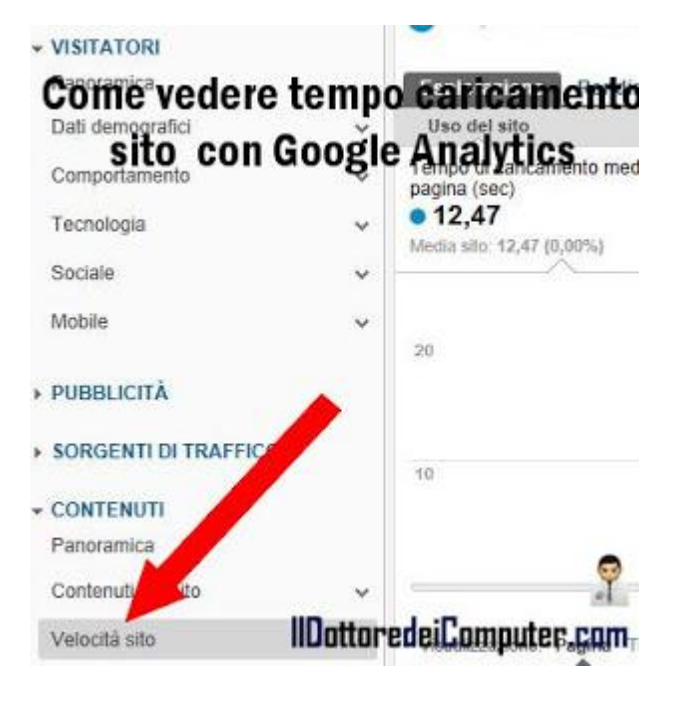

Ciao Doc.

www.ildottoredeicomputer.com | © 2009–2012 Il Dottore dei Computer | Tutti i diritti riservati

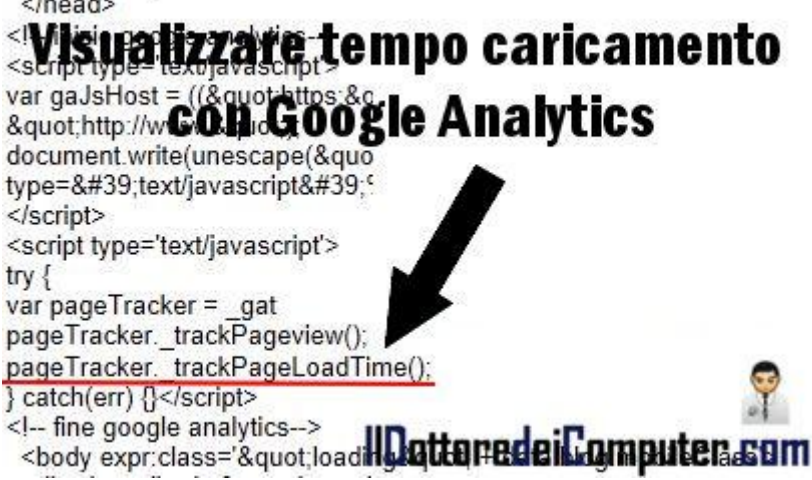

#### Il Dottore dei Computer Volume 10 diritti riservati www.ildottoredeicomputer.com Significato sigle di Torrent : CAM , TS , FS , WS , MD , DTS , LD , DD , AC3 ...

Leggi articoli con argomento: internet 27 commenti

Ripropongo quest'oggi un articolo pubblicato 2 anni fa che ha avuto molto successo, riveduto e aggiornato. Ringrazio Alessandro per avermi dato lo spunto di riaggiornarlo.

Ciao Dottore, spesso utilizzo il programma Torrent. Ho notato che spesso ci sono delle sigle strane nei file che scarico, tipo CAM, MD, LD, STV, SUBBED e altri...sai darmi una spiegazione di queste sigle? Grazie, ciao Martin ( napoli )

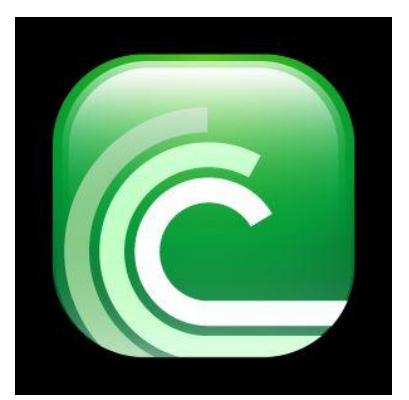

Ciao Martin,

mi sono un pò documentato sulle sigle che si possono trovare in alcuni file scaricabili da internet tramite programmi di file-sharing, ti riporto il significato, dando anche un voto, in modo che sai regolarti sulla qualità del file:

## INDICAZIONI QUALITA' VIDEO

CAM :il video è stato ripreso con una telecamera amatoriale, qualità bassa VOTO Qualità 4

**TS** : La telecamera usata per effettuare la ripresa è professionale ed è sempre fissa VOTO Qualità 5 1/2

TC: qualità buona rispetto al TS e CAM. VOTO Qualità 7

R5: La qualità video di un R5 è pari a quella di un dvd,può contenere anche sottotitoli.Se ha la dicitura LINE.ITALIAN è in italiano, sennò in qualche lingua asiatica o russa. VOTO Qualità 7.R6: Video di provenienza asiatica.

FS: video a schermo pieno

WS: video WideScreen (cioè 16/9 )VHSSCR: Video proveniente da una videocassetta VHS. Voto qualità 6.

DVD RIP: La fonte video proviene da un DVD, la qualità comunque è buona. VOTO Qualità 7

**DVD SCR**: La fonte video proviene da un DVD e sono solitamente le copie promozionali che vengono inviati dalle major ai critici e ai censori prima dell'uscita nelle sale, la qualità è molto buona, ci possono essere scene in bianco e nero. VOTO Qualità 7 1/2

HDTV RIP: video registrato in alta definizione:qualità eccellente VOTO Qualità 8

PD TV/SAT RIP/DVBRip: video registrato da Tv satellitare, qualità ottima VOTO 6.5

TV RIP: ripping simile al SAT RIP, solo che la qualità può variare VOTO 6 1/2

www.ildottoredeicomputer.com | © 2009–2012 Il Dottore dei Computer | Tutti i diritti riservati

Il Dottore dei Computer Volume 10 diritti riservati www.ildottoredeicomputer.com VHS RIP: video preso da videocassetta. Qualità variabile VOTO Qualità 6 BDRip - BRRip: Indica che il video è stato preso da una fonte BluRay. La maggior parte delle volte comunque la qualità è pressoché uguale a quella dei DVDRip VOTO Qualità 8 DTTRip: video registrato da un canale digitale terreste. VOTO qualità 6.5. HQ: video in alta qualità. Voto Qualità 8.

## INDICAZIONI QUALITA' AUDIO

MD : l'audio è stato preso tramite microfono Voto qualità 4

DTS : audio ricavato dai dischi DTS2 Voto qualità 8

LD :.L'audio è stato preso tramite jack collegato alla macchina da presa.Voto qualità 7 1/2

**DD** (Digital Dubbed): audio ricavato dai dischi DTS cinema. Questo tipo di audio può essere non più riproducibile, voto qualità 7 1/2

**AC3**: audio in Dolby Digital 5.1. Voto qualità 8 **MP3**: codec per compressione audio utilizzato MP3. Voto qualità 7.5

## INDICAZIONI TIPO VIDEO

**UNRATED** : Senza censure.

LIMITED: video non ancora in commercio o uscito in poche sale.

INTERNAL: imperfezioni nell'audio.

PROPER: versione aggiustata di un precedente video che aveva problemi nell'audio e/o nel video.

SUBBED: sottotitolato.
720p : video con risoluzione 1820 x 720 pixel.
1080p: video con risoluzione 1920 x 1080 pixel.
FS: Formato video Full Screen, rapporto 4:3.
WS: Formato video Wide Screen, rapporto 16:9.
STV: Video uscito solo in televisione, mai nelle sale cinematrografiche.

Ciao

Doc.

## Ridurre i video per caricarli su Youtube

Leggi articoli con argomento: software 0 commenti

Buongiorno Dottore, 🖁 [#] Moo0 VideoMinimizer [#] mi piace pubblicare video su Visualizza Lingua Informazioni Youtube, tuttavia a volte sono di dimensioni così grandi che faccio Primo piano Metodo: Per dimensione file fatica a caricarli, hai qualche Area di rilascio suggerimento per alleggerirli? Ridurre dimens 100 Luigi (Milano) Larghezza x Altezza: Regola au 💙 Ciao Luigi, Trascina qui i file quando si carica un video su Youtube video! Formato: Auto spesso è necessario ridimensionarlo per poterlo caricare senza problemi Normale [MPEG4: 1-Pa 💙 Qualità: su questa nota piattaforma di condivisione video. 🔲 Basso impiego di CPU Prova conversione: Ti consiglio un programma gratuito, Avvisa al termine che si chiama Moo0 VideoMinimizer, Sospendi il PC al termine che consente di ridimensionare i IIDottoredeiComputer.com video senza fatica e con pochi click. Pronto

Per ridurre le dimensioni dei video, i parametri sui quali agire sono la dimensione su disco, la dimensione (cioè la risoluzione video) e il bit rate.

## Moo0 VideoMinimizer è gratuito, in italiano, funziona con Windows Xp\Vista\7 e lo potete scaricare a questo indirizzo.

Articoli che potrebbero interessarti sono "Registrare a video le azioni sullo schermo" e "Riparare file video danneggiati".

### Sito divulgativo con schede didattiche per le scuole primarie

Leggi articoli con argomento: internet 0 commenti

Ciao a tutti cari lettori e lettrici, oggi mi rivolgo in particolare a tutti gli insegnanti delle scuole primarie e a tutti gli alunni (... e annessi genitori!) che le frequentano.

Vi segnalo il sito di un amico del Dottore, Cristian di Rovigo.

Cristian è un maestro della scuola primaria e dall'alto dei suoi 16 anni di servizio, ha creato un sito, dove condivide tutte le schede didattiche usate durante le lezioni.

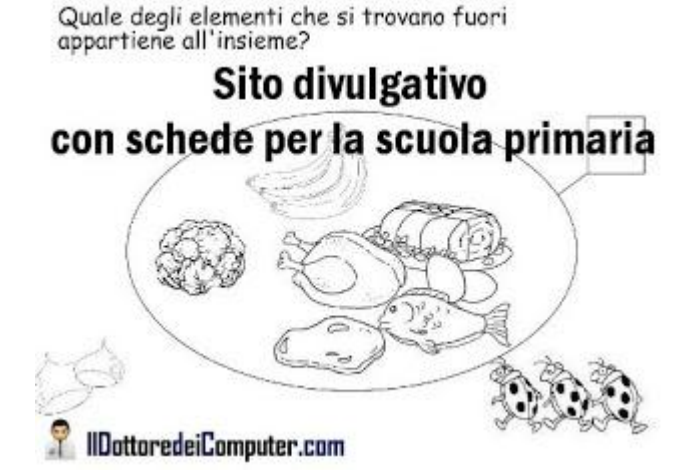

Il materiale condiviso è opera sia di Cristian, sia di altri colleghi che hanno pubblicato in rete le proprie schede e che sono state meticolosamente raccolte.

## Le schede scaricabili riguardano matematica, geometria, scienze, storia e sono centinaia! Il sito Maestro-Cris, materiali per la scuola primaria, è raggiungibile a questo indirizzo.

Altri siti che potrebbero interessarti sono "Piattaforma per realizzare e guardare inchieste con altri cittadini" e "Tutti gli errori nei film". Ciao Doc.

www.ildottoredeicomputer.com

### Un saluto a Dennis Ritchie, sviluppatore del linguaggio C

Leggi articoli con argomento: varie 2 commenti

Ciao a tutti lettori e lettrici,

Dopo Steve Jobs un altro grande informatico ci ha lasciato nei giorni scorsi, si tratta di Dennis Ritchie.

Per molti di voi non vi dirà nulla questo nome, vi basti sapere che è lo sviluppatore (assieme a Kernighan e Thompson) del linguaggio di programmazione C (quanti di voi lo avranno utilizzato a scuola...) ed è il padre di Unix, che è alla base di molti sistemi operativi tutt'ora in uso.

Windows, Mac Os e Linux devono le loro fortune anche grazie a quest'uomo.

Nella foto Dennis Ritchie (in piedi) assieme a Ken Thompson, lavorano alla prima macchina Unix.

Se volete cimentarvi anche voi con il linguaggio C, ecco una guida ben fatta.

Un saluto a Dennis. Doc.

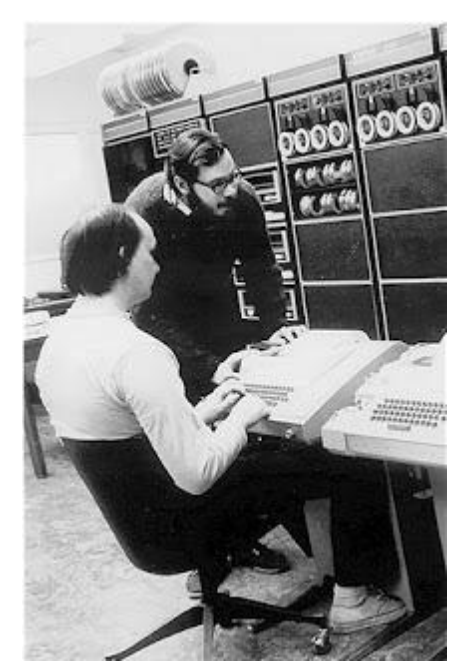

## Spazio online per salvare i dati

Leggi articoli con argomento: internet 0 commenti

#### Ciao Doc,

saltuariamente masterizzo i miei dati su CD, tuttavia ho sempre paura di perderli o di non riuscire un domani che ne avrò bisogno a leggerli. Puoi suggerirmi qualcosa per avere sempre da parte il backup dei miei dati? Ho 2Gb di materiale da mettere da parte...

Sergio (Roma)

Ciao Sergio,

puoi sfruttare la "nuvola", ovvero lo spazio virtuale a disposizione su internet.

Puoi utilizzare il servizio gratuito offerto da Amazon che può andare bene nel tuo caso, ed è chiamato Amazon Cloud Drive.

Questo servizio ti consente di avere 5Gb di spazio gratuito (circa sono le dimensioni di un DVD più un CD), oltre ad avere la possibilità di accedere ai dati memorizzati da QUALSIASI computer (conoscendo ovviamente username e password).

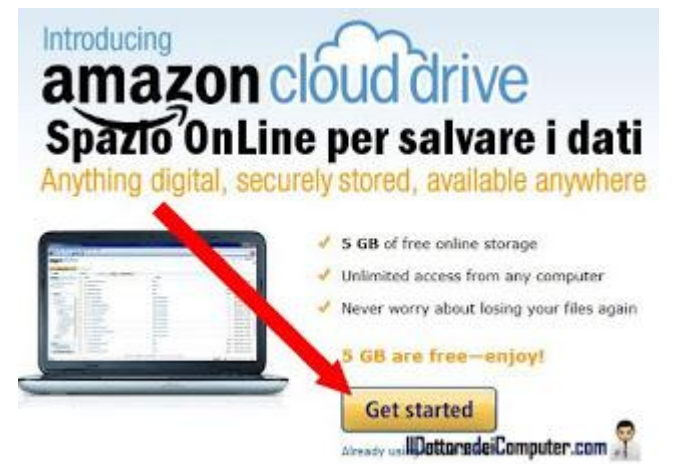

In questo spazio puoi memorizzare tutti i file che preferisci, quali ad esempio testo, video, immagini e audio, l'importante è che il SINGOLO file non superi i 2Gb.

Se i 5Gb di spazio non fossero sufficienti, si può pagare per aumentare questo spazio, nel sito è riportata una tabella con i costi aggiuntivi. In quel caso però ti consiglio di guardare eventualmente altri servizi analoghi con maggiore spazio gratuito, quale ad esempio Microsoft Live SkyDrive del quale ho già scritto in passato.

## Amazon Cloud Drive 5Gb è un servizio gratuito, lo puoi utilizzare andando a questo indirizzo.

Per attivare il tuo spazio clicca su "Get started" (vedi immagine). Nella finestra che si aprirà se non sei registrato su Amazon (puoi utilizzare il tuo account italiano se l'hai) scrivi il tuo indirizzo email nel campo "My email address is:" e metti un pallino su "No, I am a new customer".

E se nel tuo computer c'è poco spazio a disposizione...ecco come recuperare spazio su disco!

Ciao Doc.

www.ildottoredeicomputer.com | © 2009-2012 Il Dottore dei Computer | Tutti i diritti riservati

## Gestire gli eBook presenti nel PC

Leggi articoli con argomento: software 0 commenti

Buongiorno Dottore, ho molti eBook installati nel computer, sia in formato PDF sia ePub. Che software posso utilizzare per gestirli al meglio? Luca (genova)

Ciao Luca,

ti consiglio un programma gratuito e open-source che è un ottimo gestore della propria biblioteca digitale installata nel computer.

Il programma si chiama "Calibre", grazie ad un'interfaccia molto

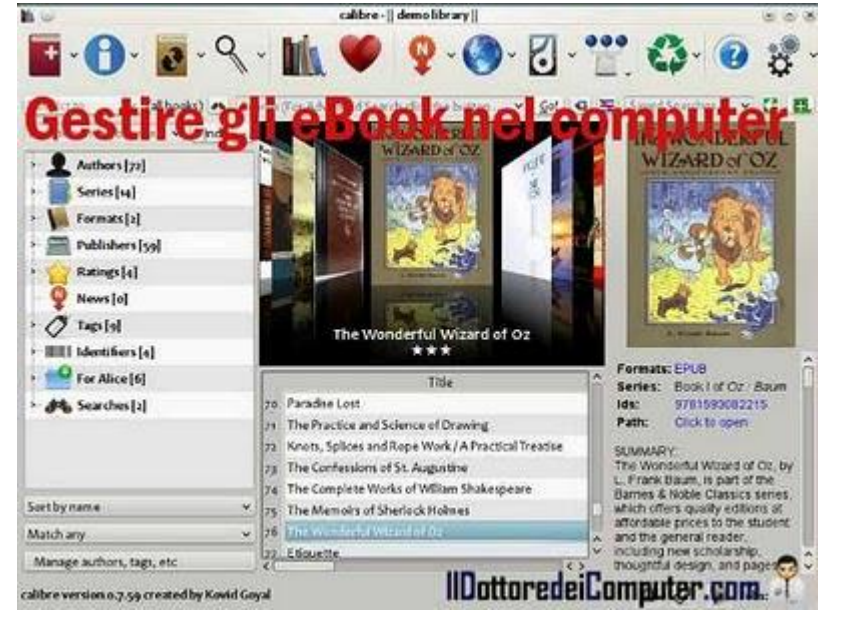

precisa ti consentirà di gestire tutti gli eBook (in formato PDF, ePub, LIT, MOBI...) memorizzati nel PC, tra le varie informazioni visualizzate nome, anno, casa editrice... inoltre inserendo il codice ISBN del libro potrai ricevere automaticamente tutte le informazioni di classificazione del libro.

Un'altra funzione molto comoda, è la possibilità di convertire gli eBook da un formato all'altro (in particolare mi riferisco ad una funzione che molti di voi apprezzeranno, convertire da PDF a ePub), in modo da essere sempre letti con il vostro eBook reader.

Calibre non è solo un gestore di eBook, può anche essere utilizzato per leggere i libri digitali presenti nel vostro PC.

## Calibre è gratuito, in italiano, funziona con Windows, OS X e Linux, potete scaricarlo a questo indirizzo.

Articoli che potrebbero interessarti sono "Scarica l'eBook del Dottore dei Computer volume 6" e "Libri gratuiti da leggere con l'eBook o con il PC".

#### Come fare il backup dei font per leggere sempre bene i testi dei menu

Leggi articoli con argomento: software 0 commenti

#### Ciao Doc,

mi sono accorto che un programma da me installato ha cambiato il tipo di testo dei menu e anche Windows Xp per un breve periodo mi aveva cambiato il font delle icone. Anche disinstallando il programma, il problema si presenta. Come posso fare per ripristinare la situazione? Cristian (Rovigo)

#### Ciao Cristian,

a volte alcuni programmi causano problemi con la visualizzazione dei caratteri nel computer, specie se installano molti font.

Per evitare che si presenti questo problema può essere una buona cosa farsi un backup dei font di Windows installati nel computer.

Un programma che risulta utile in questo è Font Install and Backup, grazie ad

A Welcome to Font Install and Backup Font Install and Backup This program will backup or mass install fonts in a folder Backup Fonts Install Fonts ackun tont comp ont Backup Font Backup Just select the font backup folder and press Backup to start. Computer Font Folder: C:\WINDOWS\FONTS\ Folder to Save the Backups to: 0 of 442 Select Folder IIDottoredeiComputer.com Go Back

un'interfaccia molto semplice e chiara consente di fare il backup di tutti i font installati nel computer.

Avviato il programma, ti troverai con due pulsanti, uno è "Backup" e crea una copia dei tuoi font sulla tua chiavetta USB o altro percorso, l'altro pulsante è "Install Fonts" e serve per installare i file all'interno del computer.

## Il programma "Font Install and Backup", è gratuito, non necessita di installazione e puoi scaricarlo a questo indirizzo.

Il problema di Cristian è stato risolto disinstallando completamente il programma che aveva causato il problema, successivamente si è fatto il backup dei font su un PC perfettamente funzionante e sono stati reinstallati sul PC di Cristian.

Articoli che potrebbero interessarti sono "Cambiare il carattere predefinito di Word" e "Cambiare i font in Windows".

Ciao Doc.

www.ildottorede<br/>icomputer.com | © 2009–2012 Il Dottore dei Computer | Tutti i diritti riservati

## Mettere in PowerPoint una tabella di Excel

Leggi articoli con argomento: office 2 commenti

Ciao Dottore,

ho la necessità di inserire una tabella fatta con Excel all'interno di una presentazione in PowerPoint 2007, come posso fare? Luigia (Napoli)

Ciao Luigia, per inserire una tabella di Excel all'interno di PowerPoint 2007 i passaggi da fare sono i seguenti:

- 1. Apri PowerPoint 2007.
- 2. Clicca su "Inserisci".
- 3. "Oggetto".
- 4. Seleziona la voce "Crea da file".
- 5. Clicca su "Sfoglia" e seleziona il file in Excel che vuoi inserire. Metti un segno di spunta su "Collega" se vuoi che i cambiamenti effettuati all'interno della tabella vengano automaticamente salvati anche all'interno del file in Excel originale.

Per tutti i lettori che hanno PowerPoint 2003 o 2010, la procedura è pressochè analoga a quanto riportato sopra.

Articoli che potrebbero interessarti sono "Scarica la Service Pack 1 di Office 2010" e "Se Excel apre automaticamente un file all'apertura".

| www.ildottoredeicomputer.com | © 2009-2012 Il Dottore dei Computer | Tutti i diritti |
|------------------------------|-------------------------------------|-----------------|
| riservati                    |                                     |                 |

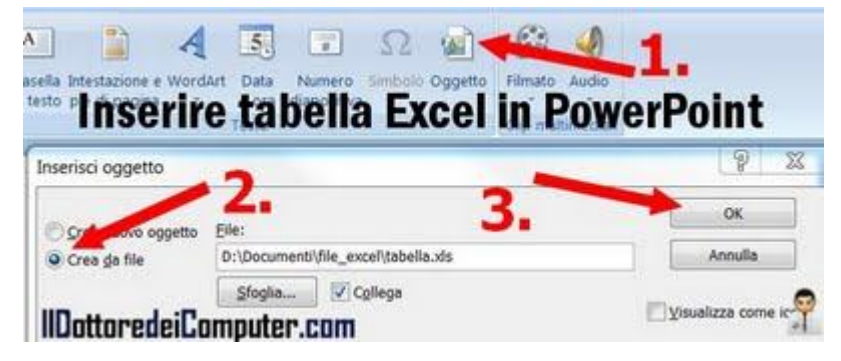

#### Come evitare di essere taggati su Facebook con riconoscimento facciale

Leggi articoli con argomento: Facebook 0 commenti

Ciao Doc, quando inserisco una foto in Facebook vedo che automaticamente viene suggerita la persona da taggare, grazie al riconoscimento facciale. Ti chiedo la cosa contraria, ovvero come fare per evitare che i miei amici vedano il mio nome suggerito tra le persone da taggare grazie al riconoscimento, mi sono rotto di risultare automaticamente taggato in foto dove vengo male! Lino (Belluno)

| altrove su Facebook)                  | o (nota: i tag pod ebbero con   | THE REAL PROPERTY AND A REAL PROPERTY AND A RE | A Decision of the second second second second second second second second second second second second second se |   |
|---------------------------------------|---------------------------------|----------------------------------------------------------------------------------------------------|----------------------------------------------------------------------------------------------------|---|
|                                       |                                 | NUMBER CONSIGNED                                                                                                    | NO                                                                                                    | 1 |
| Controllo dei tag de                  | i tag che gli amici vogliono aç | ggiungere ai tuoi post                                                                                                    | No                                                                                                    | > |
| Visibilità del profilo<br>tuo profilo | dei post in cui sei taggato un  | na volta che sono sul                                                                                                    | 와 Amici                                                                                                    | • |
| Suggerimenti di ta                    | g quando gli amici caricano fo  | ito in cui ci sei tu                                                                                                    | No                                                                                                    | > |
| Gli amici possono r<br>Luoghi         | egistrarti nei luoghi con la    | applicazione mobile                                                                                                    | Attivato                                                                                                    | > |

#### Ciao Lino,

ecco la procedura per fare in modo che il tuo nome non venga suggerito automaticamente ai tuoi amici quando caricano una foto all'interno di Facebook.

- 1. Clicca in alto a destra su "Account".
- 2. "Impostazioni sulla privacy".
- 3. Dove leggi "Funzionamento dei tag" clicca a destra su "Modifica impostazioni".
- Nella riga "Suggerimenti di tag quando gli amici caricano foto in cui ci sei tu", clicca su "Attivato" (vedi immagine a corredo) e nella finestra successiva imposta "Disattiva" e poi clicca su Ok.

#### Questo è tutto!

Articoli che potrebbero interessarti sono "Evitare che Facebook mandi posta indesiderata ai vostri amici" e "Scaricate il vostro profilo da Facebook".

Ciao

Doc.

## Bufala privacy di Facebook, prestate attenzione

Leggi articoli con argomento: Facebook 3 commenti

Ciao a tutti cari lettori e lettrici, oggi vi scrivo per dirvi di NON prestare attenzione a un messaggio che sta circolando da un po' di tempo su Facebook.

Il messaggio dice in sostanza che cliccando su "Mi Piace" i dati saranno resi pubblici da Google e altri motori di ricerca, con annessa violazione della privacy.

Tutto questo sarebbe causato da un errore inerente agli ultimi cambiamenti di Facebook.

Ebbene tutto questo è una bufala! Se vi imbattete in questo messaggio, non consideratelo o eventualmente cestinatelo.

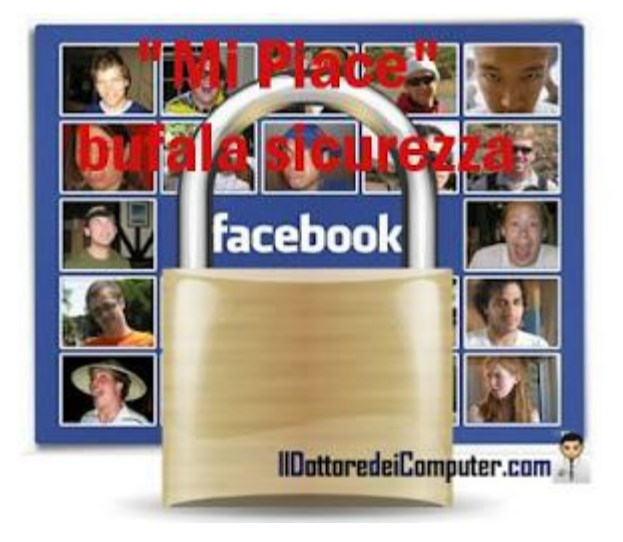

Per i più curiosi il messaggio che circola è il seguente:

"FB è cambiato! Tutti i: commenti, "Mi piace", e altro ora sono

disponibili su Google ! Per favore, muovete il mouse sopra il mio nome senza cliccare, aspettate di vedere la piccola finestra visualizzata, spostate il mouse su " Aggiornamenti attivati" e deselezionate "Commenti a Mi piace". Su richiesta farò lo stesso per voi, così i nostri commenti sui nostri amici e le nostre famiglie non saranno resi pubblici! Copiate questo messaggio nel vostro stato se non volete che ogni vostro movimento sia visibile a tutti nel menu a destra! GRAZIE. Per favore fatelo tutti è importante per la nostra privacy. fai copia e incolla".

Alcuni buoni motivi sul perché è una bufala:

1. Facebook non ha alcun interesse a comunicare le preferenze degli utenti a terze parti.

2. Facebook non ha interesse a far apparire i "Mi Piace" su Google, perché così può guadagnare dalle Api (non l'insetto che fa il miele, bensì sta per Application Programming Interface).

3. Facendo la procedura descritta nel messaggio, si elimina la visualizzazione delle notifiche commenti dove viene messo il "Mi Piace".

Articoli che potrebbero interessarti sono "Evitare che Facebook mandi posta indesiderata ai vostri amici" e "Come riabilitare un utente disabilitato in Facebook".

Come sempre, prestate attenzione! Ciao a tutti Doc.

www.ildottoredei<br/>computer.com | © 2009–2012 Il Dottore dei Computer | Tutti i diritti riservati

#### Masterizzatore Lettore DVD scomparso da "Risorse del Computer"

Leggi articoli con argomento: errori 2 commenti

#### Ciao Doc,

nel mio computer con Windows Xp non vedo più all'interno di "risorse del computer" l'unità del masterizzatore DVD. Cosa può essere successo? Ho riavviato più volte il computer ma senza successo. Come risolvere il problema? Roberta (torino)

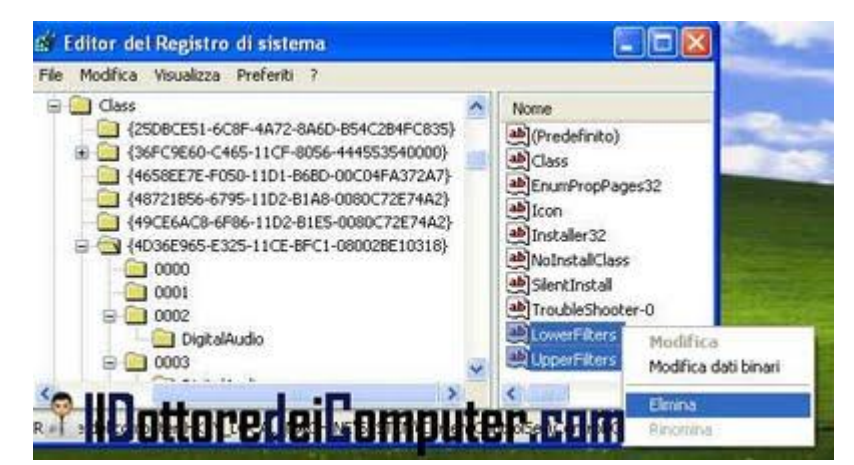

Ciao Roberta,

per tornare a visualizzare il masterizzatore DVD all'interno di Risorse del Computer ti consiglio di fare una modifica al registro di sistema.

#### Clicca su:

- 1. Start.
- 2. Esegui.
- 3. Scrivi: regedit e poi premi invio.
- 4. Visualizza la chiave HKEY\_LOCAL\_MACHINE\ SYSTEM\ CurrentControlSet\ Control\ Class\ {4D36E965-E325-11CE-BFC108002BE10318}".
- 5. Seleziona sulla destra la voce "UpperFilters" e "LowerFilters", tasto destro e seleziona "Elimina" (vedi immagine dell'articolo).
- 6. Riavvia il computer.

La procedura che ho riportato ti sembra troppo complessa? Microsoft ha fatto un programma ad hoc per risolvere il problema (funziona anche con Windows Vista), vai a questo indirizzo e clicca su "Esegui adesso".

Se anche così il masterizzatore non è visualizzato, ti consiglio di smontare il PC e verificare che i cavi collegati al masterizzatore siano attaccati correttamente. Se ancora non viene visualizzato è dovuto ad un problema dell'hardware, e quindi devi sostituire il masterizzatore.

Articoli che potrebbero interessarti sono "Quando Office 2003 va in errore con Windows 7" e "La disposizione e visualizzazione delle icone viene sempre persa".

Classifica articoli più letti del Dottore dei Computer Settembre 2011

Leggi articoli con argomento: Più Letti 0 commenti

Ciao a tutti lettori, vi riporto la classifica dei 5 articoli più letti sul sito del Dottore dei Computer nel mese di Settembre 2011.

Ne approfitto per ringraziarvi tutti per un record raggiunto lo scorso mese, **è stato superato il Milione di contatti** dall'apertura del sito!

Se già non lo sei, **ricordati di unirti agli oltre 2.000 fans di Facebook**, per essere sempre aggiornato e non perderti un articolo!

Ecco la classifica, Settembre 2011 articoli più letti:

- 1. Periferica USB non riconosciuta.
- 2. Come attivare la nuova interfaccia Timeline in Facebook.
- 3. Errore 628: La connessione è stata terminata Errore 692: Errore hardware nel modem.
- 4. Disco USB con messaggio di protetto da scrittura.
- 5. Apertura lenta file excel o word.

ps. L'eBook del Dottore dei Computer Volume 6 è scaricabile gratuitamente, non perderlo, lo trovi gratuitamente a questo indirizzo!

Ciao Doc.

www.ildottorede<br/>icomputer.com | © 2009–2012 Il Dottore dei Computer | Tutti i diritti riservati

### In ricordo di Steve Jobs

Leggi articoli con argomento: news 0 commenti

Un saluto al fondatore di Apple, **Steve Jobs**, San Francisco 1955 - Palo Alto 2011. In suo ricordo, ecco l'articolo che ho scritto qualche settimana fa con i prodotti più celebri da lui creati, e che sono nelle case di tanti di noi.

In passato Steve Jobs ha parlato della morte: "Quando avevo diciassette anni, ho letto una citazione che recitava: "Se vivi ogni giorno come se fosse l'ultimo, uno di questi c'avrai azzeccato". Mi fece una gran impressione, e da quel momento, per i successivi trentatrè anni, mi sono guardato allo specchio ogni giorno e mi sono chiesto: "Se oggi fosse l'ultimo

giorno della mia vita, vorrei fare quello che sto per fare oggi?". E ogni volta che la risposta era "No" per troppi giorni consecutivi, sapevo di dover cambiare qualcosa. Ricordare che sarei morto presto è stato lo strumento più utile che abbia mai trovato per aiutarmi nel fare le scelte importanti nella vita". Un grande esempio di vita non credete?

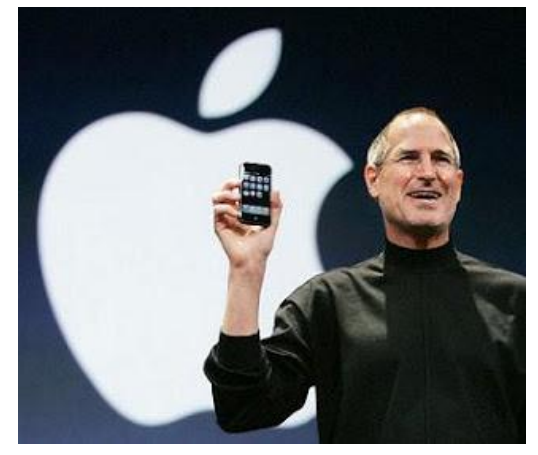

Vi riporto il testo del discorso di Steve Jobs ai neo laureati di Stanford University. Vi consiglio di leggerlo, la prima volta che l'ho letto è stato 5 anni fa, me lo sono stampato, letto e riletto.

"Sono onorato di essere qui con voi oggi, nel giorno della vostra laurea presso una delle migliori università del mondo. Io non mi sono mai laureato. A dir la verità, questa è l'occasione in cui mi sono di più avvicinato ad un conferimento di titolo accademico. Oggi voglio raccontarvi tre episodi della mia vita. Tutto qui, nulla di speciale. Solo tre storie.

La prima storia parla di "unire i puntini".

Ho abbandonato gli studi al Reed College dopo sei mesi, ma vi sono rimasto come imbucato per altri diciotto mesi, prima di lasciarlo definitivamente. Allora perchè ho smesso?

Tutto è cominciato prima che io nascessi. La mia madre biologica era laureanda ma ragazza-madre, decise perciò di darmi in adozione. Desiderava ardentemente che io fossi adottato da laureati, così tutto fu approntato affinché ciò avvenisse alla mia nascita da parte di un avvocato e di sua moglie. All'ultimo minuto, appena nato, questi ultimi decisero che avrebbero preferito una femminuccia. Così quelli che poi sarebbero diventati i miai "veri" genitori, che allora si trovavano in una lista d'attesa per l'adozione, furono chiamati nel bel mezzo della notte e venne chiesto loro: "Abbiamo un bimbo, un maschietto, 'non previsto'; volete adottarlo?". Risposero: "Certamente". La mia madre biologica venne a sapere successivamente che mia mamma non aveva mai ottenuto la laurea e che mio padre non si era mai diplomato: per questo si rifiutò di firmare i documenti definitivi per l'adozione. Tornò sulla sua decisione solo qualche mese dopo, quando i miei genitori adottivi le promisero che un giorno sarei andato all'università.

Infine, diciassette anni dopo ci andai. Ingenuamente scelsi un'università che era costosa quanto Stanford, così tutti i risparmi dei miei genitori sarebbero stati spesi per la mia istruzione accademica. Dopo sei mesi, non riuscivo a comprenderne il valore: non avevo idea di cosa avrei fatto nella mia vita e non avevo idea di come l'università mi avrebbe aiutato a scoprirlo. Inoltre, come ho detto, stavo spendendo i soldi che i miei genitori avevano risparmiato per tutta la vita, così decisi di abbandonare, avendo fiducia che tutto sarebbe andato bene lo stesso. OK, ero piuttosto terrorizzato all'epoca, ma guardandomi indietro credo sia stata una delle migliori decisioni che abbia mai preso. Nell'istante in cui abbandonai potei smettere di assistere alle lezioni obbligatorie e cominciai a seguire quelle che mi sembravano interessanti.

Non era tutto così romantico al tempo. Non avevo una stanza nel dormitorio, perciò dormivo sul pavimento delle camere dei miei amici; portavo indietro i vuoti delle bottiglie di coca-cola per raccogliere quei cinque cent di deposito che mi avrebbero permesso di comprarmi da mangiare; ogni domenica camminavo per sette miglia attraverso la città per avere l'unico pasto decente nella settimana presso il tempio Hare Krishna. Ma mi piaceva. Gran parte delle cose che trovai sulla mia strada per caso o grazie all'intuizione in quel periodo si sono rivelate inestimabili più avanti. Lasciate che vi faccia un esempio:

il Reed College a quel tempo offriva probabilmente i migliori corsi di calligrafia del paese. Nel campus ogni poster, ogni etichetta su ogni cassetto, erano scritti in splendida calligrafia. Siccome avevo abbandonato i miei studi 'ufficiali'e pertanto non dovevo seguire le classi da piano studi, decisi di seguire un corso di calligrafia per imparare come riprodurre quanto di bello visto là attorno. Ho imparato dei caratteri serif e sans serif, a come variare la spaziatura tra differenti combinazioni di lettere, e che cosa rende la migliore tipografia così grande. Era bellissimo, antico e così artisticamente delicato che la scienza non avrebbe potuto 'catturarlo', e trovavo ciò affascinante.

Nulla di tutto questo sembrava avere speranza di applicazione pratica nella mia vita, ma dieci anni dopo, quando stavamo progettando il primo computer Machintosh, mi tornò utile. Progettammo così il Mac: era il primo computer dalla bella tipografia. Se non avessi abbandonato gli studi, il Mac non avrebbe avuto multipli caratteri e font spazialmente proporzionate. E se Windows non avesse copiato il Mac, nessun personal computer ora le avrebbe. Se non avessi abbandonato, se non fossi incappato in quel corso di calligrafia, i computer oggi non avrebbero quella splendida tipografia che ora possiedono. Certamente non era possibile all'epoca 'unire i puntini'e avere un quadro di cosa sarebbe successo, ma tutto diventò molto chiaro guardandosi alle spalle dieci anni dopo.

Vi ripeto, non potete sperare di unire i puntini guardando avanti, potete farlo solo guardandovi alle spalle: dovete quindi avere fiducia che, nel futuro, i puntini che ora vi paiono senza senso possano in qualche modo unirsi nel futuro. Dovete credere in qualcosa: il vostro ombelico, il vostro karma, la vostra

www.ildottoredeicomputer.com | © 2009-2012 Il Dottore dei Computer | Tutti i diritti riservati

vita, il vostro destino, chiamatelo come volete... questo approccio non mi ha mai lasciato a terra, e ha fatto la differenza nella mia vita.

#### La mia seconda storia parla di amore e di perdita.

Fui molto fortunato - ho trovato cosa mi piacesse fare nella vita piuttosto in fretta. Io e Woz fondammo la Apple nel garage dei miei genitori quando avevo appena vent'anni. Abbiamo lavorato duro, e in dieci anni Apple è cresciuta da noi due soli in un garage sino ad una compagnia da due miliardi di dollari con oltre quattromila dipendenti. Avevamo appena rilasciato la nostra migliore creazione - il Macintosh - un anno prima, e avevo appena compiuto trent'anni... quando venni licenziato. Come può una persona essere licenziata da una Società che ha fondato? Beh, quando Apple si sviluppò assumemmo una persona - che pensavamo fosse di grande talento - per dirigere la compagnia con me, e per il primo anno le cose andarono bene. In seguito però le nostre visioni sul futuro cominciarono a divergere finché non ci scontrammo. Quando successe, il nostro Consiglio di Amministrazione si schierò con lui. Così a trent'anni ero a spasso. E in maniera plateale. Ciò che aveva focalizzato la mia intera vita adulta non c'era più, e tutto questo fu devastante.

Non avevo la benché minima idea di cosa avrei fatto, per qualche mese. Sentivo di aver tradito la precedente generazione di imprenditori, che avevo lasciato cadere il testimone che mi era stato passato. Mi incontrai con David Packard e Bob Noyce e provai a scusarmi per aver mandato all'aria tutto così malamente: era stato un vero fallimento pubblico, e arrivai addirittura a pensare di andarmene dalla Silicon Valley. Ma qualcosa cominciò a farsi strada dentro me: amavo ancora quello che avevo fatto, e ciò che era successo alla Apple non aveva cambiato questo di un nulla. Ero stato rifiutato, ma ero ancora innamorato. Così decisi di ricominciare.

Non potevo accorgermene allora, ma venne fuori che essere licenziato dalla Apple era la cosa migliore che mi sarebbe potuta capitare. La pesantezza del successo fu sostituita dalla soavità di essere di nuovo un iniziatore, mi rese libero di entrare in uno dei periodi più creativi della mia vita. Nei cinque anni successivi fondai una Società chiamata NeXT, un'altra chiamata Pixar, e mi innamorai di una splendida ragazza che sarebbe diventata mia moglie. La Pixar produsse il primo film di animazione interamente creato al computer, Toy Story, ed è ora lo studio di animazione di maggior successo nel mondo. In una mirabile successione di accadimenti, Apple comprò NeXT, ritornai in Apple e la tecnologia che sviluppammo alla NeXT è nel cuore dell'attuale rinascimento di Apple. E io e Laurene abbiamo una splendida famiglia insieme.

Sono abbastanza sicuro che niente di tutto questo mi sarebbe accaduto se non fossi stato licenziato dalla Apple. Fu una medicina con un saporaccio, ma presumo che 'il paziente'ne avesse bisogno. Ogni tanto la vita vi colpisce sulla testa con un mattone. Non perdete la fiducia, però. Sono convinto che l'unica cosa che mi ha aiutato ad andare avanti sia stato l'amore per ciò che facevo. Dovete trovare le vostre passioni, e questo è vero tanto per il/la vostro/a findanzato/a che per il vostro lavoro. Il vostro lavoro occuperà una parte rilevante delle vostre vite, e l'unico modo per esserne davvero soddisfatti sarà fare un gran bel lavoro. E l'unico modo di fare un gran bel lavoro è amare quello che fate. Se non avete ancora trovato ciò che fa per voi, continuate a cercare, non fermatevi, come capita per le faccende di cuore, saprete di averlo trovato non appena ce l'avrete davanti. E, come le grandi storie d'amore, diventerà sempre meglio col passare degli anni. Quindi continuate a cercare finché non lo trovate. Non accontentatevi.

#### La mia terza storia parla della morte.

Quando avevo diciassette anni, ho letto una citazione che recitava: "Se vivi ogni giorno come se fosse l'ultimo, uno di questi c'avrai azzeccato". Mi fece una gran impressione, e da quel momento, per i successivi trentatrè anni, mi sono guardato allo specchio ogni giorno e mi sono chiesto: "Se oggi fosse l'ultimo giorno della mia vita, vorrei fare quello che sto per fare oggi?". E ogni volta che la risposta era "No" per troppi giorni consecutivi, sapevo di dover cambiare qualcosa.

Ricordare che sarei morto presto è stato lo strumento più utile che abbia mai trovato per aiutarmi nel fare le scelte importanti nella vita. Perché quasi tutto - tutte le aspettative esteriori, l'orgoglio, la paura e l'imbarazzo per il fallimento - sono cose che scivolano via di fronte alla morte, lasciando solamente ciò che è davvero importante. Ricordarvi che state per morire è il miglior modo per evitare la trappola rappresentata dalla convinzione che abbiate qualcosa da perdere. Siete già nudi. Non c'è ragione perché non seguiate il vostro cuore.

Un anno fa mi è stato diagnosticato un cancro. Effettuai una scansione alle sette e trenta del mattino, e mostrava chiaramente un tumore nel mio pancreas. Fino ad allora non sapevo nemmeno cosa fosse un pancreas. I dottori mi dissero che con ogni probabilità era un tipo di cancro incurabile, e avevo un'aspettativa di vita non superiore ai tre-sei mesi. Il mio dottore mi consigliò di tornare a casa 'a sistemare i miei affari', che è un modo per i medici di dirti di prepararti a morire. Significa che devi cercare di dire ai tuoi figli tutto quello che avresti potuto nei successivi dieci anni in pochi mesi. Significa che devi tercare di dire ai tuoi figli tutto quello che avresti potuto nei successivi dieci anni in pochi mesi. Significa che devi fare in modo che tutto sia a posto, così da rendere la cosa più semplice per la tua famiglia. Significa che devi pronunciare i tuoi 'addio'. Ho vissuto con quella spada di Damocle per tutto il giorno. In seguito quella sera ho fatto una biopsia, dove mi infilarono una sonda nella gola, attraverso il mio stomaco fin dentro l'intestino, inserirono una sonda nel pancreas e prelevarono alcune cellule del tumore. Ero in anestesia totale, ma mia moglie, che era lì, mi disse che quando videro le cellule al microscopio, i dottori cominciarono a gridare perché venne fuori che si trattava una forma molto rara di cancro curabile attraverso la chirurgia. Così mi sono operato e ora sto bene.

Questa è stata la volta in cui mi sono trovato più vicino alla morte, e spero lo sia per molti decenni ancora. Essendoci passato, posso dirvi ora qualcosa con maggiore certezza rispetto a quando la morte per me era solo un puro concetto intellettuale:

Nessuno vuole morire. Anche le persone che desiderano andare in paradiso non vogliono morire per andarci. E nonostante tutto la morte rappresenta l'unica destinazione che noi tutti condividiamo, nessuno è mai sfuggito ad essa. Questo perché è come dovrebbe essere: la Morte è la migliore invenzione della Vita. E' l'agente di cambio della Vita: fa piazza pulita del vecchio per aprire la strada al nuovo. Ora come ora 'il nuovo' siete voi, ma un giorno non troppo lontano da oggi, gradualmente diventerete 'il vecchio'e sarete messi da parte. Mi dispiace essere così drammatico, ma è pressappoco la verità.

Il vostro tempo è limitato, perciò non sprecatelo vivendo la vita di qualcun'altro. Non rimanete intrappolati nei dogmi, che vi porteranno a vivere secondo il pensiero di altre persone. Non lasciate che il rumore delle opinioni altrui zittisca la vostra voce interiore. E, ancora più importante, abbiate il coraggio di seguire il vostro cuore e la vostra intuizione: loro vi guideranno in qualche modo nel conoscere cosa veramente vorrete diventare. Tutto il resto è secondario.

Quando ero giovane, c'era una pubblicazione splendida che si chiamava The whole Earth catalog, che è stata una delle bibbie della mia generazione. Fu creata da Steward Brand, non molto distante da qui, a Menlo Park, e costui apportò ad essa il suo senso poetico della vita. Era la fine degli anni Sessanta, prima dei personal computer, ed era fatto tutto con le macchine da scrivere, le forbici e le fotocamere polaroid: era una specie di Google formato volume, trentacinque anni prima che Google venisse fuori. Era idealista, e pieno di concetti chiari e nozioni speciali.

Steward e il suo team pubblicarono diversi numeri di The whole Earth catalog, e quando concluse il suo tempo, fecero uscire il numero finale. Era la metà degli anni Settanta e io avevo pressappoco la vostra età. Nella quarta di copertina del numero finale c'era una fotografia di una strada di campagna nel primo mattino, del tipo che potete trovare facendo autostop se siete dei tipi così avventurosi. Sotto, le seguenti parole: "Siate affamati. Siate folli". Era il loro addio, e ho sperato sempre questo per me. Ora, nel giorno della vostra laurea, pronti nel cominciare una nuova avventura, auguro questo a voi.

## Siate affamati. Siate folli."

www.ildottoredei<br/>computer.com | © 2009–2012 Il Dottore dei Computer | Tutti i diritti riservati

#### Verificare che l'alimentatore garantisca risparmio energetico

Leggi articoli con argomento: hardware 0 commenti

Ciao a tutti lettori,

visto che si parla spesso di risparmio energetico, oggi vi segnalo un ente che dal 2005 certifica gli alimentatori dei computer garantendo un alto livello di risparmio energetico.

La certificazione si chiama 80Plus, tutti gli alimentatori che rispettano questo standard,

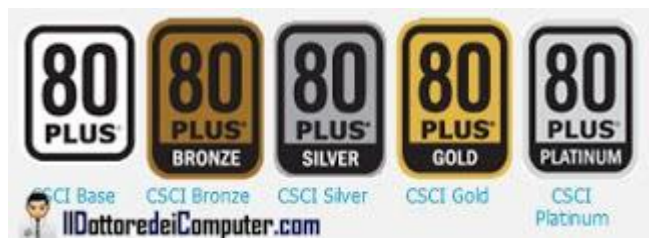

garantiscono un'efficienza di almeno l'80%, in quanto, tra le altre cose, utilizzano trasformatori di ottima qualità e quindi senza disperdere eccessivamente la (vostra) corrente di casa.

Il mio consiglio, quando acquistate un alimentatore, di verificare che sia presente questa certificazione (il bollino lo potete vedere nell'immagine di questo articolo). Le certificazioni sono 5, ognuna corrisponde ad un diverso livello di efficienza:

- **80 Plus:** un alimentatore certificato 80 Plus deve raggiungere l'80% in tutti i tre i casi di carico.
- **80 Plus Bronze**: un alimentatore certificato 80 Plus Bronze deve raggiungere l'82%, l'85% e l'82% a seconda del carico considerato.
- **80 Plus Silver:** un alimentatore certificato 80 Plus Silver deve raggiungere l'85%, l'88% e l'85% a seconda del carico considerato.
- **80 Plus Gold:** un alimentatore certificato 80 Plus Gold deve raggiungere l'87%, il 90% e l'87% a seconda del carico considerato.
- **80 Plus Platinum:** un alimentatore certificato 80 Plus Platinum deve raggiungere il 90%, il 92% e il 89% a seconda del carico considerato.

## Per maggiori informazioni e per vedere l'elenco degli alimentatori certificati, vi rimando al sito ufficiale, a questo indirizzo.

Articoli che potrebbero interessarti sono "Recuperare il contenuto di un CD\DVD masterizzato male" e "Le 4 cose da fare prima di utilizzare un computer nuovo".

#### **Resoconto finale Macchianera Award dove ero in nomination**

Leggi articoli con argomento: varie 0 commenti

Ciao a tutti cari lettori e lettrici,

vi scrivo doverosamente per aggiornarvi riguardo i risultati finali dei Macchianera Award dove ero tra le 10 nomination dei migliori siti tecnici-divulgativi italiani.

L'Oscar purtroppo non me lo sono aggiudicato, il vincitore è risultato meritatamente Geekissimo al quale va a tutto il loro staff i miei sinceri complimenti. Rimane la bellissima soddisfazione di essere arrivato in nomination assieme a siti ben più grandi e famosi del mio.

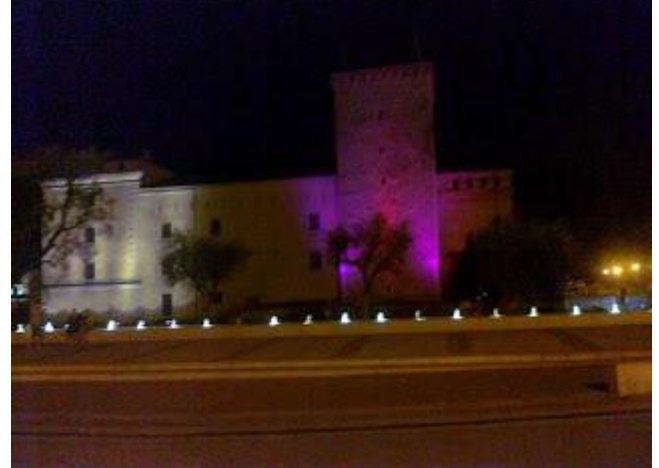

Ringrazio tutte le persone che mi sono state vicino e che hanno fatto il tifo per me in questa

manifestazione, spedendomi mail o SMS durante la cerimonia stessa o il giorno dopo. Voglio dirVi che vi ricordo e vi porto nel cuore tutte una a una.

Ringrazio tutti quelli che mi hanno votato mandandomi in nomination e che mi hanno consentito di vivere questa bella esperienza.

Alla cerimonia di premiazione, che si è svolta a Riva del Garda (a proposito, forse non c'è bisogno neanche di dirlo ma vi consiglio di visitarla!), ero presente. Ne approfitto per mettere un paio di foto, che ho fatto con il mio cellulare, della Rocca, luogo che ha ospitato l'evento!

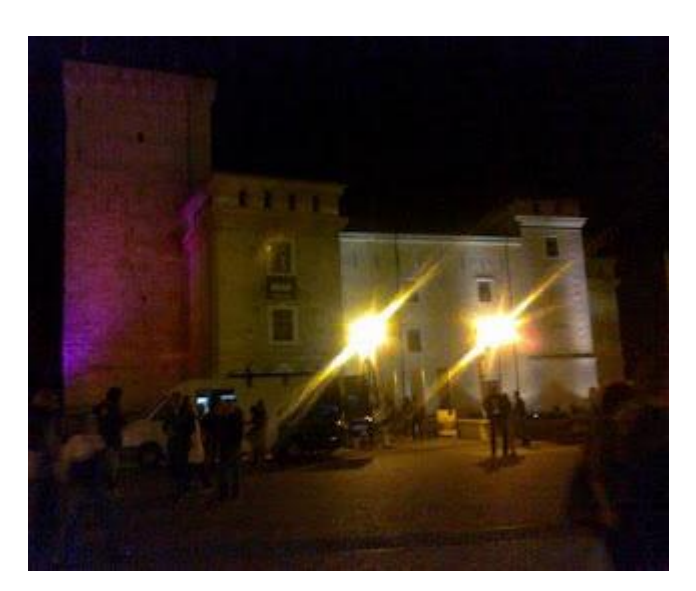

ps. La miglior battuta della serata è stata di un premiato (chiedo perdono ma non ricordo il nome) che ha detto "I Macchianera Award che premiano Facebook... è come Albano che querela Michael Jackson"!

Ringrazio Eleonora che ho avuto il piacere di conoscere e che mi ha indicato la retta via per la Rocca. Senza di lei in questo momento sarei arrivato a piedi fino a Peschiera cercando la Rocca.

Ciao

Doc.

www.ildottorede<br/>icomputer.com |@2009–2012 Il Dottore dei Computer <br/> | Tutti i diritti riservati

## Programma gratuito per il video editing

Leggi articoli con argomento: software 0 commenti

#### Ciao Doc,

ho acquistato da poco la mia prima videocamera che acquisisce file video in mpeg.

Vorrei sapere se ci sono programmi freeware oppure open source in italiano che svolgano un buon lavoro di video-editing, per esempio: taglio, aggiunta di musiche ecc. Grazie.

Angelo (Rovigo)

#### Ciao Angelo,

ti consiglio un programma gratuito che consente di fare tutte le operazioni di video editing che hai richiesto.

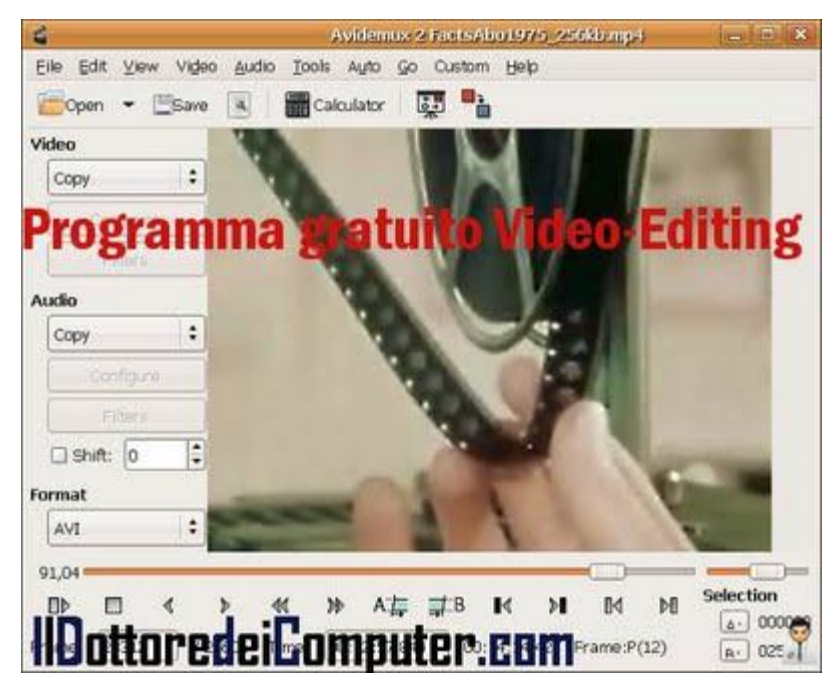

## Il programma in questione si chiama Avidemux, supporta molti file, tra cui quelli con estensione MPEG, AVI, MP4, DVD, ASF e tanti altri.

All'interno del programma sono inclusi inoltre diversi codec per aprire e gestire una grande quantità di file.

E' inoltre rilasciato con licenza GPL, significa che chiunque può dare il proprio contributo per migliorarlo.

## Avidemux è gratuito, in italiano, funziona con Windows, Linux e Mac OS X e puoi scaricarlo a questo indirizzo.

Articoli che potrebbero interessarti sono "Modificate i video che pubblicate su Youtube" e "Editor di sottotitoli per i vostri video".

## Piattaforma per realizzare inchieste con altri cittadini

Leggi articoli con argomento: internet 0 commenti

Ciao a tutti cari lettori e lettrici,

oggi vi segnalo una piattaforma che ha aperto da pochissimo e che può essere di grande utilità.

| timu 📷<br>Piattaforn | na p <b>er realizz</b> are                                                 | La tua informazione di qualita<br>I <mark>S TECTOTO IN STITO STO STOCTO</mark> | • |
|----------------------|----------------------------------------------------------------------------|--------------------------------------------------------------------------------|---|
| Cos'e?<br>timu       | Le responsabilità<br>che ci prendiamo<br>quando facciamo<br>informazione » | ( and )                                                                        |   |
| llDottor             | edeiCompu                                                                  | ter.com                                                                        |   |

Sto parlando di Timu, una piattaforma (di

fondazione <ahref ) al servizio di tutte le persone che vogliono contribuire all'informazione civile.

Timu dà l'opportunità di mettersi in contatto ed eventualmente collaborare con persone che desiderano informarsi e fare informazioni in rete, dare maggiori visibilità ai contributi oltre che la possibilità di vedere premiato il proprio impegno mediante riconoscimenti e premi.

Le informazioni prodotte devono rispettare 4 principi cardine per Timu, ovvero: accuratezza, imparzialità, indipendenza e legalità.

Un aspetto molto interessante è che i contenuti realizzati non sono ceduti a terzi (dicasi la piattaforma che utilizziamo).

Attualmente le inchieste pubblicate riguardano la scuola, i cambiamenti climatici e l'impresa sociale. Potete contribuire anche voi a queste inchieste, crearne di nuove o più semplicemente visionarle, visto che sono molto interessanti e ben fatte.

## Visitate Timu a questo indirizzo.

Articoli che potrebbero interessarti sono "Vedere programmi tv e video con il PC" e "Wikileaks, informazioni sui documenti tradotti in italiano e sito ufficiale".

Ciao

## **Togliere richiesta compressione posta in Outlook Express**

Leggi articoli con argomento: trucchi 0 commenti

Buona sera Dottore,

per la posta uso Outlook Express e mi va benissimo. Quello che non mi va è che periodicamente Outlook chiede di comprimere la posta. Esiste un sistema per eliminare per sempre la richiesta di "Compressione"?

Grazie anticipatamente e cordiali saluti,

Paolo (Milano)

Ciao Paolo,

la procedura automatica di compressione in Outlook Express consente di recuperare spazio su disco e di prevenire errori di corruzione nel database.

La procedura di compressione tuttavia non è disattivabile dal menu del programma, bisogna fare una procedura diversa dal solito... ed è la seguente:

1. Chiudi tutti i programmi aperti nel computer.

2. Start.

3. Esegui.

4. Scrivi "regedit".

5. Vai al percorso HKEY\_CURRENT\_USER\Identities\ STRINGA\Software\Microsoft\Outlook Express\5.0.

6. A destra cerca la voce "Compact Check Count", fai doppio click in modo da mettere come valore 0.

Metto anche un'immagine per cercare di essere maggiormente chiaro:

Altri articoli che potrebbero interessarti sono Eliminare le mail e i contatti duplicati da Outlook e Utilizzare più account di posta in Outlook.

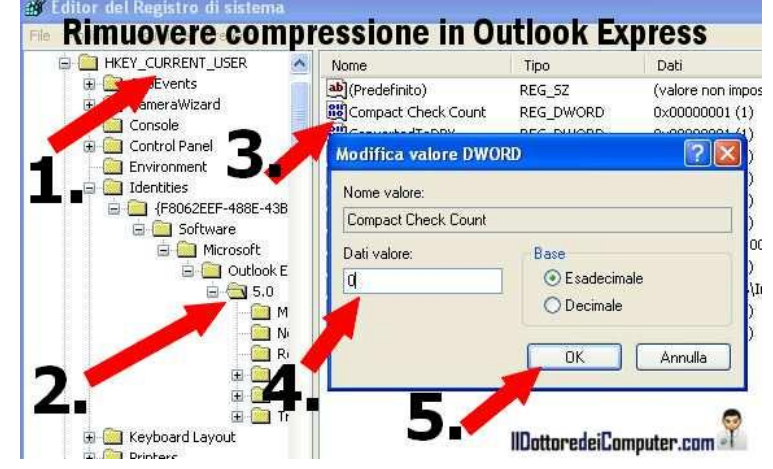

### Il Dottore dei Computer Volume 10 diritti riservati www.ildottoredeicomputer.com

ANT candida II Dottore dei Computer premio "Eubiosia 2011 Impegno per il Sociale"

Leggi articoli con argomento: varie 0 commenti

Ciao a tutti cari lettori e lettrici,

oggi scrivo per rendervi partecipi di una cosa che mi ha riguardato e che spero possiate apprezzare.

Nelle scorse settimane, con grande gioia, **la Fondazione ANT** nella persona della gentilissima Roberta, mi ha candidato al Premio Eubiosia 2011.

Per chi non lo sapesse il Premio Eubiosia ANT, è il riconoscimento rivolto ad Aziende, Fondazioni d'Impresa e Istituzioni che, nel 2011, si sono distinte per il loro interesse e sostegno verso l'attività sociale e i progetti della Fondazione ANT Italia Onlus, che da oltre trent'anni fornisce assistenza socio-sanitaria gratuita a domicilio ai Sofferenti di tumore e offre attività di prevenzione oncologica

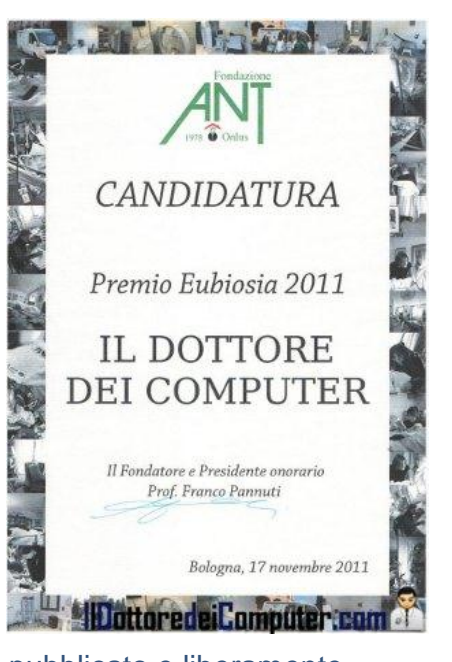

In particolare per quello che riguarda il mio sito del Dottore dei

Computer, la candidatura è stata ottenuta grazie agli eBook che ho pubblicato e liberamente scaricabili ai quali chiedo di fare una donazione alla fondazione e nell'aver sostenuto la Fondazione ANT in diverse occasioni.

Le aziende candidate erano diverse, senz'altro il mio sito e il contributo che ho dato non potevano certo misurarsi con quello di aziende come Esso, Casa Modena, Unicredit, Tetra Pak... però essere in mezzo a loro mi ha fatto un certo effetto e mi ha reso felice nel vedere riconosciuto il mio operato. Le aziende premiate per la cronaca sono state Cargill, Y2k, Euroricambi, Casa Modena, Fondazione Roma Terzo Settore e Fondazione Cassa di Risparmio di Modena per i loro importanti contributi.

Ovviamente penso che un premio vada a tutte le persone che ogni giorno fanno volontariato per ANT, dedicano tante ore del proprio tempo ad aiutare gli altri, senz'altro queste persone non vanno neanche candidate, bensì premiate tutte.

# Se volete anche voi sostenere la Fondazione ANT, fate una donazione gratuita o sostenetela con il 5x1000 a questo indirizzo.

Ciao

Doc.

ps. Un saluto e massimo rispetto anche a tutti i volontari delle altre associazioni, penso ad esempio agli amici di ENPA che ho sostenuto in alcuni articoli, al WWF, a Save The Children, alla Fondazione Theodora e alle tantissime organizzazioni serie che si battono per avere un mondo migliore.

## Consigli di manutenzione per la propria stampante

Leggi articoli con argomento: hardware 0 commenti

#### Ciao Doc,

puoi darmi qualche utile consiglio di manutenzione per la mia stampante, in modo da poterla sfruttare al meglio? Grazie e buon lavoro Antonio (Roma)

#### Ciao Antonio,

ti riporto qualche consiglio di manutenzione in modo che tu possa ottenere il meglio dalla tua stampante e renderle la vita più lunga possibile:

 Ogni volta che spegni e accendi una stampante, questa consuma inchiostro in quanto fa la pulizia degli ugelli, pertanto non riaccenderla frequentemente nell'arco della stessa giornata.

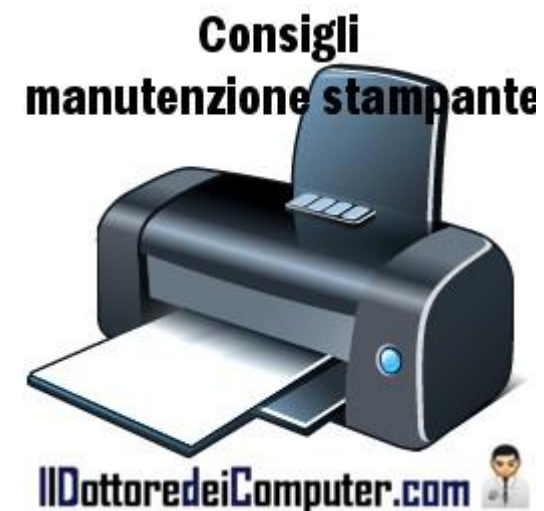

- Se la stampante non la utilizzi da più di una decina di giorni, stampa comunque un foglio sfruttando il nero e i colori primari (giallo, rosso e blu), è sufficiente anche solo una riga di testo. In questo modo l'inchiostro non si secca all'interno degli ugelli.
- Utilizza sempre una carta che abbia i bordi perfettamente allineati e non siano "ondeggiati", per evitare danneggiamenti all'interno della stampante in fase di stampa.
- Ricorda che le cartucce ricaricate annullano la garanzia, pertanto se la stampante lo è, fai le tue valutazioni prima di acquistarne.
- Se i fogli "non vengono presi bene" dalla stampante, **controlla che i gommini di gomma siano puliti bene**, per farlo è sufficiente un piccolo straccio o un cotton fioc imbevuto di alcool.
- Non tenere all'interno della stampante le cartucce esaurite per diversi giorni, quando vedi che sono esaurite sostituiscile.

Per quello che riguarda le stampanti, secondo voi vale più l'inchiostro di una stampante oppure il petrolio? Vi consiglio anche un altro articolo che riguarda la stampante che all'accensione stampa una pagina di prova.

#### www.ildottoredeicomputer.com

#### Truffa denaro scalato dalla carta di credito per acquisto biglietti

Leggi articoli con argomento: truffe 0 commenti

Ciao a tutti cari lettori e lettrici,nel numeroso gruppo fans del Dottore dei Computer su Facebook (iscriviti se già non l'hai fatto!), Marco segnala un messaggio che ha ricevuto nella casella di posta elettronica da parte di un non meglio precisato "Ticket Service".

La mail che ha ricevuto recita questo: "Gentile utente. RingraziamoLa per ordine dei biglietti tramite la nostra sistema elettronica, Dalla sua carta di credito e' stato prelevato XXX euro. Grazie. Nel file allegato ci sono i dettagli del Suo ordine. Distinti saluti, Ticket Service"

Mail truffa denaro prelevato de carta di credito PiDottoredeiComputer.com

Questa è una truffa che circola già da diversi mesi, se non anni.

Come potete vedere già dall'italiano, qualcosa non quadra. Molte persone purtroppo ci cascano, specie se recentemente hanno fatto un acquisto su Internet.

Mi raccomando, guardate sempre qual è l'azienda che vi scrive, se siete effettivamente suo cliente e se avete fatto in tempi (molto) recenti un acquisto presso di loro.

Se ricevete un tipo di messaggio simile a quello che vi ho riportato sopra, non preoccupatevi, non vi è stato scalato alcunché dalla vostra carta di credito e soprattutto MAI e POI MAI aprite il file in allegato, per non infettare il vostro computer!

Nel caso abbiate cliccato inavvertitamente, oltre a fare una scansione antivirus sul vostro computer, cambiate per sicurezza la password del vostro account di Facebook.

Per quello che riguarda le truffe, attenzione ad alcuni messaggi chat Facebook e attenzione alla truffa del censimento.

## Sbloccare gli allegati in Windows Live Mail

Leggi articoli con argomento: windows 0 commenti

Ciao Doc,

uso Windows Live Mail per leggere la posta elettronica, tuttavia mi blocca gli allegati, ad esempio quelli di

Word, Excel, ecc... come posso sbloccarli? Ciao Carlo (Udine)

#### Ciao Carlo,

per sbloccare gli allegati all'interno di Windows Live Mail che sono bloccati (i file in Excel e Word come nel tuo caso ad esempio) bisogna fare la seguente procedura:

1. Apri Windows Live Mail.

2. Clicca sul pulsante del menu, è quello azzurro in alto (vedi immagine).

- 3. "Opzioni".
- 4. "Opzioni per la sicurezza".
   5. Seleziona la linguetta "Protezione".

6. Togli il segno di spunta su "Non consentire salvataggio o apertura di allegati che potrebbero contenere virus".

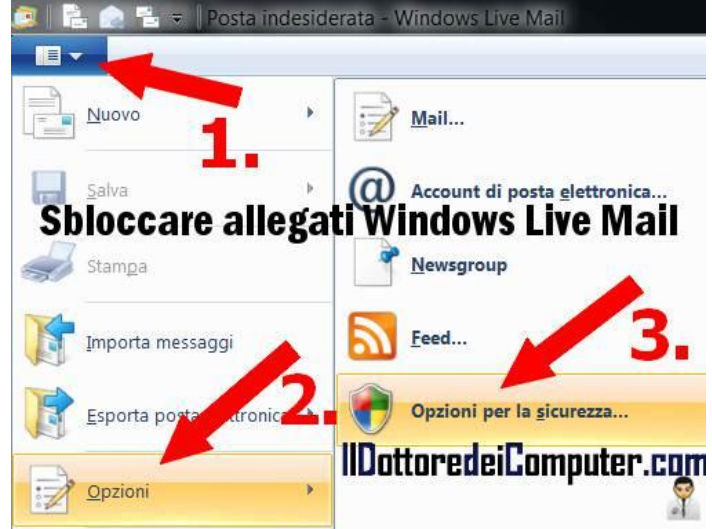

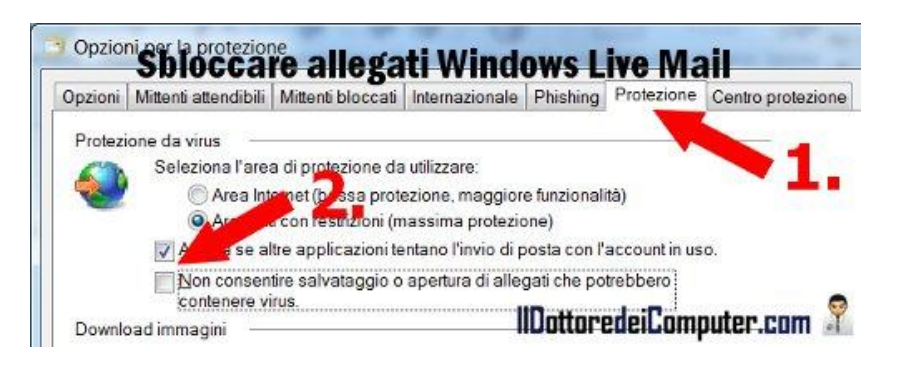

Questo è tutto!

Per quello che riguarda Windows Live Mail, consiglio anche come fare per inviare una mail nascondendo gli indirizzi dei destinatari e come esportare i messaggi con Windows Live Mail.

## Archivio personale accessibile ovunque

Leggi articoli con argomento: internet 0 commenti

Ciao a tutti cari lettori e lettrici,

oggi do spazio a un caro amico del Dottore, un consulente informatico di Modena, che segnala l'utile servizio (gratuito) che ha creato e che potrebbe tornarvi MOLTO utile.

Quante volte vi è capitato di essere fuori casa e avere bisogno di consultare al volo, ed eventualmente anche condividere, un documento importante?

Il servizio che questo esperto consulente ha creato si chiama Personal Storage, è un archivio personale di file accessibile non solo da qualsiasi PC, ma ovviamente anche dagli smartphone.

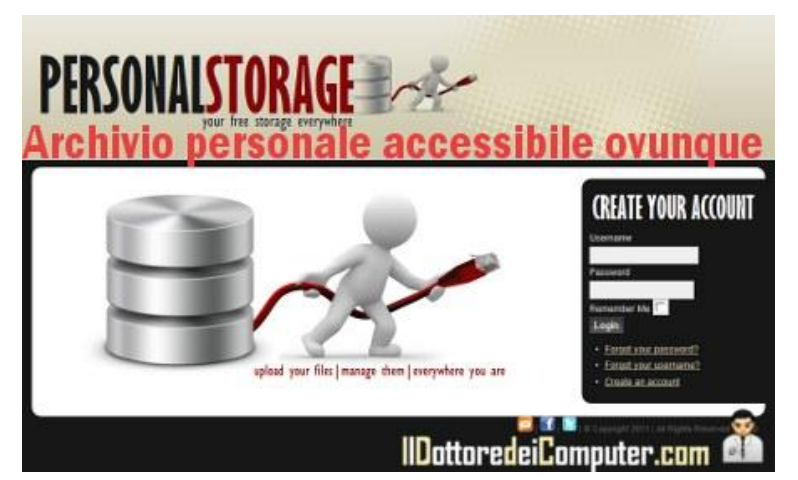

Esistono già altri servizi analoghi in rete... il

**motivo per cui lo consiglio è l'interfaccia molto semplice e intuitiva che lo rende facilmente utilizzabile anche ai non esperti di informatica,** in modo che tutti voi possiate finalmente avere il vostro cloud (cioè lo spazio personale su internet) senza dover diventare matti mentre lo si utilizza! Attualmente il servizio è in inglese, ma chi ha creato questo servizio è italianissimo, quindi c'è da aspettarsi una versione in italiano del servizio a breve.

## Il sito si chiama PersonalStorage, è un servizio gratuito e potete visitarlo a questo indirizzo (se volete creare anche voi il vostro nuovo

account per utilizzarlo subito, cliccate a destra su "create an account"). Se hai necessità invece di condividere filmati in tempo reale oppure gestire appunti e fogli per averli sempre a portata di click, trovi le tue risposte in questi altri articoli.

### Visualizzare notifiche SMS e chiamate su Android in standby

Leggi articoli con argomento: telefonia 0 commenti

Ciao a tutti cari lettori e lettrici, oggi mi rivolgo a tutte le persone che hanno un cellulare con sistema operativo Android (lo sono ad esempio molti Samsung, HTC e LG).

Non so se lo avete notato, però **quando il telefono va in standby** (quindi dopo qualche secondo che non lo utilizzate) **tutte le chiamate e i messaggi che vi arrivano cui non avete risposto non vengono notificati sul display** (mentre è tutto nero per lo standby), pertanto ogni volta dovete sbloccarlo per controllare se siete stati contattati da qualcuno, in quanto non è presente nel cellulare il led di status.

Per evitare questa piccola seccatura, vi consiglio di installare NoLED.

E' una piccola applicazione che installata sul telefonino fa vedere sul display mentre è in standby, mediante delle icone, se sono arrivati SMS o se ci sono state telefonate senza risposta.

Se dopo l'installazione questa applicazione dovesse non funzionare, vi consiglio di andare dentro le impostazioni di NoLED, cliccare su "Altre Opzioni" poi mettere un segno di spunta su "Visualizzare l'icona NoLED".

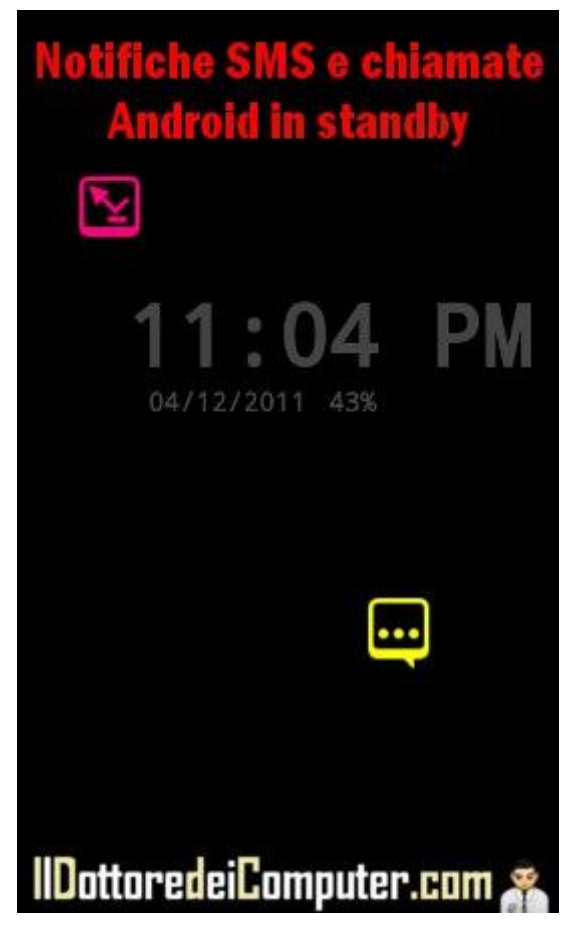

## NoLED per Android è gratuito e in italiano. Potete scaricarlo direttamente dal vostro smartphone accedendo all'Android Market oppure direttamente a questo indirizzo.

Ecco come fare se hai un cellulare Samsung e non hai i driver per collegarlo al computer e la classifica dei PIN più utilizzati.

## Condividere gli status su più social network

Leggi articoli con argomento: browser 0 commenti

Ciao a tutti cari lettori e lettrici, oggi mi rivolgo a tutte quelle persone che utilizzano il browser Google Chrome (installatelo se volete, è gratuito).

Esiste un'estensione per Google Chrome che consente di condividere il proprio status su più social network contemporaneamente, mi riferisco in particolare a Facebook, Google + e Twitter.

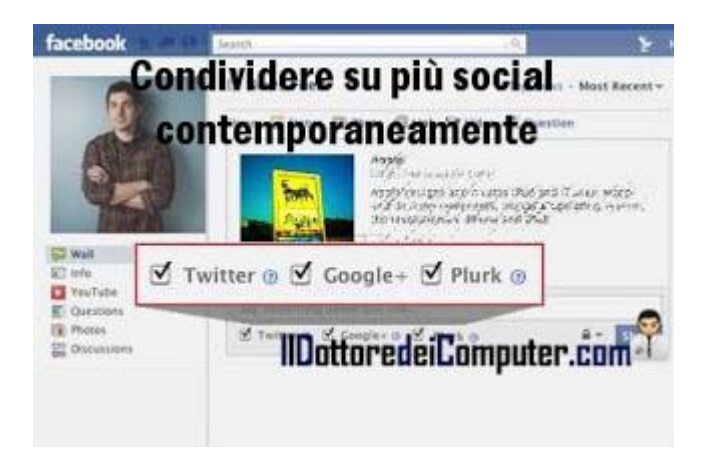

In sostanza, non dovrete più collegarvi a tutti i vari social network per riscrivere le stesse cose e perdere quindi tempo.

A proposito, oltre ai testi dà la possibilità di condividere anche le foto e i video.

## L'estensione si chiama Plubish Sync, è ovviamente gratuita e la trovate a questo indirizzo.

Se non utilizzate (e non volete farlo) Google Chrome potete installare un programma che vi consente di collegarvi a tutti i social network e se avete Facebook e Twitter lenti... ecco come velocizzarli!

## Le regole e il gioco del baseball spiegato da Elio e Faso

Leggi articoli con argomento: varie 0 commenti

Ciao a tutti cari lettori e lettrici, oggi vado parzialmente fuori tema.

Mi è capitato in qualche occasione di assistere in TV a una partita di baseball ma, senza conoscerne le regole, certe giocate per me sono state incomprensibili.

Elio e Faso (del noto gruppo musicale Elio e Le Storie Tese) ci vengono in soccorso, grazie ad un manuale di 2 pagine scritto da loro e scaricabile gratuitamente. In questo manuale troverete le regole semplici semplici per capire il gioco baseball.

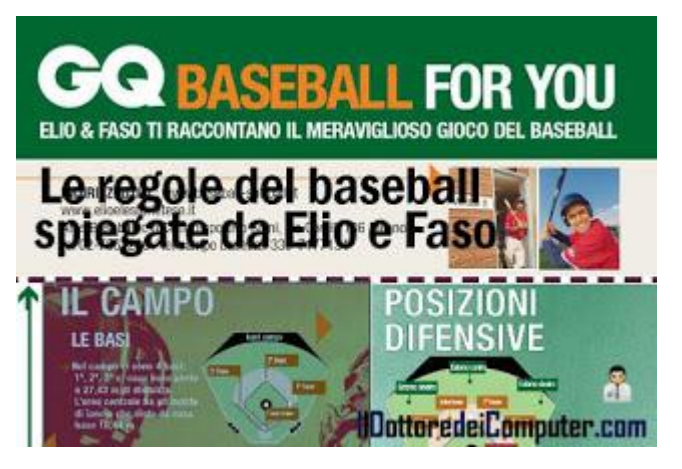

Ad esempio consultando questo manuale ho imparato cos'è un inning (è semplicemente ciascuna delle 9 riprese) e che nel campo sono presenti 4 basi.

## Scaricate il manuale gratuito "Baseball For You, Elio & Faso ti raccontano il meraviglioso gioco del baseball" a questo indirizzo.

Se siete degli sportivi, vi consiglio l'articolo per vedere in tempo reale le notizie della Gazzetta e altri quotidiani e soluzioni per perdere peso giocando con la console.

### Installare una versione precedente di Firefox

Leggi articoli con argomento: browser 2 commenti

Salve Dottore,

ho installato la nuova versione di Firefox, tuttavia mi sta dando problemi con alcuni miei vecchi plugin, avrei la necessità di installare una versione precedente. Come posso fare? Tullio (brescia)

#### Ciao Tullio,

per installare una versione precedente di Firefox, Mozilla ti viene incontro, nei loro server è presente l'archivio con tutte le versioni di Firefox

rilasciate, dal lontano 2004.

#### Per installare una versione precedente di Firefox devi:

- 1. Disinstallare l'attuale Firefox installato nel computer. In Windows bisogna andare in Start --> Pannello di Controllo --> Programmi e Funzionalità oppure Installazione Applicazioni.
- 2. Visita il sito FTP di Mozilla, contenente tutte le versioni di Firefox, a questo indirizzo.
- Leggerai: Directory X.X.X. Cerca la versione che desideri. Per darti un'idea, la 3.6 era in uso a metà 2010. Clicca sopra il numero di versione che desideri.
- Clicca sul sistema operativo che desideri (Win32= Windows, Mac = Macintosh Apple, Linux = Linux ovviamente!).
- 5. Seleziona la lingua, in questo caso per l'italiano cerca IT.

Ti ho messo anche le immagini, così ti rendo meglio l'idea.

Altri articoli che potrebbero interessarti sono "Firefox 4, utilizzarlo senza installazione" e "Firefox non apre le nuove schede". 
 06/07/2009
 12:00
 Directory
 3.5b99

 06/16/2009
 12:00
 Directory
 3.5b1

 06/17/2009
 12:00
 Directory
 3.5b1

 06/17/2009
 12:00
 Directory
 3.5b2

 06/24/2009
 12:00
 Directory
 3.7c3

 02/22/2010
 12:00
 Directory
 3.6

 09/15/2010
 12:00
 Directory
 3.6

 10/19/2010
 12:00
 Directory
 3.6

 10/19/2010
 12:00
 Directory
 3.6

 10/19/2010
 12:00
 Directory
 3.6

| Up to higher l | level directory | ę                            |
|----------------|-----------------|------------------------------|
| 01/15/2        | lottor          | edeiComputer.com             |
| 01/20/2010     | 12:00           | 194 MDSSUMS.asc              |
| 01/20/2010     | 12:00           | 49,676 SHA1SUMS              |
| 01/20/2010     | 12:00           | 194 SHA1SUMS.asc             |
| 01/22/2010     | 12:00           | Directory contrib            |
| 01/22/2010     | 12:00           | Directory contrib-localized  |
| 01/22/2010     | 12:00           | Directory linux-1686         |
| 01/22/2010     | 12:00           | Directory mac                |
| 01/20/2010     | 12:00           | Directory source             |
| 01/22/2010     | 12:00           | Directory update             |
| 01/22/2010     | 12:00           | Directory win32              |
| 02/20/2010     | 12:00           | Directory Win32-EUDallot-rc2 |
| 01/22/20       | 010 12:00       | Directory hi-IN              |
| 01/22/20       | 10 12:00        | Directory hr                 |
| 01/22/20       | 10 12:00        | Diretory hu                  |
| 01/22/20       | 10 12:00        | Direct. id                   |
| 01/22/20       | 10 12:00        | Director, is                 |
| 01/22/20       | 10 12:00        | ) Directory it               |
| 01/22/20       | 10 12:00        | In att displate and an and   |
|                | 10 10.00        | Innorral ensignmenter.com    |
### Un player multimediale che riproduce tutto

Leggi articoli con argomento: software 2 commenti

Ciao a tutti cari lettori e lettrici,

oggi vi segnalo un software molto interessante, realizzato interamente in Italia.

Il programma si chiama "Mega Player Portable", sua caratteristica principale è quella di riprodurre <u>qualsiasi</u> tipo di file audio o video, anche su DVD.

Non richiede installazione e ha alcune caratteristiche molto interessanti: è completamente gratuito, non sporca il registro di sistema e utilizza bassissime risorse locali.

Per i più esperti, sappiate che il programma è una integrazione di Media Player Classic Home

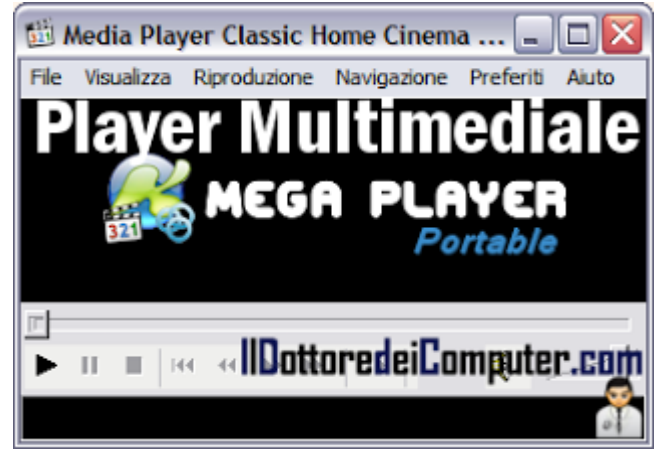

Cinema Italiano con K-Lite Mega Codec Pack, QuickTime Alternative e Realtime Alternative.

# Mega Player Portable funziona con Windows Xp\Vista\7, è completamente in italiano e potete scaricarlo a questo indirizzo.

Ringrazio l'amico Emanuele Mattei (http://emanuelemattei.blogspot.com) per la segnalazione.

Potrebbe tornarvi utile anche come riparare file video danneggiati e un programma gratuito per il video editing.

### Controllare le modifiche al registro di sistema

Leggi articoli con argomento: software 0 commenti

Ciao a tutti cari lettori e lettrici,

oggi mi rivolgo a tutte le persone che spesso mettono mano al registro di sistema di Windows, come il sottoscritto...

#### Vi segnalo un programma gratuito che indica quali modifiche avvengono all'interno del registro di sistema a seguito delle nostre azioni.

L'utilizzo è molto semplice, bisogna avviare il programma e cliccare su "1st shoot". In questo modo verrà creata la prima istantanea del registro di sistema. Facciamo le modifiche che desideriamo al computer e clicchiamo su "2nd shot". Successivamente cliccando su "Confronta" vedremo tutte le modifiche che sono avvenute all'interno del registro di sistema.

Il software risulta utile per vedere cosa modificano i programmi che installiamo nel registro di sistema, o in alternativa per vedere i cosiddetti "segni di spunta" che mettiamo in

| Confronta il log salvato come: | <u>1</u> st shot |
|--------------------------------|------------------|
|                                | 2nd shot         |
| Scan dir1[;dir2;;dir nn]:      | confronta        |
| registro di siste              | ma<br>Pulisci    |
| irectory di destinazione:      | <u>E</u> sci     |
| ):\                            | Info             |
| ggiungi commenti nel log:      |                  |
|                                | Italiano 🔻       |

Windows in che punto vanno ad incidere nel registro di sistema.

### Il programma si chiama Regshot, è in italiano, funziona con Windows 2000\Xp\Vista\7, è gratuito e lo potete scaricare a questo indirizzo.

Se vuoi pulire il registro di sistema dalle voci obsolete ecco come fare, in alternativa ecco come cambiare nome al PC !

### Problemi a seguito di aggiornamento della scheda grafica

Leggi articoli con argomento: errori 0 commenti

Ciao a tutti cari lettori e lettrici,

oggi vi riporto il problema, poi risolto, da parte di Cosmo, un amico del Dottore.

Durante l'utilizzo di Mozilla Firefox il segnalatore di problemi suggeriva di aggiornare la scheda grafica (nel suo caso una Mobile Intel Series Express Chipset Family).

Ha trovato la versione più recente sul sito degli aggiornamenti di HP e l'ha installata sul PC. Nel frattempo anche Div X consigliava un aggiornamento e ha accettato.

Poiché la grafica dello schermo appariva dilatata ha cercato di riconfigurarla al meglio e all'ultima variazione l'immagine si è completamente deformata tanto che ha perso la possibilità di inserire qualsiasi variazione perché non appariva più possibile

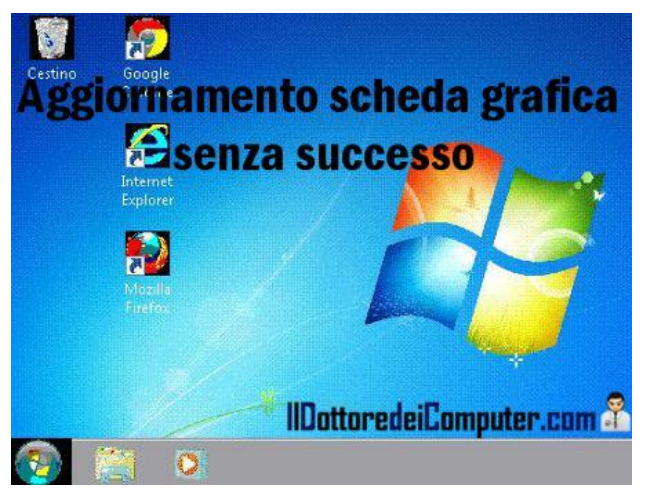

alcun comando. Si vedevano solo dei colori appartenenti alla schermata dello sfondo di Windows. A questo punto ho spento e riacceso ma dopo l'avvio, lo schermo diventava nero.

Per risolvere il problema Cosmo ha avviato il PC in modalità provvisoria (si preme F8 dopo aver acceso il computer e si seleziona "modalità provvisoria"), è andato dentro Start, Pannello di Controllo, Installazione applicazioni (oppure Programmi e funzionalità). Ha disinstallato il driver relativo alla scheda grafica e successivamente l'ha reinstallato (per fare questo consiglio di scaricare l'installazione del driver della scheda grafica da un PC "sano", copiare il file su chiavetta USB ed installarlo sul PC che ha dei problemi).

In alternativa dopo aver premuto il tasto F8 selezionate l'opzione "Abilita modalità VGA" e modificate i parametri della risoluzione video senza disinstallare nulla.

Facendo quest'operazione Cosmo ha risolto il suo problema, spero possa tornare utile a tutti quei lettori che dovranno affrontare una situazione simile.

Ringrazio Cosmo per la segnalazione.

Se siete curiosi ecco quali sono i principali produttori di schede video e risoluzione di un messaggio di errore della scheda grafica Nvidia.

#### www.ildottoredeicomputer.com

### Quando è meglio acquistare un PC a 64bit rispetto ad un 32bit

Leggi articoli con argomento: informatica 0 commenti

Ciao Dottore,

devo acquistare un nuovo computer, vedo che ci sono modelli con sistema operativo a 32 bit, altri a 64, puoi dirmi quali sono i vantaggi? Grazie, Marcella (parma)

Ciao Marcella,

il vantaggio principale dell'acquistare un computer con sistema operativo a 64bit è la possibilità di utilizzare una maggior quantità di memoria rispetto alla versione a 32bit, in quanto 32bit supporta fino a un massimo di 4GB di Ram, mentre la 64bit arriva fino a 128GB, con migliori prestazioni dei programmi.

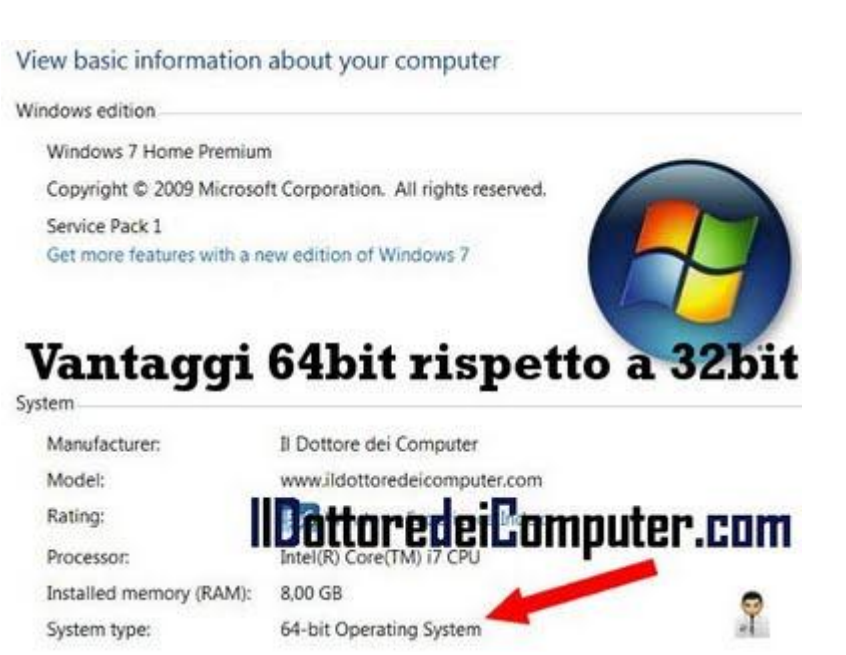

E' inoltre supportata l'elaborazione di una quantità di informazione doppia rispetto ad un 32bit.

# Nel complesso, un computer a 64bit è <u>sempre</u> da preferire se si utilizzano giochi particolarmente 'pesanti', video-editing, software di disegno CAD e per tutti gli altri software che richiedono calcoli particolarmente complessi.

Altra cosa da tenere in considerazione, se avete stampanti, scanner o altre periferiche un po' datate (intendo che hanno più di 3-4 anni), verificate sul sito del produttore che sia presente il driver di installazione a 64bit, altrimenti correte il rischio che la periferica non funzioni.

Per tutti i lettori, se volete vedere se il vostro sistema operativo è a 32bit oppure a 64bit, cliccate in basso a sinistra sul pulsante Start --> Pannello di Controllo --> Sistema --> nella finestra che verrà visualizzata vedrete se il vostro sistema operativo è a 32 oppure 64bit, come potete vedere dall'immagine a corredo dell'articolo.

Articoli che potrebbero interessarti sono "Capire se la versione di Office 2010 è a 32 oppure 64bit" e "Differenze tra Windows 32bit e Windows 64bit".

Ciao

Doc.

### Lente di ingrandimento in Windows

Leggi articoli con argomento: windows 0 commenti

Ciao a tutti lettori e lettrici,

sul frequentato gruppo Facebook del Dottore dei Computer c'è stato un interessante quesito posto da Santo al quale ha risposto Stefano (di Mantova).

Santo ha scritto la seguente richiesta: "<u>Come si fa</u> <u>ad installare sul desktop una lente di</u> <u>ingrandimento</u>"?

Come suggerito da Stefano, la procedura da fare in Windows Xp è la seguente:

- 1. Start.
- 2. Tutti i programmi.
- 3. Accessori.
- 4. Accesso facilitato.
- 5. Magnifier.

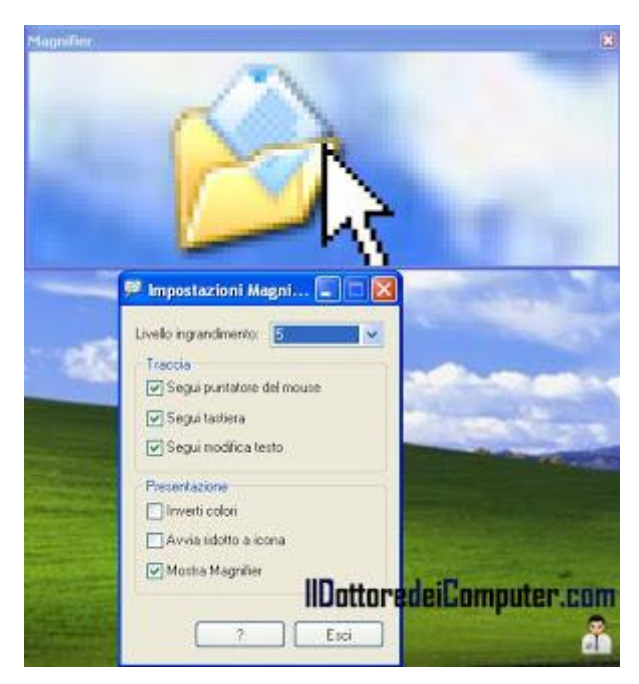

Articoli che potrebbero interessarti sono "Visualizzare la voce mancante in Windows 'Opzioni Cartella'" e "Visualizzare le anteprime delle foto come icone in Windows Vista\7".

### Condividere filmati in tempo reale

Leggi articoli con argomento: internet 0 commenti

Ciao Dottore,

vorrei condividere in tempo reale quello che filmo con la mia webcam, esiste qualche servizio gratuito che posso utilizzare?

Achille (Modena)

Ciao Achille,

per condividere online i video che stai filmando in tempo reale, ti consiglio il servizio ideato da Tiscali, dal nome Streamago.

Per utilizzare il servizio è sufficiente iscriversi, creare il proprio canale e condividere in diretta i propri filmati utilizzando una webcam o telecamera collegata al PC.

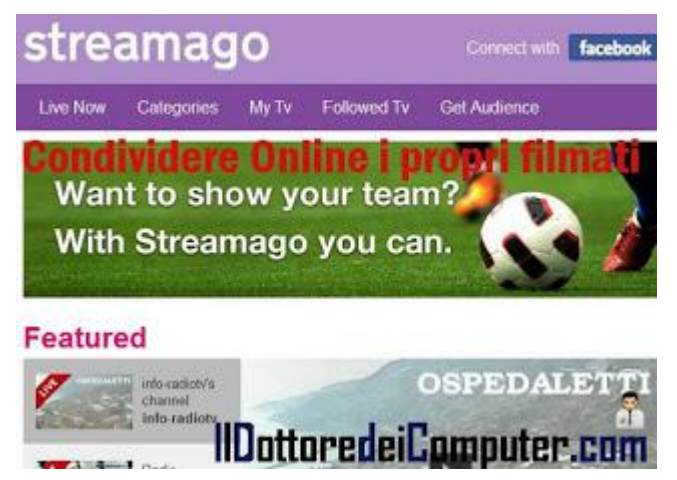

Esiste anche un'applicazione apposta per iPhone per pubblicare filmati in qualsiasi circostanza, in questo modo non avrai la necessità di utilizzare un computer ma è sufficiente lo smartphone.

# Il servizio base di Streamago è gratuito e lo potete utilizzare visitando questo indirizzo.

Se volete, potete dare un'occhiata ai filmati che sono trasmessi in questo momento in diretta...

Articoli che potrebbero interessarti sono "Riparare file video danneggiati" e "Vedere programmi tv e video con il PC".

### Software per catalogare film, libri, videogiochi e musica

Leggi articoli con argomento: software 0 commenti

Ciao a tutti cari lettori e lettrici, in passato ho scritto un articolo dal titolo "Catalogare film, musica e libri sul proprio computer..." nel quale proponevo l'installazione del software Libra. Un lettore nei commenti mi ha segnalato che da anni questo programma non è più aggiornato, allora ne ho approfittato per fare una ricerca e segnalarvi un software alternativo, più moderno,

Data Crow aiuta a catalogare tutti i file multimediali (film, ebook, musica, videogiochi,

che si chiama "Data Crow".

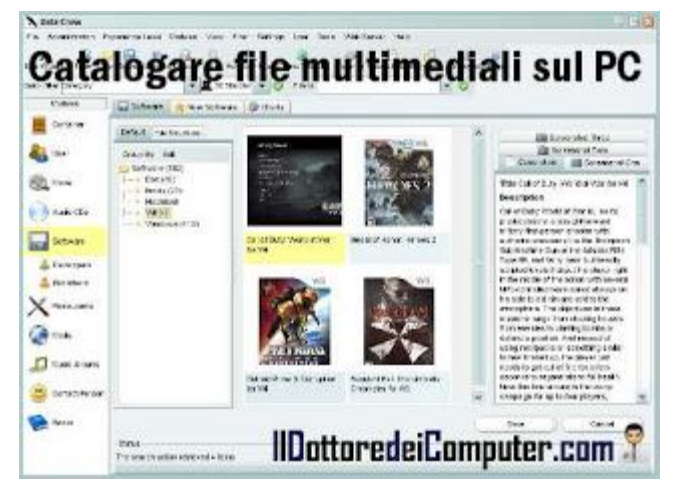

**programmi...) presenti nel PC**, è inoltre possibile sfruttare alcuni servizi online per reperire automaticamente tutte le informazioni (titolo, autore, anno...) sui documenti catalogati, funzione davvero comoda.

Grazie a questo semplice programma potrete finalmente fare ordine delle vostre collezioni di file multimediali.

# Data Crow è gratuito, in italiano, funziona con Windows 2000\Xp\Vista\7 e potete scaricarlo a questo indirizzo.

Per utilizzare al meglio Data Crow può essere necessaria l'installazione gratuita di Java.

Se avete intenzione di fare ulteriore ordine, ecco come catalogare il contenuto di CD e DVD per trovare rapidamente i file e come gestire e catalogare la propria collezione di DVD.

www.ildottoredeicomputer.com

Se all'accensione del computer compare la scritta "F1 to run setup"

Leggi articoli con argomento: hardware 0 commenti

Buongiorno Dottore,

mi rivolgo a te per una soluzione del problema che ti espongo: Da circa una settimana, nell'accendere il mio computer esce una maschera che dice: "F1 to run setup, F2 to load default values and continue." Premendo F1 si avvia ma esce la maschera "AMIBIOS SIMPLE SETUP UTILITY e premendo ESC esce la scritta: QUIT WITHOUT SAVING (Y/N). Premo Y e così si avvia ma compare la data Apr 02 2003.... che devo aggiornare con quella attuale. Come posso fare per risolvere questo problema? Ringrazio per la grande disponibilità.

Cordialmente. Enrico (Napoli)

Ciao Enrico,

il problema che mi segnali, relativo alla **comparsa** durante l'avvio del computer della scritta "*F1 to run setup, F2 to load default values and continue*" è tipico della batteria tampone che è da sostituire nel computer.

Tutti i computer hanno una batteria tampone (simile a quella che si mette negli orologi da

polso) e serve per mantenere memorizzate le informazioni di configurazione anche quando si spegne il computer o si scollega dalla presa elettrica (ad esempio il computer ha sempre l'ora giusta anche quando si stacca dalla rete elettrica).

Devi spegnere il computer, aprirlo e verificare sulla scheda madre dove si trova la batteria per sostituirla, spesso è un'operazione che si può fare a casa in autonomia, la batteria tampone nuova si può reperire in un qualsiasi tabacchino, fotografo, centro commerciale...

# Per sostituire la batteria tampone ti rimando ad un mio articolo di qualche mese fa dove spiego come sostituirla.

Sai invece quanto dura la batteria la batteria di un computer portatile e quella di un iPad? Scoprilo leggendo gli articoli che ho scritto in passato.

Ciao Doc.

www.ildottoredei<br/>computer.com | © 2009–2012 Il Dottore dei Computer | Tutti i diritti riservati

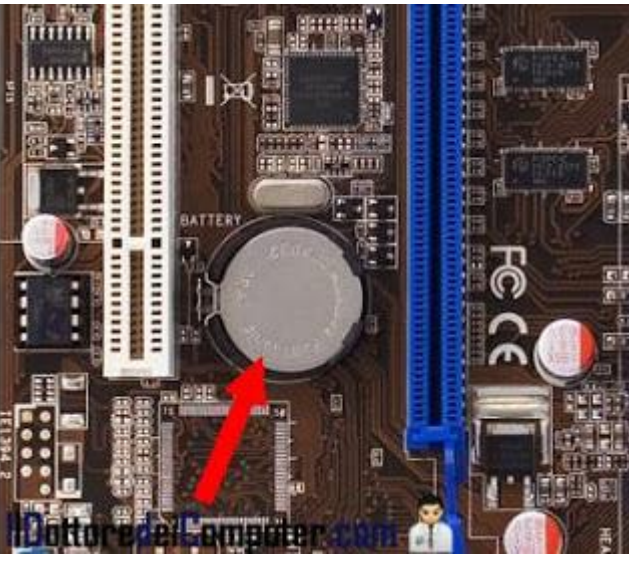

### Utili consigli per non farsi truffare a Natale (e non solo)

Leggi articoli con argomento: sicurezza 0 commenti

Ciao a tutti cari lettori e lettrici, il periodo natalizio si sta lentamente avvicinando, tanti di voi utilizzeranno il PC per l'acquisto di prodotti o per pianificare le vacanze. McAfee (una nota azienda che si occupa di sicurezza informatica), ha stilato un elenco di insidie a cui bisogna prestare attenzione per evitare di essere truffati. I consigli riportati comunque non valgono solo per Natale... sono utili consigli per tutti i giorni dell'anno!

Vi riporto questo vademecum, alcuni dei consigli li ho modificati anche in base alla mia e vostra esperienza:

 Attenzione ai malware sugli smartphone, in particolare il sistema operativo Android sembrerebbe quello maggiormente a rischio. Scaricate applicazioni mobili solo

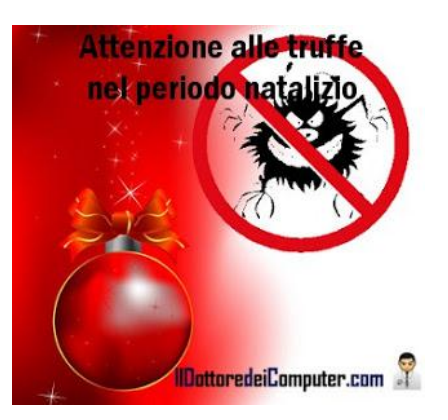

da app store ufficiali, ad esempio iTunes e Android Market... e leggete le recensioni degli utenti prima di scaricarle.

- Attenzione alle applicazioni per smartphone che installate, alcune di queste applicazioni sono pericolose in quanto rubano le informazioni all'interno del cellulare o inviano messaggi di testo costosi, ovviamente l'utente risulta ignaro di tutto.
- Attenzione ai concorsi e promozioni su Facebook che promettono la vincita di grandi premi o indimenticabili vacanze. Molte di queste promozioni sono fasulle e vengono fatte esclusivamente per rubare i dati personali dell'utente.
- Attenzione ai falsi software antivirus, diffidate dai banner e dalle finestre che segnalano virus nel computer (e queste finestre non provengono dall'antivirus installato nel vostro computer). Non sapete che antivirus installare? Su www.ildottoredeicomputer.com, troverete tanti utili consigli!
- Attenzione a scaricare screensaver e suoni a tema natalizio, alcuni di questi nascondono virus.
- Attenzione ai virus per Mac, aldilà di alcune credenze, esistono virus anche in questi sistemi, dovuto anche alla crescente popolarità dei prodotti Apple.
- Attenzione alle mail di phisingh, non dovete farvi ingannare da mail che vi chiedono vostre informazioni personali o che vi chiedono di fare operazioni che online non fareste, tra gli esempi riportati la mail fasulla da parte di un corriere postale che vi avvisa di un pacco per voi dove bisogna prima compilare dei campi online oppure mail dalla banca che vi chiede di scrivere in una pagina internet indicata nella mail i vostri codici personali di accesso.
- Attenzione ai buoni offerta, molti di questi sono validi, tuttavia alcuni sono vere e proprie frodi, particolarmente prestare attenzione a quelle che promettono iPad gratis.
- Attenzione alle mail di "transazione errata" degli hotel, visto che in questo periodo festivo molte persone si mettono in viaggio, non è difficile ricevere una mail "fasulla" con scritto che si è verificata una "transazione errata" e che bisogna scaricare il modulo in allegato alla mail. Il modulo contiene del malware e quindi non va assolutamente scaricato.
- Attenzione alle truffe mirate, in prossimità del Natale, alcune persone disoneste creano siti web ad-hoc per vendere prodotti tecnologici molto richiesti a prezzi stracciati... ovviamente voi pagate (e fornite ai truffatori i dati della vostra carta di credito) e in cambio non ricevete nulla.
- Attenzione a scrivere sui social network per quanto tempo starete fuori casa perchè fuori in vacanza... i ladri sono lì pronti a leggervi! Mi raccomando, non accettate mai l'amicizia sui social da parte di persone che non conoscete "realmente".

### Driver per cellulare Samsung

Leggi articoli con argomento: telefonia 5 commenti

Ciao Dottore dei Computer, ho comprato un telefonino, Samsung Galaxy GT-S5570, tuttavia guando lo collego al PC mi dice che manca il driver. Dove posso trovarlo? Ti ringrazio e ti saluto Giulio (brescia) **Driver cellulare Samsung** Ciao Giulio, i driver li puoi trovare direttamente sul Manuali a la tua lingua --- AR --sito di Samsung, installandolo potrai successivamente collegare senza Sistema Descrizione Data di rilascio Version Operativo (MAR) problemi il cellulare al computer. SAMSUNG 2.0.2.11071\_128 24 Aug. 2011 82.58

### La pagina Samsung dove puoi

trovare tutti i driver per telefoni cellulari la trovi a questo indirizzo.

Per quello che riguarda lo smartphone da te indicato, Samsung Galaxy GT-S5570, il software (nel quale è incluso anche il driver) da scaricare lo trovi in questa pagina.

IIDottoredeiComputer.com

In particolare devi cliccare su "Software" e successivamente sotto la colonna "File" clicca sull'icona blu e viola con scritto EXE (vedi immagine a corredo di questo articolo). Scaricato il file, fai doppio click per installarlo nel computer, al termine della procedura potrai collegare il tuo cellulare al PC.

Articoli che potrebbero interessarti sono "La classifica dei pin più utilizzati" e "Risparmiare per chi naviga in internet dall'estero".

Ciao Doc.

.

File

장

ANIGULAGE

### Vedere cosa avete fatto un anno prima con Facebook

Leggi articoli con argomento: Facebook 0 commenti

Ciao a tutti lettori e lettrici,

oggi mi rivolgo in particolare a tutti gli iscritti su Facebook.

Ho trovato una curiosa applicazione gratuita che potrebbe interessare a tutti i nostalgici.

L'applicazione si chiama Past Posts e ogni giorno vi invia una mail con scritto tutto quello che avete fatto un anno esatto prima su Facebook.

Mi riferisco in particolare a tutto quello che avete scritto in bacheca, le condivisioni e le foto pubblicate.

Sarà come fare un viaggio nel tempo... vi metterete le mani nei capelli o avrete un pizzico di nostalgia nel rileggere le vostre cose di un anno prima?!

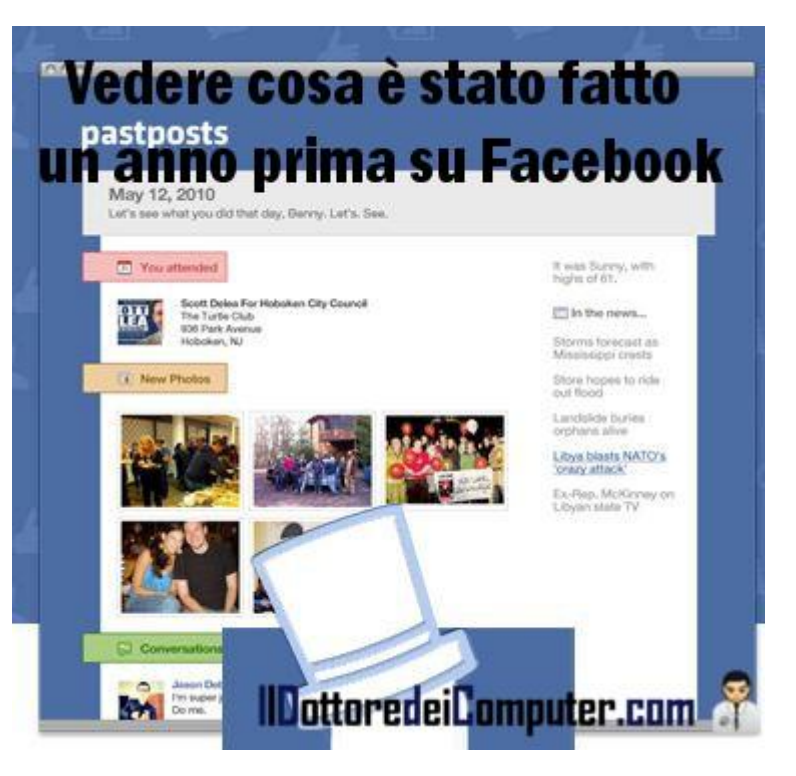

Iscrivervi a Past Posts è semplice, visitate la pagina ufficiale dell'applicazione, cliccate su "Connect With Facebook" e successivamente date il consenso.

Articoli che potrebbero interessarti sono "Attenti alle notifiche mail con messaggi di Facebook" e "Scrivere su Facebook senza essere davanti al PC".

### Gestire appunti e fogli per averli sempre a portata di click

Leggi articoli con argomento: internet 0 commenti

Ciao a tutti cari lettori e lettrici, oggi mi rivolgo a tutte quelle persone che hanno la scrivania piena zeppa di post-it e foglietti vari con scritti appuntamenti e documenti di varia utilità...

Vi parlo di un servizio web che sta andando alla grande in questi ultimi mesi e che si chiama Evernote.

Aiuta a organizzare al meglio tutti i vostri appunti, grazie al riconoscimento della scrittura, alla possibilità di sincronizzarli con i dispositivi mobili e alla facilità di accesso ai nostri documenti ovunque ci troviamo, lo si può definire un bloc-notes digitale!

### Appunti sempre a portata di click

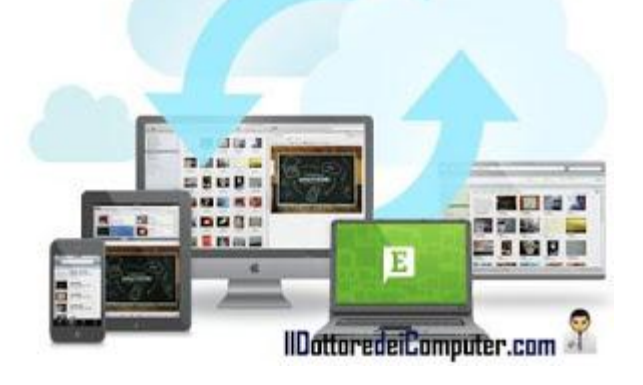

Per utilizzarlo è sufficiente aprire un account (è gratuito) ed installare l'applicazione.

Da quel momento qualsiasi documento che vi capita a tiro (PDF, foto, appunti scritti a mano, messaggi vocali, pagine web...) potete caricarlo all'interno di questo servizio e si occuperà di indicizzarlo automaticamente per voi, anche grazie al riconoscimento OCR (in pratica "legge" le parole che avete scritto).

Se avete bisogno di controllare un certo documento, è sufficiente accedere al servizio (è necessario un qualsiasi computer o cellulare connesso ad internet) e inserendo le credenziali avrete tutti i vostri documenti a portata di mano.

### Evernote è in italiano e potete aprire un account (gratuitamente) a questo indirizzo.

Evernote attualmente funziona sui PC Windows, Mac, iPhone, iPod Touch, iPad, Android, Blackberry, Windows Mobile e tanti altri. Dubbi con l'utilizzo di Evernote? Ecco la guida ufficiale di Evernote!

Se avete dei dati nel computer che volete salvare da qualche parte... ecco spazio online per salvare i dati. In alternativa se cerchi un software che installi dei post-it virtuali sul PC trovi quello che fa per te...

Ciao Doc.

www.ildottoredeicomputer.com | © 2009-2012 Il Dottore dei Computer | Tutti i diritti riservati

Gli articoli più letti del Dottore dei Computer, Ottobre 2011

Leggi articoli con argomento: Più Letti 0 commenti

Ciao a tutti lettori, vi riporto la classifica dei 5 articoli più letti sul sito del Dottore dei Computer nel mese di Ottobre 2011.

Ne approfitto per ringraziarvi tutti per un nuovo record, nel corso di una sola giornata, il 9 ottobre (e non solo quel giorno...) oltre 2.000 persone hanno letto II Dottore dei Computer, per un totale di oltre 3.500 pagine visualizzate al giorno! Grazie per la fiducia!

Se già non lo sei, **ricordati di unirti agli oltre 2.400 fans di Facebook**, per essere sempre aggiornato e non perderti un articolo!

### Ecco la classifica Ottobre 2011, articoli più letti:

- 1. Periferica USB non riconosciuta.
- 2. Disco USB con messaggio di protetto da scrittura.
- 3. Importare ed esportare account in Outlook 2007.
- 4. Bufala privacy di Facebook, prestate attenzione.
- 5. Significato sigle di Torrent : CAM , TS , FS , WS , MD , DTS , LD , DD , AC3.

ps. **L'eBook del Dottore dei Computer Volume 6** è scaricabile gratuitamente, non perderlo, lo trovi gratuitamente a questo indirizzo! Ciao

Doc.

### Creare un sito web semplicemente e gratis

Leggi articoli con argomento: internet 0 commenti

Ciao a tutti cari lettori e lettrici,

oggi vi parlo di un servizio che è stato lanciato da pochi mesi in Italia, dal nome **Webnode**. Questo servizio lo consiglio a tutte le persone che vogliono creare siti internet rapidamente e in modo molto semplice.

Questo tipo di servizio è definito CMS (content management system), sono tutti quegli strumenti fatti per facilitare la gestione dei contenuti di siti web, in modo da non richiedere particolari conoscenze tecniche di programmazione.

Webnode è un editor web gratuito che consente, anche a chi ha poca conoscenza di HTML o programmaziono in gonoro, di cost

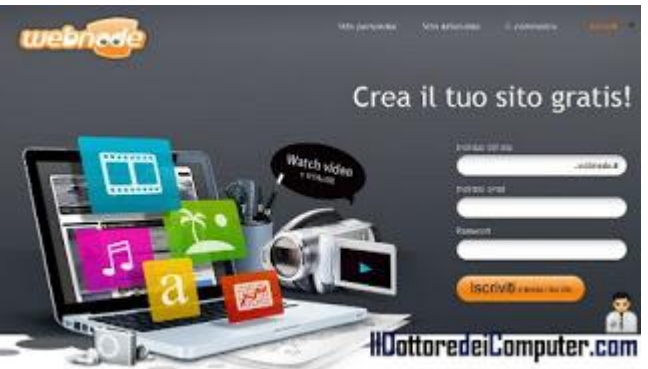

di HTML e programmazione in genere, di costruire un interessante sito web o forum.

Consiglio di utilizzare questo servizio in quanto è gratuito, in pochi minuti è possibile creare il proprio sito web, sono presenti centinaia di tempi per abbellire il proprio sito e non bisogna fare alcun tipo di installazione nel computer (si gestisce tutto tramite web) e non ha banner pubblicitari.

### Webnode è completamente in italiano ed è gratuito.

Se invece non volete utilizzare uno strumento web potete installare nel computer un programma gratuito per creare siti Internet, in alternativa se volete fare qualcosa di completamente diverso, ecco un software, come sempre gratuito, per creare immagini panoramiche.

### Creare immagini con grafica vettoriale

Leggi articoli con argomento: software 2 commenti

Buon pomeriggio Dottore dei Computer, vorrei avvicinarmi alla grafica vettoriale, sai suggerirmi uno strumento gratuito alternativo ad Adobe Illustrator? Andrea (Roma)

#### Ciao Andrea,

innanzitutto pubblico per tutti i lettori quali sono "visivamente" i vantaggi della grafica vettoriale rispetto a quella tradizionale. Nell'immagine a fianco (che ho preso da Wikipedia) vedete in A l'immagine originale, in B l'immagine vettoriale ingrandita 8 volte e in C l'immagine raster ingrandita 8 volte, come potete vedere si vede molto l'effetto pixel nell'ultima immagine.

Tornando a noi, ti suggerisco un software gratuito, che offre la possibilità di lavorare con la grafica vettoriale e ha funzionalità analoghe a quelle dei noti Adobe Illustrator, Corel Draw, Freehand e altri.

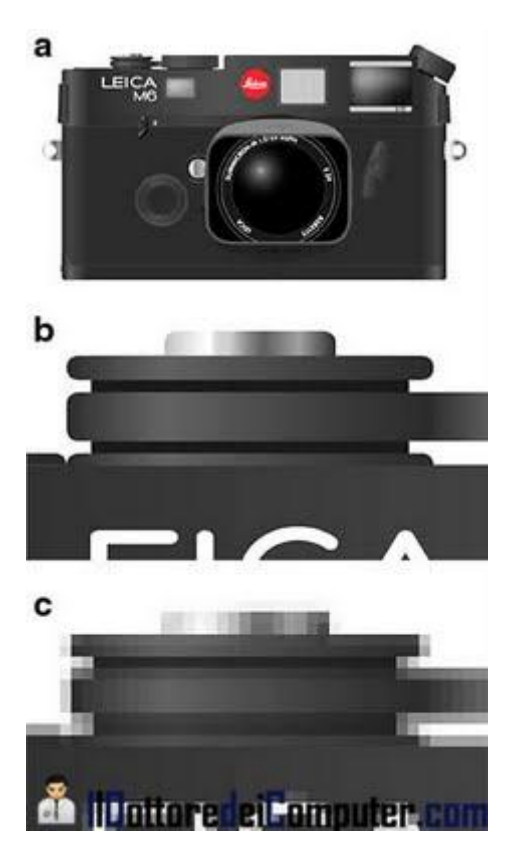

Il programma si chiama Inkscape, tra le varie funzionalità,

la possibilità di importare file con estensione molto diffusa come JPEG, TIFF, BMP e PNG ed è basato sullo standard W3C.

# Inkscape è gratuito, in italiano e funziona con Windows, Linux e Mac OS X. Lo potete scaricare a questo indirizzo.

Articoli che potrebbero interessarti sono "Dove discutere di computer grafica con altri appassionati" e "Creare animazioni con grafica 2D".

### Software gratuito per nascondere cartelle nel computer

Leggi articoli con argomento: software 0 commenti

Buongiorno Doc,

puoi suggerirmi un comodo programma per nascondere le cartelle dal computer proteggendole con una password?

Ciao Luciana (torino)

Ciao Luciana, all'interno di Windows è già possibile nascondere le cartelle che si desiderano senza tuttavia proteggerle con password.

| HiddenDIR  | HadenDIR v.LD - RCPostcert |              |        |           |         | And statements                 |
|------------|----------------------------|--------------|--------|-----------|---------|--------------------------------|
| Kide Hide  | Winhade                    | Password     | How to | 4862      | endir   | Drack Updates<br>v 1.0 04 2011 |
| Nas        | conde                      | re ca        | arte   | elle ne   | l com   | puter                          |
| C:Uberaful | Owerse 201.0               | 1011 ( D.C.C |        |           | 63      |                                |
| Cilleri    | Desktophapp                |              |        |           | 12      |                                |
| C'Ubrol (  | Desktop My Shared P        | 'side/       |        | - 1       | 10      | - 11                           |
| C:\Dert\   | Cesidop/games              |              |        |           | 23      |                                |
| E:\ludo    |                            |              |        |           | 13      |                                |
| E'Doos     |                            |              |        |           | 10      |                                |
| C'Usen()   | Desktop/Accese             |              |        |           | 12      | Y                              |
| C'Ubeth    | Cevitor/burning            | 1100         |        | 1. 100    | 11      |                                |
| C'Uset     | Ceektop/Firefox            | III Inf      | nro    | rioil 'nr | nnutor  | COM.                           |
| C'Ubers'   | Oesktop Vikuwa cata        |              |        |           | npuller | -uulli                         |

# Il software che ti consiglio si chiama HiddenDIR, è un semplice strumento gratuito che consente di nascondere tutte le tue cartelle private, rendendole "invisibili".

Per nascondere una cartella bisogna cliccare all'interno del programma sulla voce "Hide" e selezionare le cartelle che si vogliono nascondere.

Per renderle visibili bisognerà cliccare all'interno del programma sul pulsante UNHIDE e selezionare le cartelle che si vogliono tornare a visualizzare.

E' possibile impostare una password all'apertura del programma, consiglio di fare questa operazione per evitare che tutti possano accedere e visualizzare le cartelle nascoste.

# HiddenDIR è gratuito, funziona con Windows 2000\Xp\Vista\7 e lo puoi scaricare a questo indirizzo.

Articoli che potrebbero interessarti sono "Come nascondere il cestino" e "Nascondere la visualizzazione dei dischi".

www.ildottoredeicomputer.com

I ladri utilizzano i social network per entrarvi in casa. Come difendervi

Leggi articoli con argomento: sicurezza 0 commenti

Ciao a tutti cari lettori e lettrici,

quanti di voi non vogliono ritrovarsi con la casa svaligiata? Immagino tutti...

Dovete sapere che quello che fate, scrivete, condividete sui social network può influenzare sulla sicurezza di casa vostra.

Un articolo su Credit Sesame dice che in seguito ad una intervista a 50 ex ladri, ben 40 di loro ha utilizzato Facebook, Twitter e Foursquare per decidere in quale proprietà andare a rubare, mentre 37 di loro ha utilizzato Google Street View per visualizzare al meglio l'abitazione delle potenziali vittime.

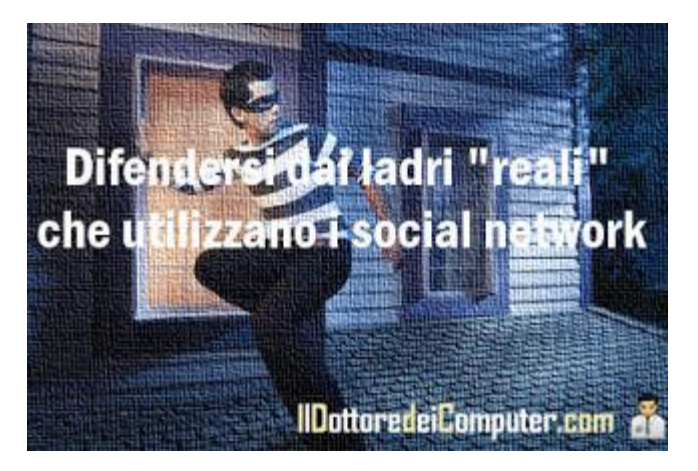

State attenti a pubblicare al mondo intero i vostri messaggi per far crepare d'invidia gli amici tipo: "Ciao a tutti me ne vado in vacanza alle Hawaii per 3 mesi..." attenzione che potrebbe esserci qualche malfattore particolarmente interessato a questo!

Ecco le 5 regole che vengono proposte per migliorare la vostra sicurezza e difendervi dai ladri che utilizzano social network per vedere le vostre mosse:

- 1. Imposta la privacy di Facebook in modo che solo i vostri amici possano vedere quello che pubblicate.
- 2. Aggiungi nei social network soltanto persone che realmente conosci e che ti puoi fidare.
- 3. Pensaci bene prima di annunciare al mondo intero che sarai fuori dalla città per molto tempo.
- 4. Non postare foto che rivelano il tuo indirizzo di casa o comunque punti di riferimento vicino casa.
- 5. Evita di postare foto di oggetti molto costosi presenti in casa.

Per migliorare la vostra sicurezza consiglio anche una navigazione sicura senza incombere in truffe e consigli per proteggere i vostri dati in viaggio e in vacanza.

### Esportare le mail per evitare di perderle per sempre

Leggi articoli con argomento: software 0 commenti

Ciao a tutti cari lettori e lettrici, qualche settimana fa pubblicando l'articolo "Esportare i messaggi con Windows Live Mail", Kamut lo ha commentato **segnalando il programma gratuito MailStore Home Portable**. Ma a cosa serve questo software?

Avete paura di perdere tutte le mail presenti nel vostro computer? Un virus, un guasto all'hard disk, un errore umano possono portare alla cancellazione totale, e per sempre, di tutte le mail memorizzate.

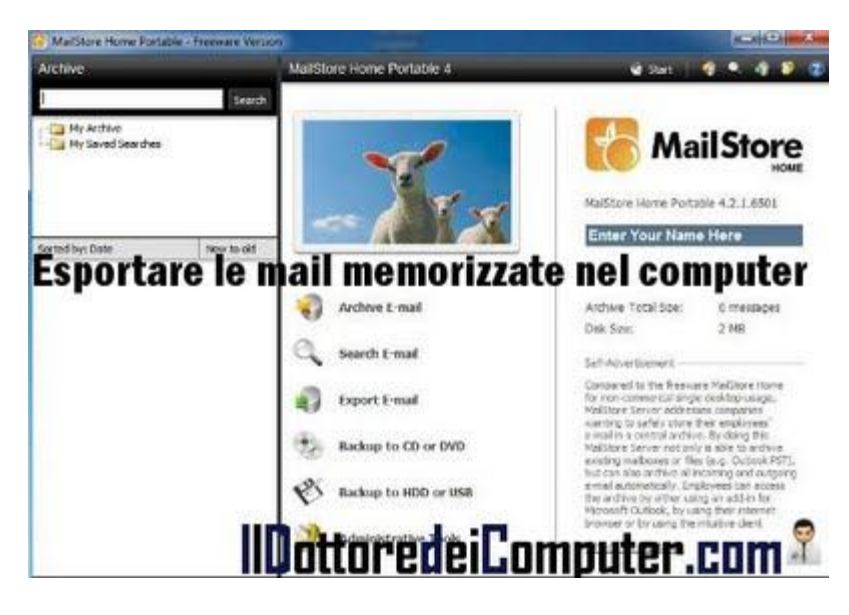

# Questo programma ci viene incontro, consentendo di fare un backup di tutte le mail, in modo da salvarle su chiavetta o disco esterno.

E' possibile backuppare mail che sono memorizzate all'interno di programmi appositi (come Outlook, Thunderbird...) oppure online, come ad esempio all'interno degli archivi di Gmail o Yahoo Mail.

La comodità della versione "Portable" è che potete collegare la chiave USB in qualsiasi computer con Windows per accedere all'archivio delle vostre mail.

In questo modo non dovrete più preoccuparvi di perdere da un giorno all'altro tutte le vostre preziose mail.

# MailStore Home Portable è gratuito, non necessita di installazione e funziona con Windows ed è scaricabile a questo indirizzo.

Ringrazio Kamut per avermi segnalato il programma.

Articoli che potrebbero interessarti sono "Come fare per ricevere meno mail indesiderate" e "Inviare una mail nascondendo gli indirizzi dei destinatari".

## Scaricate gratuitamente la Service Pack 3 per Office 2007

Leggi articoli con argomento: office 0 commenti

Ciao a tutti cari lettori e lettrici, mi rivolgo oggi a tutte le persone che utilizzano Office 2007 (suite che include i diffusi Excel, Outlook, Word, Powerpoint...).

#### E' disponibile da qualche giorno il Service Pack 3 di Office 2007, vi consiglio di installarla.

Per chi non lo sapesse, un Service Pack è un eseguibile gratuito che include tutti gli aggiornamenti rilasciati nei mesi precedenti e

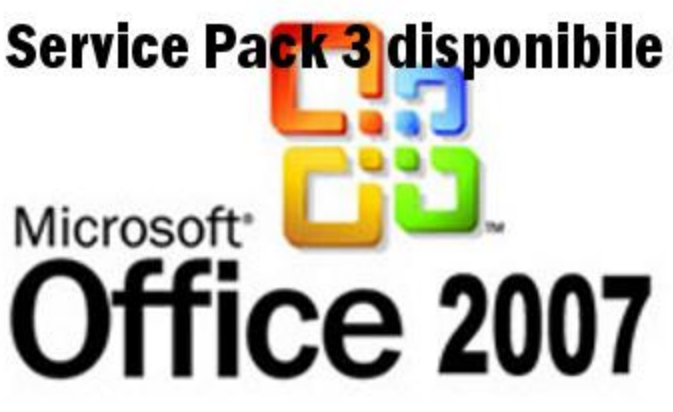

che riguardano sicurezza, migliorie al software, correzioni di errori...

### Per installare il Service Pack 3 (che ripeto, è gratuito) è sufficiente scaricarla a questo indirizzo, chiudere tutti i programmi e avviarlo facendo doppio click sul file scaricato.

N.B. Include già il SP1 e il SP2, quindi non è necessario avere installato i precedenti service pack.

Per maggiori dettagli su questo aggiornamento vi rimando all'articolo ufficiale sul sito di Microsoft.

Alcune soluzioni pubblicate in passato che riguardano Office e che possono interessarvi sono se Excel apre lentamente le cartelle in rete e scaricare la Service Pack 1 per Office 2010.

### Trovare la stazione di benzina a minor prezzo

Leggi articoli con argomento: telefonia 0 commenti

Ciao a tutti cari lettori e lettrici,come senz'altro saprete le ultime manovre del governo hanno aumentato ulteriormente il prezzo della benzina e altri aumenti ci dovrebbero essere nelle prossime settimane.

Oggi cerco di venirvi in aiuto segnalandovi un'utilissima applicazione per smartphone Android\ iPhone\ Nokia che vi consentirà di risparmiare diversi € sul vostro prossimo pieno.

L'app si chiama "Prezzi Benzina", vi basta indicare sulla mappa dell'Italia il punto in cui vi trovate (se avete il GPS fate ancora meglio) e visualizzerete tutte le stazioni di servizio nei dintorni con prezzo al litro di diesel, metano, verde e GPL. In modo da vedere subito quale stazione di servizio è più conveniente. Comodo no?

Gli utenti possono mandare in tempo reale il prezzo dei distributori, in modo da avere sempre tutto aggiornato.

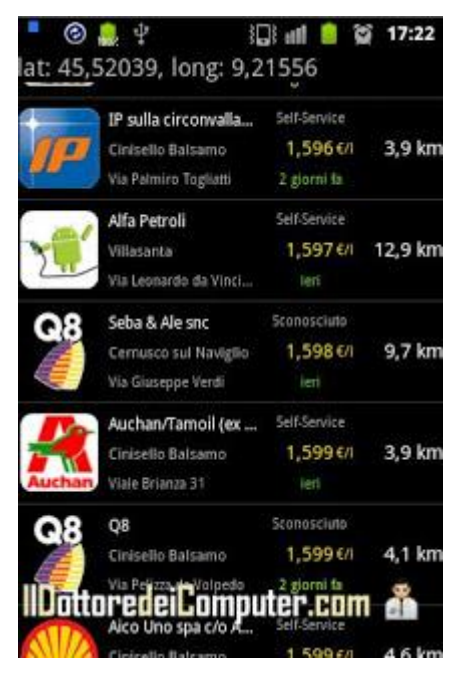

# Prezzi Benzina è gratuito e funziona con vari modelli di smartphone:

# Per Android potete scaricare l'applicazione a questo indirizzo,

per iPhone e iPad lo potete scaricare a questo indirizzo e per Nokia invece a questo indirizzo.

Se non avete nessuno di questi smartphone ma volete utilizzare questo utile servizio, potete consultare il sito ufficiale prezzibenzina.it.

Articoli che potrebbero interessarti sono "Evitare la conversione degli SMS in MMS in Android" e " Visualizzare notifiche SMS e chiamate su Android quando è in Standby". Ciao Doc.

### Attenzione a "Guarda dove ti ho taggato" su Facebook

Leggi articoli con argomento: Facebook 0 commenti

Ciao a tutti cari lettori e lettrici, oggi mi rivolgo a tutti gli utilizzatori di Facebook.

Ho ricevuto una segnalazione da parte di Sabrina. Dice di aver ricevuto nei giorni scorsi sulla sua bacheca di Facebook un messaggio in chat proveniente da un suo amico. Il messaggio recita pressapoco questo: "Ciao :D ! Guarda dove ti ho taggato!! facebook.joXXXXXX.info/?111111"

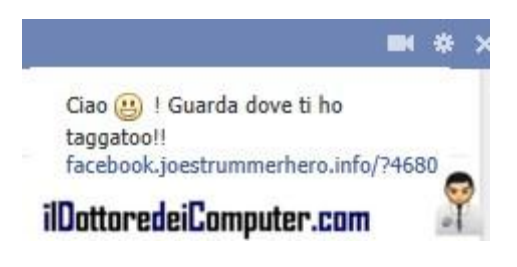

# Il messaggio sembra normale, anche perché proveniente da un amico di Facebook e una persona può essere tentata di cliccare sopra il link... e invece... <u>NON DOVETE FARLO</u> in quanto è una truffa!

Cliccando si apre una pagina contenente un video, dove è richiesto l'inserimento di alcuni dati personali tra cui il numero di telefono. Automaticamente si attiva un abbonamento che scalerà periodicamente denaro dalla vostra bolletta telefonica. Non preleva solo i soldi, "preleva" anche i nostri dati personali.

Attualmente il team di Facebook ha bloccato i messaggi provenienti da joestrummerhero.info, tuttavia ci sono pressochè infinite variazioni al messaggio riportato sopra.

<u>Prestate attenzione ai messaggi che vi arrivano nella chat di Facebook con link da cliccare, se questi link vi sembrano sospetti contattate l'amico che ve li ha inviati per chiedere conferma che effettivamente ve li abbia spediti</u>. Inoltre non scrivete mai i vostri dati personali in nessun form, se non espressamente voluto da voi per attivare un certo servizio o account.

Se utilizzi molto Facebook, ti può interessare sapere se l'applicazione "Il mio calendariocompleanni" è dannosa oppure no e la bufala privacy di Facebook, a cui prestare attenzione.

### Creare un link email in un sito, con oggetto compilato

Leggi articoli con argomento: internet 0 commenti

Ciao a tutti cari lettori e lettrici, oggi mi rivolgo a tutti coloro che hanno un sito web.

Vi illustro un codice HTML semplicissimo, forse molti di voi già lo utilizzeranno.

#### Volete creare un link ad un indirizzo mail sul vostro sito internet, per facilitare la comunicazione dei lettori con voi?

Farlo è molto semplice, ad esempio se volete creare un link con scritto "Clicca qui per mandarmi una mail" dovete incollare questo codice all'interno del vostro sito web:

|         | Messagg | o Inserisci            | Optioni             | Formato testo    |
|---------|---------|------------------------|---------------------|------------------|
| PR X    |         |                        | • A' a'             | 881 20           |
| incola  | 6 C     | s ( 18 - 18<br>) = = 1 | - 191 (P)<br>4 1 10 | Rubrica Controll |
| Acpurti | 9.      | Testo base             | 16                  | Nomi             |
|         | 0.0 *   |                        |                     |                  |
| lim".   | .A.     |                        |                     |                  |
|         | Cc      |                        |                     |                  |
|         |         | A Roll Landson of      | a un lamona         |                  |

• <a href="mailto:VostroIndirizzoMail">Clicca qui per mandarmi una mail</a>

In questo modo, quando si cliccherà sul link in maniera automatica si aprirà il programma di posta (es. Outlook, Thunderbird...) con già impostato il vostro indirizzo email.

Una cosa che può risultare interessante, è quella **di aggiungere alla mail anche automaticamente un oggetto**.

Per farlo il codice da copiare sarà:

<a href="mailto:VostroIndirizzoMail?subject=Mail spedita da un lettore">Clicca qui per mandarmi una mail</a>

Per quello che riguarda cose da fare in HTML, ecco come inserire codice HTML in Blogger e tradurre in Italiano il pulsante "Mi Piace" di Facebook. Ciao

Doc.

### Il Dottore dei Computer Volume 7, scaricalo ora!

Leggi articoli con argomento: ebook 0 commenti

Dopo qualche giorno di attesa, ecco finalmente, come regalo di Natale del Dottore dei Computer per tutti Voi, disponibile gratuitamente

### l'eBook del Dottore dei Computer Volume 7!

Questo eBook è stato fatto per venire incontro a tutte le persone che mi hanno chiesto di racchiudere in un documento comodamente consultabile tutti gli articoli che ho scritto nei tempi passati.

Il volume è consultabile anche quando non si è connessi ad internet, se lo si consulta mentre si è connessi avete una possibilità in più: cliccando su un articolo, potrete commentarlo, leggerlo con gli ulteriori approfondimenti del sito del Dottore, condividerlo su Facebook o Twitter!

Ne approfitto per salutare tutti i fans del Dottore dei Computer su Facebook e **Twitter**, che grazie alle loro mail e messaggi, mi hanno dato l'idea per fare questo lavoro!

### Alcuni degli articoli di questo volume:

Spegnere il computer automaticamente al termine di un download, Come vedere se una persona legge le nostre mail, Rivedere lo storico dei siti visitati in passato, Utilizzare Google Maps anche senza essere connessi ad Internet, Controllate gratuitamente online se il vostro PC ha dei virus, Come cambiare l'animazione di boot di Windows e altri 100 articoli...! Dopo tutto questo prologo, sarete impazienti di scaricarlo...

# **SCARICA**

# l'eBook del Dottore dei Computer Volume 7

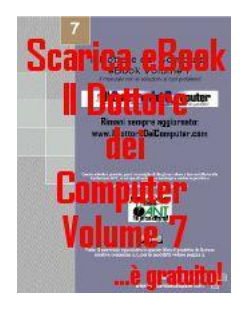

### Software per gestire la propria dieta

Leggi articoli con argomento: software 0 commenti

#### Buongiorno Dottore,

ho intenzione di iniziare una dieta per perdere qualche chilo, una decina o poco più. Puoi consigliarmi un software che mi possa aiutare a tenere monitorata la mia situazione giorno dopo giorno?

Un caro saluto. Filippo (Modena)

#### Ciao Filippo,

ovviamente prima di fare qualsiasi tipo di dieta, il primo consiglio è di rivolgersi al proprio medico per tutti i consigli del caso.

Tornando alla tua domanda, per tenere monitorata la propria dieta, ti consiglio un software gratuito molto completo che si chiama "Progetto Dieta".

| rga                                                                                                    | nizzare                                                                                                    | la                                                                                                    | pr           | op           | ria                                                | ۱d                                            | ie        | ta                                                                                                 |
|----------------------------------------------------------------------------------------------------|----------------------------------------------------------------------------------------------------|----------------------------------------------------------------------------------------------------|--------------|--------------|----------------------------------------------------|-----------------------------------------------|-----------|----------------------------------------------------------------------------------------------------|
| (41,3017<br>(41,2017<br>(41,2017<br>(41,2017<br>(41,2017                                                                                                    | Teres Dilegals                                                                                                    | -                                                                                                    |              | 36.7<br>54,8 | 15                                                 |                                               | 13<br>268 |                                                                                                    |
| (E3/30E1                                                                                                    |                                                                                                    |                                                                                                    |              |              |                                                    |                                               |           |                                                                                                    |
| (L2007<br>Column                                                                                                    | -                                                                                                    |                                                                                                    |              |              |                                                    |                                               |           |                                                                                                    |
| Classe<br>Classe<br>Flaters<br>Frank                                                                                                    | e ()<br>Dettikumen delte best                                                                                                    |                                                                                                    |              |              | Faiblerin                                          | -                                             |           |                                                                                                    |
| ALIGIT<br>Colore<br>Plantee<br>Plantee<br>Plantee                                                                                                    | e (<br>Intelligence delle boli<br>Star ( 364                                                                                                    | ii<br>Datab                                                                                                    |              | _            | -                                                  | Total                                         | -(**)     |                                                                                                    |
| ALDER<br>Solative<br>Plantee<br>Parte<br>Plantee<br>Plantee                                                                                                    | + (<br>Determine this but<br>UT / Set<br>01 US _ 20 _ 1                                                                                                    | i<br>Detek                                                                                                    |              |              | talan<br>ka                                        | rivali<br>kota                                | -(*-)     | 49<br>M                                                                                            |
| ALDEL<br>Scientre<br>Plantre<br>Plantre<br>Plantre<br>Plantre<br>Plantre<br>(LIDEL<br>(LIDEL                                                                                                    | e -<br>Sentence e de la bai<br>ger 2007 2000<br>per 2007 2000<br>per 2007 2000                                                                                                    | . P<br>Detek                                                                                                    |              |              | tailee<br>ka                                       | Tratak<br>Instat                              | -         | 49<br>41<br>42                                                                                     |
| ALDET<br>Claster<br>Flaster<br>Parke<br>21 Danter<br>21 Danter<br>21 Dante                                                                         | T                                                                                                    | r<br>Datab                                                                                                    | HULL<br>HULL |              | tasker<br>ter                                      |                                               | -(%)      | <b>4</b><br>4<br>4<br>4<br>4<br>4<br>4<br>4<br>4<br>4<br>4<br>4<br>4<br>4<br>4<br>4<br>4<br>4<br>4 |
| Valabati<br>Coloniere<br>17 lautere<br>24 lautere<br>24 lautere<br>24 lautere<br>25 lautere<br>26 lautere<br>26                                                                                                    | The second second secon                                                                                                    | r<br>Dark                                                                                                    |              |              | 1000                                               | indak<br>Indak<br>Indak<br>Indak<br>Indak     |           | #<br>4<br>4<br>6                                                                                   |
| ALINE<br>Colority<br>17 Jactico<br>18 Jactico<br>18 Jactico<br>19 Jactico<br>19 Jact                                                                                                    | Territoria del tati<br>Millione del tati<br>Millione de                                                                                             | r<br>Dark                                                                                                    | - PO         | -            | 101au<br>10<br>10<br>10<br>10<br>10                | indeal<br>andres<br>Grand<br>Armai<br>alterer |           | * * * * *                                                                                          |
| Algent<br>Column<br>Planten<br>Planten<br>Planten<br>Kallen<br>Kalen<br>Kalen<br>Kalen<br>Kalen                                                                                                    | Transmitter to the test of the test of test of test of                                                                                                    |                                                                                                    |              | -            | -                                                  |                                               | -1941     | **<br>**<br>**<br>**                                                                               |
| Calabit<br>Calabit<br>Talactes<br>Places<br>Parente<br>Placetes<br>Calabit<br>Calabit<br>Calabit<br>Calabit<br>Calabit<br>Calabit<br>Calabit<br>Calabit<br>Calabit<br>Calabit<br>Calabit<br>Calabit<br>Calabit<br>Placetes<br>Placetes<br>Pla | Territoria dal tudi<br>Territoria dal tudi<br>Territ | in the second second se |              | -            | Talan<br>Talan<br>Talan<br>Talan<br>Talan<br>Talan |                                               | -14-1     | ** 44<br>44<br>41<br>41<br>41<br>41<br>41<br>41<br>41<br>41<br>41<br>41<br>41<br>4                 |

Questo programma ti consente di visualizzare le proprietà nutrizionali degli alimenti, gestire un diario dove indicare gli alimenti introdotti e creare grafici con i risultati che stai ottenendo.

Inserendo i dati personali, quali ad esempio l'età, il peso e l'altezza, il programma ci indicherà inoltre una sorta di dieta personalizzata, indicandoci ad esempio le calorie che bisogna assumere ogni giorno per raggiungere l'obiettivo che ci siamo preposti.

# Progetto Dieta è gratuito, interamente in italiano, funziona con Windows 2000\Xp\Vista\7 e lo puoi scaricare a questo indirizzo.

Tengo a precisare che, come indicato sul sito del software, Progetto Dieta non si propone come alternativa alle indicazioni terapeutiche del proprio medico ma solo come ausilio.

Per tutti quelli che vogliono perdere peso, tante soluzioni per perdere peso giocando con la console e perdere peso e mantenersi in linea con l'iPhone.

### Intervista ad Andrea Barbi, ex inviato di Striscia la Notizia

Leggi articoli con argomento: varie 0 commenti

Ciao a tutti cari lettori e lettrici, oggi pubblico l'intervista che ho fatto con **Andrea Barbi**, un amico del Dottore dei Computer.

Andrea è tra gli amici "Vip" del Dottore dei Computer, dovete sapere che è stato inviato di Striscia la Notizia tra il 1997 e il 2000, ha condotto diverse edizioni del Tim Tour (davanti a oltre 50.000 persone!) e ha partecipato a numerose trasmissioni televisive sui canali nazionali.

Attualmente conduce con grande successo la trasmissione "MO Pensa Te", un percorso bizzarro nelle stranezze dei nomi di paesi, modi di dire, proverbi e detti dialettali del territorio Emiliano.

Grazie alla sua simpatia e alla verve nella conduzione, ha portato alla ribalta questa trasmissione, sarebbe interessante proporre come format questo tipo di trasmissione anche in altre regioni Italiane.

Curiosi di vedere qualche puntata? Eccole a questo indirizzo!

Ciao Andrea, innanzitutto grazie per aver accettato il mio invito. Iniziamo subito con le domande... a bruciapelo! Qual è l'oggetto tecnologico di cui non potresti mai fare a meno? Il telefono cellulare e il pc portatile (sono un po' retro?).

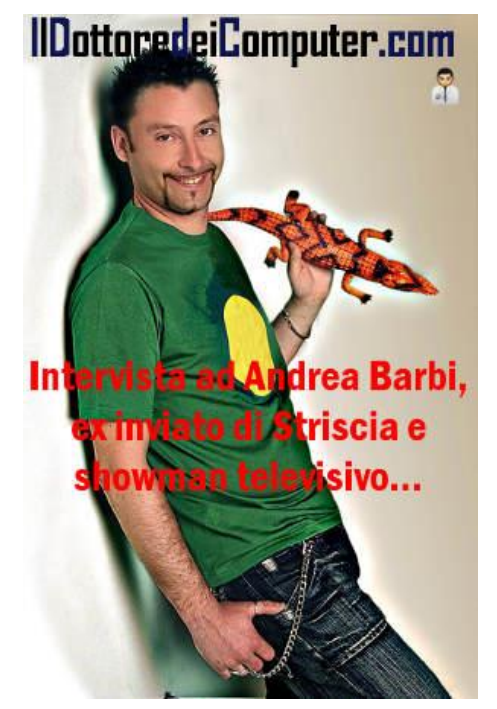

Hai condotto il Tim Tour nelle edizioni del 2002-2003-2004, a distanza di 10 anni i cellulari sono decisamente cambiati. Sei rimasto all'antica oppure tieni sempre in tasca l'ultimo smartphone appena uscito sul mercato?

Sento che la tecnologia avanza ogni giorno ma il mio telefonino è un "ibrido" tra il vecchio e il nuovo, un po' come "mo pensa te"!

Sei conduttore radio e TV, preferisci essere davanti alle telecamere o davanti a un microfono? La televisione è la mia prima passione ma la diretta radio è sempre emozionante! anche il live però è stupendo.

Sei molto appassionato ai dialetti e alla tradizione popolare in particolar modo modenese, legato pertanto all'antica e al passato. Hai mai pensato di fare una trasmissione sulla tecnologia, pertanto legata al nuovo e al futuro?

Non sarebbe più un format nuovo, ma sarebbe interessante produrre dei contenuti che mettano in luce (anche in chiave ironica) come l'over 50 usa la tecnologia, ne uscirebbero delle belle. Prova ad immaginare come sarebbe chiedere al mercato, ad una pensionata cos'è un tag? Ti manderebbe immediatamente "affan...tag!!!".

www.ildottoredei<br/>computer.com | © 2009–2012 Il Dottore dei Computer | Tutti i diritti riservati

#### Il Dottore dei Computer Volume 10 diritti riservati Perché il microfono-coccodrillo?

Il coccodrillo è da sempre in mio simbolo, il mio portafortuna e il mio compagno di tantissime avventure. E' un animale in cui io mi rispecchio molto, subito tranquillo ,poi quando ha fame...

#### Quale trasmissione o evento cui hai partecipato ti porti nel cuore?

Beh Striscia è stata una bella esperienza, il Tim Tour un programma fantastico ed affascinante, ma nel mio cuore c'è sempre al primo posto "mo pensa te" è come se fosse mio figlio. L'ho concepito, poi visto nascere, crescere, camminare con le proprie gambe, si è anche laureato e ancora mi da tanta soddisfazione!

# Hai qualche collega famoso che ti ricordi essere assolutamente negato con la tecnologia? *No, ormai tutti cercano di tenere il passo.*

Viste le tue numerose serate condotte in discoteca posso pensare che tu sia grande appassionato di musica. Come la ascolti? In formato MP3, vinile o CD? Acquisti musica digitale (che viene definitiva liquida) oppure vai ancora in negozio a comprare i CD o i vinili che ti interessano?

Vado ancora dal negoziante, preferisco i cd (originali) per rispetto di chi li ha fatti ma se trovo un bel vinile me lo porto a casa alla grande!!!

# Sei in onda in TV con le nuove puntate della trasmissione di cucina "CuciniaMo", è fatto per soddisfare i desideri dei telespettatori, visto il successo di Benedetta Parodi e la Prova del Cuoco oppure la cucina è una tua passione?

A 14 anni avevo un bivio di fronte a me. scuola d'arte o di cucina? ho scelto la prima ma la mia passione per i fornelli mi è sempre rimasta a tal punto da generarne dopo tanti anni un programma televisivo. Oggi sfogo cosi i miei "istinti repressi" anche perché considero la cucina una bella forma d'arte.

# Sei stato per 3 anni l'inviato di Striscia la Notizia. Che ricordo ti è rimasto? C'è un servizio in particolare che hai fatto che ancora ricordi?

Di quegli anni mi è rimasto il ricordo di una bella esperienza e il sapere oggi che allora ero "bellamente inconsapevole" di cosa stavo facendo.

# Fai molte trasmissioni legate alla cultura emiliana, lo fai perché ti senti molto legato alla tua terra o avresti come sogno nel cassetto quello di condurre in una trasmissione televisiva nazionale?

Il mio legame con la tradizione della mia regione è forte e vorrei con il mio lavoro farlo conoscere in chiave moderna anche alle nuove generazioni, sapendo però che il format di "mo pensa te" è universale, applicabile non solo i tutta Italia ma anche in tutto il mondo, se ci pensi.

### Ricerca tutte le informazioni da una immagine

Leggi articoli con argomento: internet 1 commenti

Ciao a tutti cari lettori e lettrici,

oggi vi parlo di un'utile funzione implementata all'interno di Google (era utilizzabile in passato solo da account registrati, adesso è utilizzabile da tutti) ovvero **la ricerca tramite immagini.** 

Questo non significa scrivere una certa parola e trovare tutte le immagini associate, cosa che si può fare da secoli e secoli... bensì **la possibilità di** 

caricare nel motore di ricerca un'immagine presente nel vostro computer oppure mediante URL e scoprire tutte le immagini simili e in alcuni casi, anche le informazioni relative a quello che avete caricato!

Bibev sgrand jpg × teomondo scrofalo

Questo può essere utile anche per cercare informazioni in merito a persone che stiamo cercando, per vedere se in casa abbiamo un quadro di inestimabile valore senza saperlo oppure per scoprire quali nostre informazioni personali "spopolano" in rete caricando una nostro foto.

## Per fare la ricerca per immagini:

- 1. Visita Google Immagini.
- 2. Clicca sull'icona con la

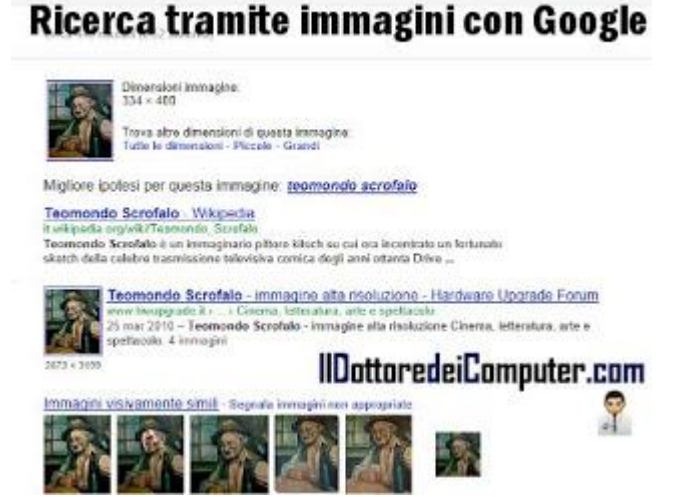

### macchina fotografica, presente nella casella di ricerca. 3. Indica l'URL dell'immagine oppure caricane una presente nel PC.

Come potete vedere ho utilizzato anche io questo servizio.

Ho cercato informazioni su un quadro che è presente nella mia osteria preferita e che ho fotografato l'altro giorno mentre ero là a mangiare.

Google mi ha dato tutte le informazioni che cercavo, ho scoperto che è dell'"esimio maestro" Teomondo Scrofalo, ho avuto una carrellata di immagini simili e mi sono stati proposti una serie di articoli inerenti a questo importantissimo quadro... portato al successo da Ezio Greggio in Drive In durante l'Asta Tosta!

Per maggiori informazioni in merito alla "ricerca tramite immagine" vi rimando alla pagina ufficiale di Google.

www.ildottoredei<br/>computer.com | © 2009–2012 Il Dottore dei Computer | Tutti i diritti riservati

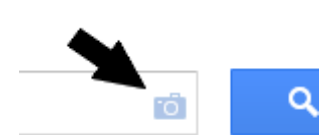

m q

### Fate gli auguri di Natale con il vostro cellulare

Leggi articoli con argomento: telefonia 0 commenti

Ciao a tutti cari lettori e lettrici,

il Natale si avvicina e oggi vi propongo alcune applicazioni per smartphone che vi consentono di spedire bigliettini natalizi.

Le applicazioni sono molto semplici, nella maggioranza dei casi è sufficiente decidere il design del

biglietto, il tipo di carattere ed una foto. I messaggi vengono spediti come mail, SMS oppure MMS.

Molti di questi servizi inviano anche una notifica al mittente quando il biglietto è stato letto.

Con l'applicazione che segnalo per iPhone viene spedita una copia cartaceadirettamente alla vostra persona amica!

E' possibile utilizzare frasi pronte all'uso già presenti (solitamente in inglese), anche se il mio consiglio rimane sempre

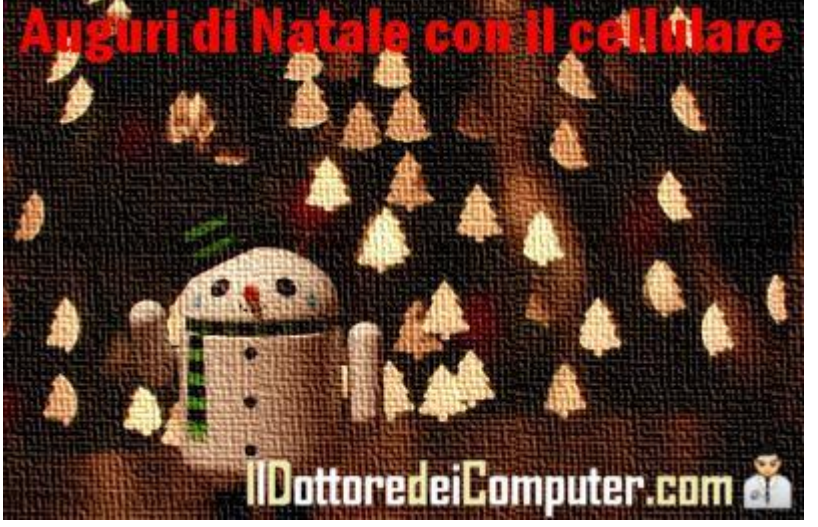

quello di scrivere frasi pensate e personalizzate da voi.

Molti di questi servizi inviano una notifica al mittente quando il biglietto è stato letto.

Ecco alcune proposte che vi ho selezionato.

**Cards**: Create e spedite i vostri biglietti personalizzati, vengono stampati su carta cotone 100% e spediti direttamente nella buca delle lettere della persona cui fate gli auguri. L'applicazione è gratuita, ovviamente dovete pagare l'invio della lettera, troverete tutti i vari costi sul sito dell'applicazione. Funziona con iPhone, iPod e iPad.

**Best Greeting Cards:** Spedite i vostri auguri tramite email, mms, facebook, twitter oppure SMS. L'applicazione è gratuita e funziona con Android.

Nicky Greetings Christmas: Create e spedite le vostre cartoline tramite MMS.

Gratuito, per Android.

### Animated Greetings: auguri animati. Applicazione gratuita, per Android.

Rimanendo in tema natalizio, ecco utili consigli per non farsi truffare a Natale (e non solo) e per chi deve mettersi in viaggio ecco il meteo e rischio neve nelle strade e autostrade.

### Evitare la conversione degli SMS in MMS con Android

Leggi articoli con argomento: telefonia 5 commenti

#### Ciao Doc,

con il mio smartphone ho un problema quando scrivo gli SMS lunghi. Quando supero indicativamente i 300 caratteri, compare sul display la scritta "CONVERSIONE IN MMS". Per me è un problema perché avendo gli SMS gratuiti mi tocca pagare, essendo MMS. Come posso fare per spedirlo come SMS lungo? Con il mio vecchio Nokia riuscivo senza problemi. Un carissimo saluto Katia (L'Aquila)

Ciao Katia,

molti cellulari con sistema operativo Android convertono automaticamente i messaggi composti da 2 o più SMS automaticamente in MMS.

Per evitare questo problema e spedire tutti i messaggi lunghi (fino a 480 caratteri) come SMS devi selezionare l'alfabeto GSM nella modalità d'inserimento. Ecco come fare:

1. Vai nelle "Impostazioni" nel menu degli SMS.

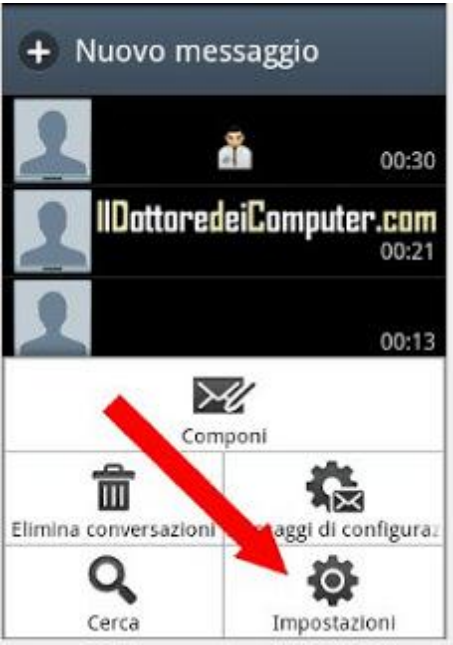

2. Premi su "Modalità Scrittura".

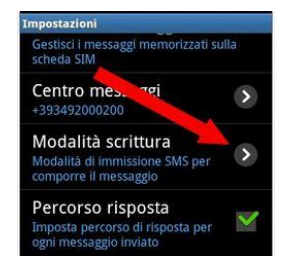

3. Seleziona "Alfabeto GSM".

| Seleziona modo inserim       | iento   |
|------------------------------|---------|
| Alfabeto GSM                 | >0      |
| Unicode                      | 0       |
| Automatica 🤵                 | 0       |
| IIDottoredeiCompu<br>Annulla | ter.com |

Se hai bisogno di ancora più caratteri, consiglio invece di installare sullo smartphone una app come Handcent SMS, nelle opzioni di questo programma per la gestione degli SMS\MMS, c'è la possibilità di togliere definitivamente questa conversione.

Rimanendo in tema di SMS, ecco come Spedire SMS con il computer e outlook e Visualizzare notifiche SMS e chiamate su Android in standby

### Barra orizzontale per tradurre il proprio sito web

Leggi articoli con argomento: internet 0 commenti

Ciao a tutti cari lettori e lettrici,

oggi mi rivolgo a tutte le persone che hanno un sito internet.

Volete tradurre il vostro sito in tante, tantissime lingue e poter essere quindi letti da tante altre persone?

Google ci viene incontro, consentendo di creare gratuitamente una toolbar di traduzione come questa:

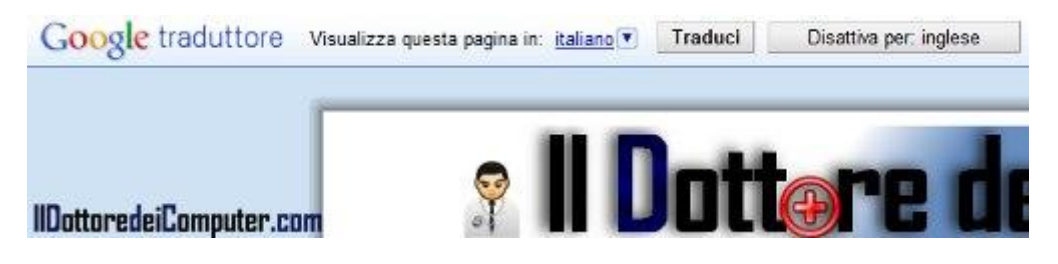

Creare questa barra è molto semplice, Google ha creato un sito ad-hoc che genera in maniera automatica il codice che poi dovrà essere copiato nel codice HTML del proprio sito web.

# Visitate questo sito per aggiunger il traduttore Google al proprio sito web.

In particolare dovrete compilare i passaggi 1 e 2 secondo le vostre preferenze, il 3 è facoltativo mentre per quello che riguarda il punto 4 dovrete copiare il codice che visualizzerete all'interno del vostro sito web.

Per chi ha un sito con blogger, è sufficiente andare nel layout di base, aggiungere il gadget di testo HTML e copiare all'interno il codice.

Se vuoi risparmiare 2 minuti di tempo nella generazione del codice e non fare la procedura scritta sopra, ecco come risulta quello standard per le pagine scritte in italiano:

```
<script&gt;
function googleTranslateElementInit() {
    new google.translate.TranslateElement({
    pageLanguage: 'it'
    });
}
</script&gt;&lt;script
    src="//translate.google.com/translate_a/element.js?cb=googleTranslateElementInit">
    </script&gt;
```

www.ildottoredei<br/>computer.com | © 2009–2012 Il Dottore dei Computer | Tutti i diritti riservati

### Viaggiare o ospitare persone, spendendo poco o guadagnando

Leggi articoli con argomento: internet 0 commenti

Ciao a tutti cari lettori e lettrici,

oggi mi rivolgo a tutte le persone amanti dei viaggi oppure a chi ha un alloggio che vorrebbe dare in affitto (per brevi periodi) per racimolare qualche soldo.

Vi segnalo il sito Wimdu.it, un social network dei viaggiatori che consente di viaggiare spendendo il meno possibile, non si soggiorna negli hotel bensì negli alloggi privati, messi a disposizione da altri utenti che vogliono guadagnare dalle abitazioni che non utilizzano spesso.

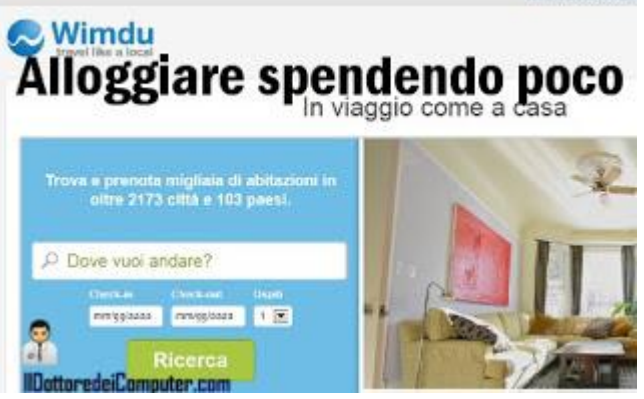

Visitando il sito troverete offerte per tutti i gusti e in tantissimi Stati nel mondo. Vi bastano pochi click per mettervi in contatto con il proprietario dell'abitazione e il gioco è fatto.

Se viceversa possedete una casa che volete dare temporaneamente in affitto, questo servizio può assolutamente interessarvi.

Come fanno tanti altri siti, anche di altro genere, al termine del soggiorno potrete dare la vostra valutazione riportando la vostra esperienza di viaggio, in modo da informare gli altri viaggiatori che hanno intenzione di soggiornare in quella stessa casa di come è andata.

Il sito è ben fatto, è molto chiaro e veloce ed è (anche) in italiano, vi consiglio di visitarlo, potrete trovare qualcosa di interessante...

### Visitate Wimdu.it a questo indirizzo.

Ovviamente quando viaggiate ricordatevi dei consigli per proteggere i vostri dati in viaggio e in vacanza oppure valutate la possibilità di viaggiare senza spendere niente.

www.ildottoredeicomputer.com

### "Il mio Calendario - Compleanni" di Facebook. Pericoloso o no?

Leggi articoli con argomento: Facebook 0 commenti

Ciao a tutti cari lettori e lettrici,

ho ricevuto in questi giorni numerose segnalazioni di chiarimento in merito ad una applicazione di Facebook che in maniera virale sta circolando in queste settimane, dal nome "Il Mio Calendario, Compleanni". ti hanno

L'avviso che la gente sta copiando-incollando sulle bacheche è il seguente:

inviato una richiesta con Il Mio Calendario -Compleanni. 30 4 ore fa

#### Vedi tutte le notifiche

"AVVISO DI SICUREZZA, URGENTE!. Stanno

iniziando a ricevere richieste dai miei amici presumibilmente legato ad una applicazione chiamata "II mio calendario, Compleanno". Ho ricevuto 30 richieste da parte di amici legati a questo programma. ATTENZIONE!. "Il mio calendario, Compleanno" è un programma maligno progettato per estrarre dati personali da ciascuno dei loro profili. E' molto aggressivo, un solo click per iniziare a inviare le

richieste a ciascuno dei tuoi amici / contatti. SE ARRIVA UNA RICHIESTA PER ME, PER FAVORE ignorala. ATTENZIONE E SE PUOI FAI COPIA E INCOLLA."

Vabbè tralasciamo l'avviso che ha un italiano un po' zoppicante, ma del resto in Italiano anch'io ho sempre avuto voti bassi quindi mi sento a casa.

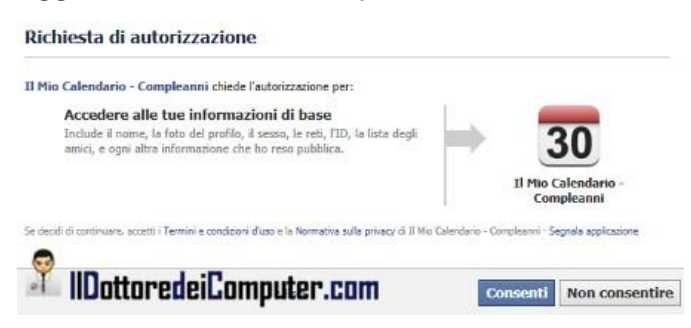

Tralasciamo anche che il nome del programma non è indicato correttamente, in quanto si chiama "Il mio Calendario - Compleanni", ma vabbè...

Volevo avvisarvi che l'applicazione "Il mio Calendario - Compleanni" in sé non sembra dannosa e non installa virus nel PC, però consente a chi ha sviluppato il software di accedere ai dati personali che abbiamo pubblicato su Facebook. La cosa è "normale": molte delle applicazioni dove siamo iscritti su Facebook sono autorizzate ad accedere ai nostri dati, quindi niente di nuovo sotto il sole.

Aggiungo una considerazione, **non vedo l'utilità di utilizzare questa applicazione visto che in Facebook è già incluso un calendario integrato** che ci informa sempre dei compleanni dei nostri amici.

Non volete più ricevere notifiche da parte di "Il Mio Calendario - Compleanni"?

1. Visitate la pagina dell'applicazione.

2. Cliccate sulla colonna a sinistra dove è scritto "Blocca Applicazione".

Se masticate bene l'inglese questi sono i termini di uso di questa applicazione.

Per maggiori delucidazioni su questa applicazione vi rimando all'approfondimento che è presente sul sito di "Protezione Account".

Per quello che riguarda Facebook, ecco come evitare di essere taggati su Facebook con il riconoscimento facciale e la bufala privacy di Facebook a cui prestare attenzione.

### **Gestire smartphone Android con il PC**

HyPtuneTopkow - Alko > Stalicliche dispudie

Leggi articoli con argomento: telefonia 2 commenti

Ciao a tutti cari lettori e lettrici,

oggi mi rivolgo a tutte le persone che hanno un cellulare con sistema operativo Google Android.

Molti di voi avranno provato a collegarlo al computer per fare sincronizzazioni di vario tipo (calendario, contatti...) o anche solo per spedire SMS sfruttando il PC.

Purtroppo a differenza di altri sistemi, non esiste una suite "ufficiale" per fare questo.

Esiste però una suite software completamente gratuita, fatta da sviluppatori di "terze parti" che ci viene incontro e che consente di gestire al meglio il nostro smartphone. Construction from the second second s

Questa suite si chiama MyPhoneExplorer, e

attualmente penso sia la migliore suite attualmente disponibile per la gestione dei telefoni Android da PC.

Dopo aver installato il programma e aver collegato il cellulare al PC (mediante cavo USB, Bluetooth o anche Wi-Fi) si aprirà un menu che consentirà di gestire varie funzioni, tra cui la rubrica, il registro delle chiamate, il calendario, le note, la sveglia, gli SMS e tanto altro. E' inoltre possibile sincronizzare gli eventi sul calendario con Outlook, Gmail, etc etc.

Un'altra funzionalità da tenere in considerazione è la possibilità di backuppare il contenuto del telefono e di esportare su Word\Excel la rubrica, i messaggi e non solo quelli...

# MyPhoneExplorer è gratuito, in italiano e lo potete scaricare a questo indirizzo.

Ecco anche qualche delucidazione sui sistemi operativi dei cellulari e le differenze tra smartphone e cellulare.

### Visualizzare il proprio indirizzo IP con Google

Leggi articoli con argomento: internet 2 commenti

Ciao a tutti cari lettori e lettrici, per conoscere l'indirizzo IP del proprio computer non è necessario installare programmi sul computer o scrivere comandi più o meno complessi.

Google ci viene incontro, è sufficiente ricercare nel motore di ricerca (con

google.**com**, non google.**it**)

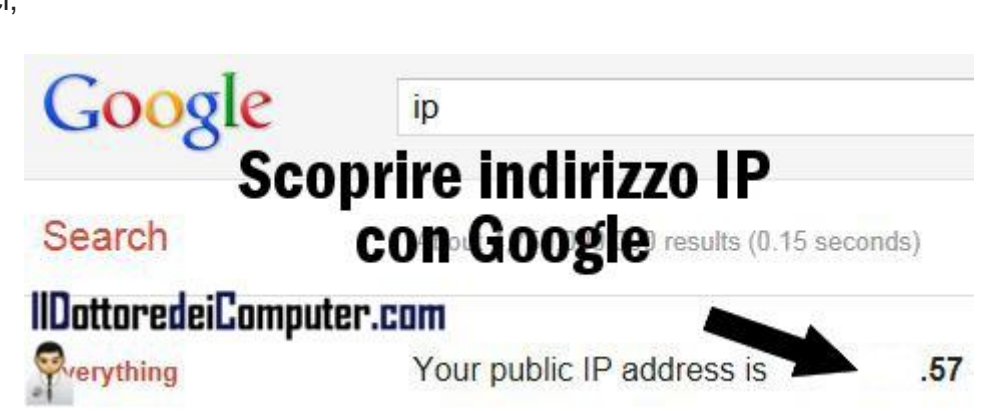

il termine IP e premere invio, verrà visualizzata una riga con scritto "Your public IP address is..." con indicato il nostro indirizzo IP.

Ci sono dei casi, dove l'indirizzo visualizzato potrebbe non essere corretto, ad esempio se si utilizza un proxy server, eventualità solitamente rara in ambito domestico.

Per chi non lo sapesse l'indirizzo IP è un numero che identifica in maniera univoca qualsiasi dispositivo collegato ad una rete, in questo caso Internet, come un indirizzo postale identifica una casa, l'indirizzo IP identifica un determinato computer connesso ad Internet. Al riguardo potrebbero interessarti navigare in Internet in maniera anonima e come scoprire l'indirizzo IP del router.

www.ildottoredeicomputer.com

### Cercare tra i volti delle persone conoscendo solo nome e cognome

Leggi articoli con argomento: internet 2 commenti

Ciao a tutti cari lettori e lettrici,

vi sarà senz'altro capitato di volere cercare informazioni su una persona della quale sapete solo nome e cognome.

Potrebbe tornarvi utile **un motore di ricerca visuale, quale ad esempio FaceSaerch** (non ho scritto male, la *a* viene prima della *e* !). Il funzionamento è molto semplice, scrivete all'interno del box il nome e cognome della persona da voi cercata, cliccate invio e guardate se tra le foto visualizzate compare il risultato che vi aspettate!

La comodità è che vengono visualizzati esclusivamente volti, in questo modo i risultati risultano già "puliti" da immagini e foto che non

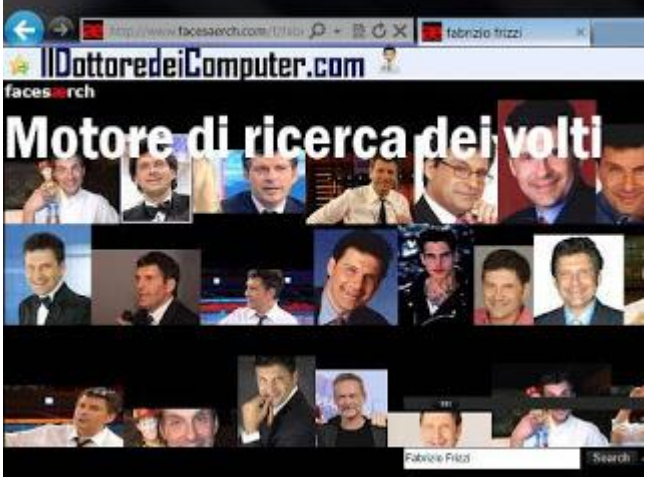

Per quello che mi riguarda, ho fatto una prova con 3 amici, un paio li ho trovati mentre di un altro non ho trovato alcuna traccia.

### Utilizzate FaceSaerch a questo indirizzo.

In passato ho parlato di altri motori di ricerca diversi dal tradizionale, ad esempio un motore di ricerca per trovare gli annunci di auto e un motore di ricerca annunci.

Ciao a tutti e buona ricerca! Doc.

possono interessare.
Ritagliare parte di un video su Youtube

Leggi articoli con argomento: software 0 commenti

#### Ciao Doc,

talvolta su Youtube trovo dei video molto lunghi, dei quali vorrei pubblicare su Facebook solo una parte che mi interessa. E' possibile farlo?

Antonella (Piacenza)

Ciao Antonella,

è possibile ritagliare e pubblicare un video da Youtube indicando esclusivamente la data e la fine del taglio.

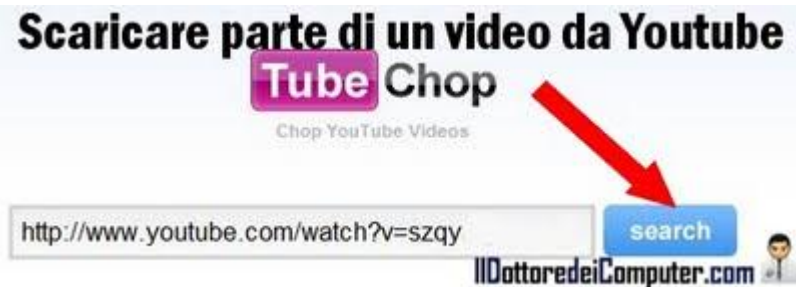

L'applicazione web gratuita che ti consente di fare questo si chiama TubeChop. Per utilizzare TubeChop è sufficiente fare questi passaggi:

- 1. Vai sul sito di TubeChop a questo indirizzo.
- 2. Copia l'URL (l'indirizzo internet) della pagina con il video preso da Youtube che vuoi scaricare es. http://www.youtube.com/watch?v=XXXXXXX vedi immagine a corredo.
- 3. Clicca all'interno di TubeChop sul pulsante "search".
- 4. Attendi qualche secondo, nella barra in basso di colore fucsia, seleziona l'inizio e la fine del filmato che vuoi scaricare, e clicca su "chop it"!
- 5. L'applicazione ti fornirà sia il link diretto, l'embed code (per inserirlo ad esempio nel vostro blog) e la possibilità di condividerlo con Facebook, Twitter e altri servizi.

Articoli che vi consiglio sono "Come copiare un filmato di Youtube sul proprio cellulare" e "Salvare video da Youtube".

Ciao

Doc.

### Il Dottore dei Computer Volume 10 diritti riservati

Differenze tra antivirus gratuiti e a pagamento

Leggi articoli con argomento: sicurezza 0 commenti

Ciao Dottore, devo installare un antivirus nel computer, vedo che alcuni sono gratuiti ed altri a pagamenti, quali sono le differenze? Livia (potenza)

Ciao Livia,

solitamente gli antivirus gratuiti hanno funzionalità limitate e un database di protezione virus meno aggiornato rispetto alle versioni a pagamento.

Altro fattore che bisogna considerare, molto spesso gli antivirus gratuiti lo sono solo per uso privato, pertanto non vanno installati nelle aziende, sia di piccole, sia di grandi dimensioni.

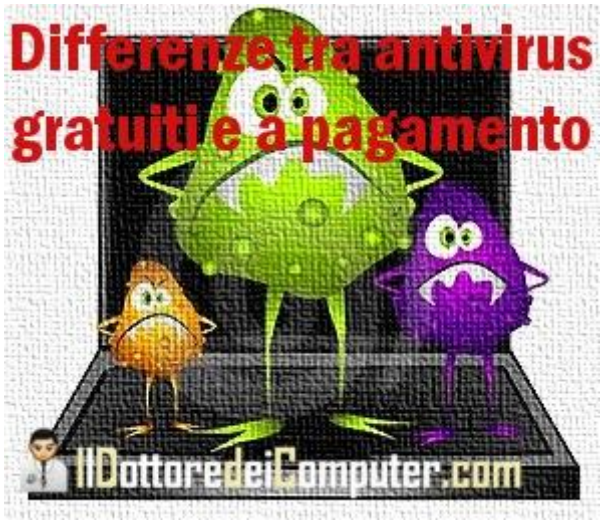

Ovviamente a prescindere dall'antivirus che si vuole installare, quando si utilizza un PC, è sempre buona norma utilizzarlo rispettando alcune regole per prevenire l'installazione dei virus, ad esempio non scaricare file da siti poco affidabili, non aprire allegati da mittenti sospetti e aggiornare regolarmente l'antivirus e il sistema operativo.

### Per quello che riguarda gli antivirus gratuiti, quelli più famosi sul mercato sono Avast Free Antivirus, Avira Antivir Personal, AVG Anti-Virus Free e Microsoft Security Essentials.

Esiste anche un ente indipendente che testa i software antivirus, può risultare interessante visitare il loro sito per vedere quali sono i migliori antivirus presenti sul mercato, secondo i loro test.

In alternativa ecco come proteggere l'account Twitter da virus e malware e verificare la presenza di virus senza installare programmi.

# Recuperare file cancellati dal disco rigido

Leggi articoli con argomento: software 0 commenti

Buongiorno Dottore,

ho cancellato erroneamente dei file dal disco rigido... la cosa grave è che li ho tolti anche dal cestino!!! Come posso fare per recuperarli? Stefano (Alessandria)

#### Ciao Stefano,

ti consiglio un programma gratuito per recuperare i file cancellati erroneamente dall'hard disk, si chiama Recuva.

Con questo programma puoi recuperare, oltre ai file cancellati dall'hard disk, anche tutti i file eliminati erroneamente dalle periferiche

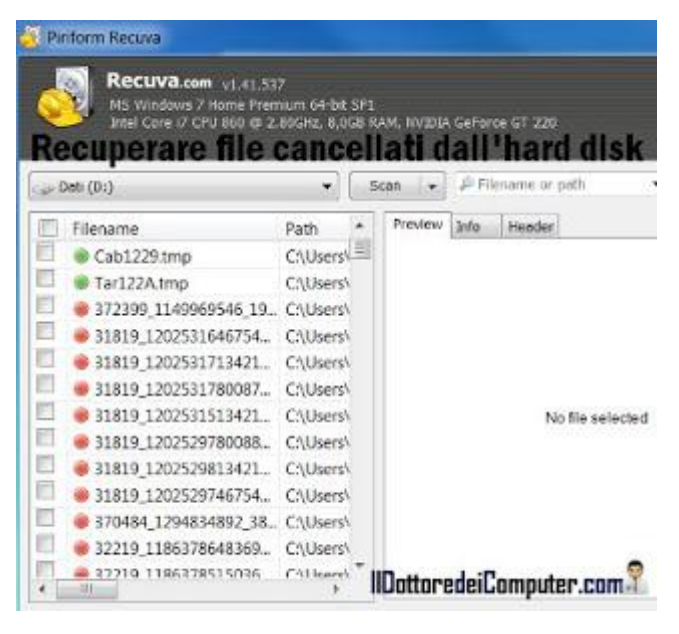

esterne, come ad esempio chiavette USB, lettori Mp3 e schede di memoria.

Avviando l'applicazione delle semplici schermate ti guideranno automaticamente alla ricerca dei file da noi erroneamente cancellati.

# Recuva è gratuito (esiste anche una versione a pagamento con più funzioni), in italiano, funziona con Win 2000\Xp\Vista\7, nella versione a 32 e 64bit e lo potete scaricare a questo indirizzo.

Per quello che riguarda i software consiglio anche un software gratuito per nascondere cartelle nel computer e esportare le mail per evitare di perderle per sempre.

Ciao Doc.

www.ildottoredeicomputer.com | © 2009-2012 Il Dottore dei Computer | Tutti i diritti riservati

Il Dottore dei Computer Volume 10 diritti riservati

# Parcheggiatori abusivi e tariffario, su Google Maps

Leggi articoli con argomento: internet 4 commenti

Ciao a tutti cari lettori e lettrici,

in Google Maps ho visto che un utente ha creato una mappa molto interessante e al di fuori dell'ordinario...in questa mappa **è presente la lista di tutte le posizioni dei parcheggiatori abusivi a Napoli e provincia, con relativo costo, capienza e numero di parcheggiatori**.

La lista è sempre aggiornata, in quanto sono le persone stesse a fare le segnalazioni. In alcune zone i residenti devono pagare addirittura un abbonamento.

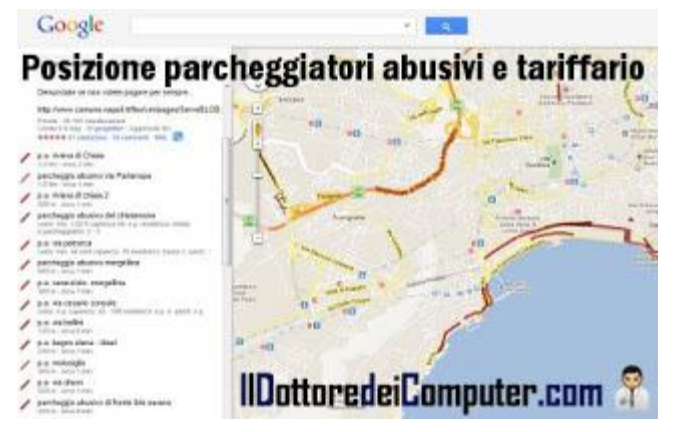

Questo servizio può essere utile sia per le persone che devono parcheggiare la macchina e cercano il posto più "conveniente" ma, soprattutto, per le autorità che vogliono contrastare questo malcostume.

Come è scritto nella pagina, se volete info o fare segnalazioni al riguardo, dovete scrivere a parcheggioabusivo@yahoo.it .

# La mappa dei parcheggiatori abusivi a Napoli e provincia la potete trovare a questo indirizzo.

Ne approfitto per pubblicare anche l'ordinanza del comune di Napoli del 17.11.2011 sul contrasto al parcheggio abusivo.

Potete sfruttare Google Maps anche per ottenere indicazioni stradali e guardare il meteo in tempo reale.

### I contatti dei personaggi famosi su Twitter

Leggi articoli con argomento: internet 1 commenti

Ciao a tutti cari lettori e lettrici,

conoscete Twitter? E' un social network molto diffuso orientato al microblogging, avete a disposizione 140 caratteri per condividere i vostri pensieri e le vostre opinioni del momento.

Anche io sono presente, mi trovate come @dottorecomputer, ricordatevi di aggiungermi tra i vostri following!

Oggi vi parlo di Twitter in quanto potete utilizzarlo per contattare direttamente alcuni personaggi famosi (più un intruso :-) ) dei quali vi indico i loro account di seguito, riporto anche i loro link diretti così potete leggere in tempo reale quello che stanno scrivendo senza per forza dovervi registrare.

Se invece volete contattarli direttamente dovrete creare, se già non lo avete fatto, un account Twitter (è gratuito). Ecco l'elenco di alcuni cantanti e personaggi nota della TV, presenti su Twitter: Gerry Scotti @Gerry\_Scotti Simona Ventura: @Simo Ventura Fiorella Mannoia @mannoiafiorella Silvio Muccino @silviomuccino Bruno Arena dei Fichi d'India @brunoficodindia Francesco Facchinetti @frafacchinetti Luca Argentero @Lucaargentero Nicola Savino @NicoSavi Fiorello @sarofiorello Andrea Barbi @andreabarbishow Trio Medusa @triomedusa DJ Albertino @albertinodj Jovanotti @lorenzojova Il Dottore dei Computer @dottorecomputer Marco Baldini @baldiniofficial Giorgia @GiorgiaOfficial Claudio Cecchetto @CloCecchetto Claudio Lippi @claudiolippi Elisabetta Canalis @JustElisabetta Ornella Vanoni @OrnellaVanoni Massimo Boldi @MassimoBoldi Gloria Guida @Gloria Guida Ezio Greggio @EzioGreggio Salvo Sottile @salvosottile Guido Meda @quidomeda Rudy Zerbi @rudy\_zerbi

# Fattura inaspettata da un sito web? Come comportarsi

E-Mail

Paese:

Leggi articoli con argomento: truffe 3 commenti

Ciao a tutti cari lettori e lettrici, nelle settimane scorse si è alzato un polverone, riguardo al sito www.italia-programmi.net (non metto il link diretto per evitare che abbiate la tentazione di registrarvi...).

In questo sito è possibile scaricare tanti programmi (già scaricabili gratuitamente in rete) previa registrazione.

Il problema è che le persone che si sono registrate, si sono viste recapitare una fattura di 96€ !

Attualmente nel sito è indicato più o meno chiaramente che la registrazione costa 8€ al mese, però rimane ingannevole nella sua forma. Vi scrivo per tenervi aggiornati sulla situazione, in quanto il sito è ancora raggiungibile, non si sa per quanto.

Se avete ricevuto una fattura di sollecito pagamento proveniente da www.italia-

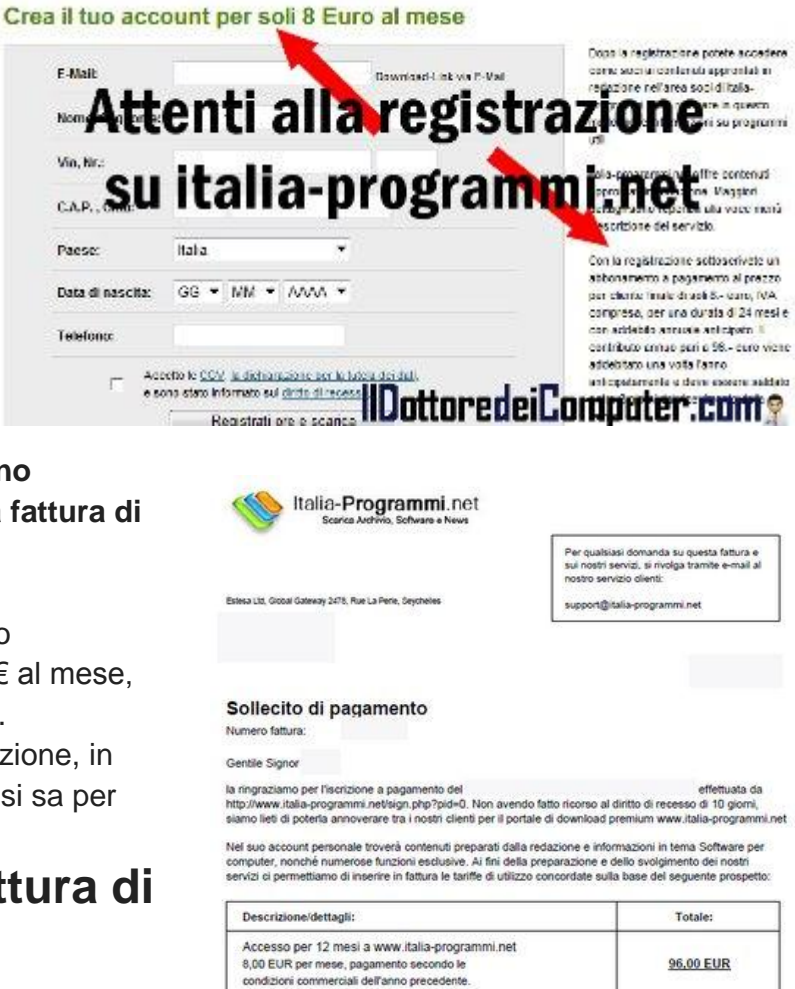

# programmi.net, non dovete assolutamente pagare e non dovete rispondere ai solleciti, anzi se volete maggiori informazioni su come

comportarvi, vi consiglio di segnalare l'accaduto all'AGCM, l'autorità garante della concorrenza e del mercato. In particolare, potete compilare questo esposto di modulo\ querela.

### Per maggiori informazioni, vi rimando alla pagina per questo caso, fatto apposta dalla ADUC, Associazione per i diritti degli utenti e dei consumatori.

Come sempre, prestate attenzione ogni volta che fate una registrazione, e rivolgetevi sempre a siti affidabili... come II Dottore dei Computer ;-) !

E se grazie a questo articolo avete risparmiato 96€ ... donatene almeno una parte alla Fondazione ANT, che da tanti anni sostiene con successo persone malate.

www.ildottoredeicomputer.com | © 2009-2012 Il Dottore dei Computer | Tutti i diritti riservati

### Articoli più letti del Dottore dei Computer, Novembre 2011

Leggi articoli con argomento: Più Letti 0 commenti

Ciao a tutti lettori, vi riporto la classifica dei 5 articoli più letti sul sito del Dottore dei Computer nel mese di Novembre 2011.

Ne approfitto per ringraziarvi tutti per un nuovo record, nel corso del mese di Novembre ci sono state 49.000 visite per un totale di oltre 80.000 pagine visualizzate! Grazie per la fiducia!

Per rimanere sempre aggiornati, **vi ricordo anche di iscrivervi alla newsletter mail**, per ricevere ogni giorno, gratuitamente, le notizie sempre aggiornate e **ricordarvi di unirvi agli oltre 2.700 fans di Facebook**, per non perdere un articolo!

# Ecco la classifica Novembre 2011 degli articoli più letti:

- 1. Periferica USB non riconosciuta.
- 2. Importare ed esportare account in Outlook 2007.
- 3. Significato sigle di Torrent : CAM , TS , FS , WS , MD , DTS , LD , DD , AC3.
- 4. Disco USB con messaggio di protetto da scrittura.
- 5. Errore 628: La connessione è stata terminata. Errore 692: Errore hardware del modem.

ps. L'eBook Volume 6 del Dottore dei Computer, pieno di consigli e curiosità, è scaricabile a questo indirizzo.

## Creare immagine con grafica vettoriale con Inkscape

Leggi articoli con argomento: hardware 0 commenti

Ciao a tutti cari lettori e lettrici,

nelle settimane passate ho pubblicato un articolo dal titolo "Creare immagini con grafica vettoriale", segnalavo Inkscape come programma gratuito per fare questo (se non sai cos'è la grafica vettoriale).

Una mia lettrice, Marilena, ha segnalato nel mio gruppo fans su Facebook, **la possibilità mediante Libre Office Plus di utilizzare Inkscape, in quanto è incluso.** 

Per farlo bisogna ovviamente prima installare

**LibreOffice Plus** (è OpenOffice con funzionalità aggiuntive), è una suite completa per l'ufficio e per la casa. Include programma di videoscrittura, presentazione, foglio elettronico e tanto altro, ed è completamente gratuito.

Per creare immagini con grafica vettoriale, Marilena suggerisce di utilizzare Libre Office Plus, all'interno di Disegno (Draw) c'è la funzionalità Inkscape.

Ringrazio anche Antonio dell'Istituto Majorana per mettere a disposizione sempre questi utili software.

Se sei appassionato di grafica ecco come creare animazioni con grafica 2D e un programma CAD gratuito.

Grazie a Marilena per la segnalazione.

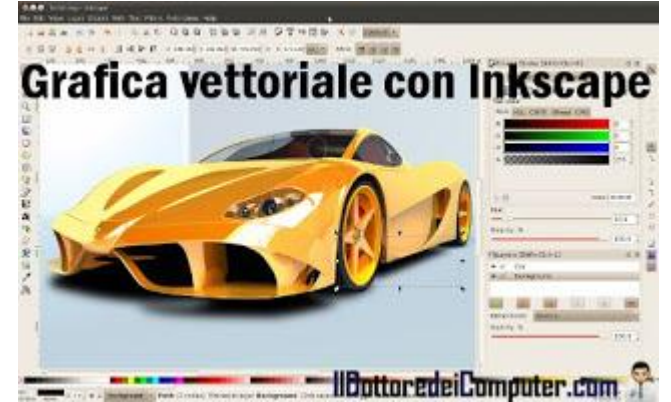

### Il Dottore dei Computer Volume 10 diritti riservati

### Caratteristiche da valutare per l'acquisto di un PC workstation

Leggi articoli con argomento: hardware 5 commenti

#### Ciao Dottore,

ho intenzione di comprarmi un nuovo computer, in sostituzione del mio attuale che ha già diversi anni. Volevo comprarmi un computer workstation, in quanto ho bisogno di elevate prestazioni. Che parametri e componenti devo guardare per prenderne uno di buon livello? Claudio (bergamo)

### Ciao Claudio,

innanzitutto dico a tutti i lettori che una workstation non è nient'altro che una tipologia computer (molti di voi mi stanno leggendo utilizzandone uno) caratterizzato dall'avere prestazioni elevate, il che lo rende molto adatto nell'utilizzo di applicazioni dove serve grande potenza di calcolo, come CAD e programmi audio-video.

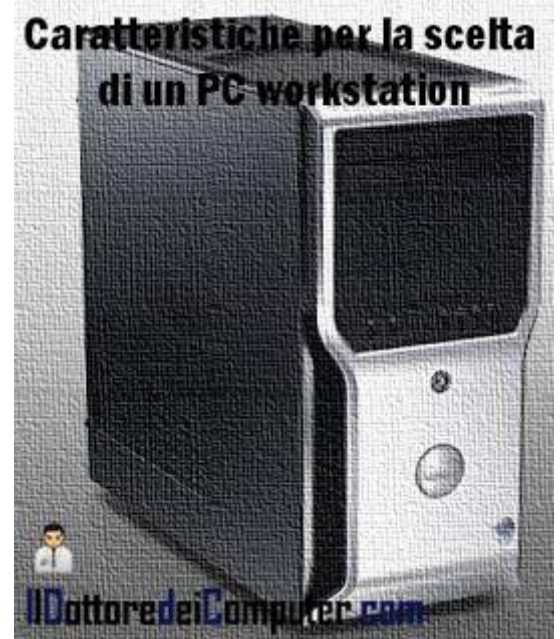

Le caratteristiche che ti consiglio di guardare in una workstation sono le seguenti:

- **Processore**, a 64 bit e in particolare Intel Xeon o AMD Opteron.
- **Memoria RAM**, ovviamente da 8Gb o più con processore a 64bit.
- **Disco fisso,** deve essere di tipo SATA II oppure SAS, comunque sempre con velocità superiore ai 10.000 rpm. Per la capienza valutate voi, dipende quanti dati dovete mettere al suo interno, comunque mai sotto i 500Gb.
- Scheda grafica, le marche che vanno per la maggiore sono Nvidia Quadro (solo per ambienti professionali in quanto hanno il driver ottimizzato per OpenGL, molto usato dai programmi per quel tipo di ambiente), Nvidia GeForce (per i giochi) e AMD FirePro \ FireGL.
- Sistema operativo, va bene qualsiasi (Windows 7, Linux, OS X) purchè a 64bit.
- Interfacce esterne, valuta che ci siano tutte le porte (e alcune di più) che vi servono per collegare mouse, tastiera, webcam e tutte le periferiche necessarie allo svolgimento del proprio lavoro.
- Gruppo di continuità, è facoltativo però se è necessario che il computer non si spenga inavvertitamente in caso di interruzione dell'alimentazione, può esservi d'aiuto un gruppo di continuità che vi consente di utilizzare il PC per qualche altro minuto, il tempo necessario per spegnerlo con calma.

Articoli riguardo l'hardware che potrebbero interessarti sono Differenze tra USB e Quale alimentatore per il vostro PC.

Nessuna responsabilità in caso di problemi a seguito delle istruzioni riportate in questo eBook.

# Per rimanere sempre aggiornato su tutte le ultime novità, visita **WWW.IIdottoredeicomputer.com**

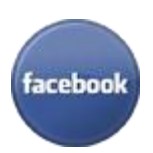

**diventa fans su facebook:** http://www.facebook.com/ildottoredeicomputer

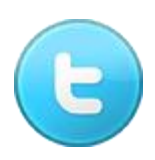

**diventa fans su twitter:** <u>http://twitter.com/dottorecomputer</u>

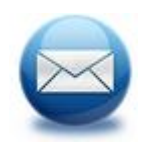

**le news del Dottore nella tua mail** http://feedburner.google.com/fb/a/mailverify?uri=ildottoredeicomputer/DLkv

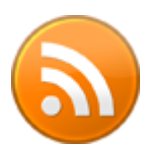

**rimani aggiornato con il feed RSS** http://feeds.feedburner.com/ildottoredeicomputer/DLkv

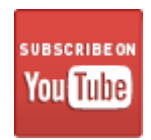

**segui le avventure su YouTube** http://www.youtube.com/user/ildottoredeicomputer

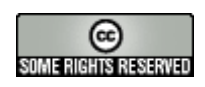